## MBT-SERIES

## MBT EUROSYSTEM

Силовые роликовые тормозные стенды и диагностические линии на их базе

## Руководство по

## эксплуатации

BAE10101-RU

MBT 1000 EUROSYSTEM MBT 2250 EUROSYSTEM MBT 2450 EUROSYSTEM 4WD MBT 3250 EUROSYSTEM 4WD MBT 3450 EUROSYSTEM 4WD MBT 4250 EUROSYSTEM 4WD MBT 5250 EUROSYSTEM MBT 6250 EUROSYSTEM MBT 7250 EUROSYSTEM MBT 7450 EUROSYSTEM 4WD

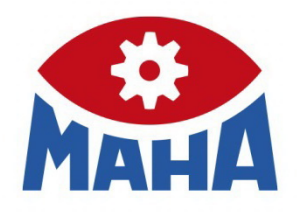

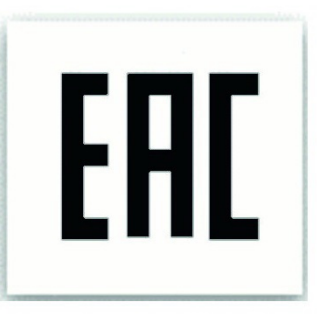

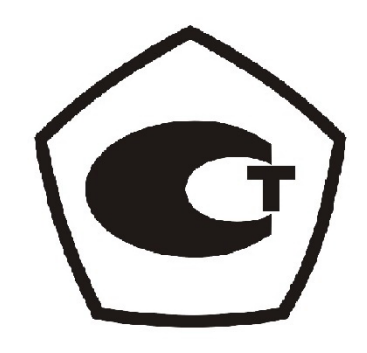

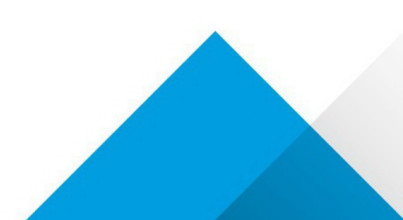

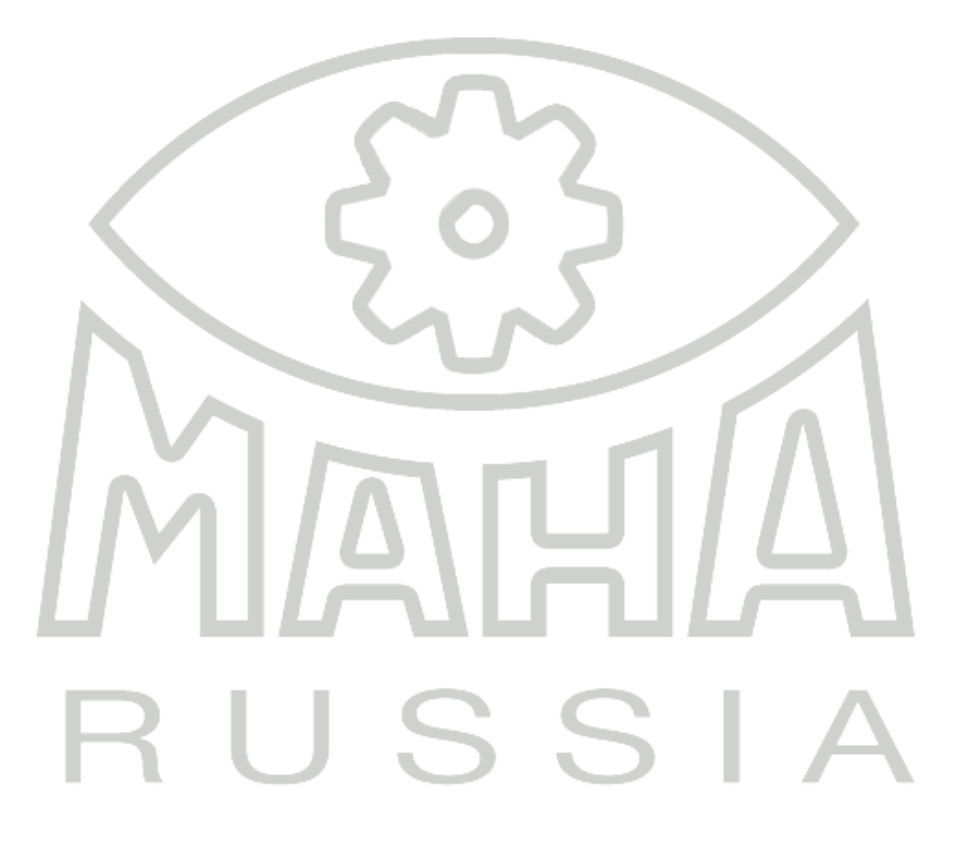

#### Содержание

| 1    | Безопасность                                                | . 7 |
|------|-------------------------------------------------------------|-----|
| 1.1  | Введение                                                    | . 7 |
| 1.2  | Символы                                                     | . 7 |
| 1.3  | Назначение                                                  | . 7 |
| 1.4  | Транспортировка, упаковка, консервация и условия хранения   | . 7 |
| 1.5  | Назначенный срок хранения, срок службы                      | . 8 |
| 1.6  | Требования к рабочему и обслуживающему персоналу            | . 8 |
| 1.7  | Правила техники безопасности при вводе в эксплуатацию       | . 9 |
| 1.8  | Правила техники безопасности в эксплуатации                 | . 9 |
| 1.9  | Опасная зона                                                | 10  |
| 1.10 | Правила техники безопасности при проведении сервисных работ | 11  |
| 1.11 | Устройства безопасности                                     | 11  |
| •    | Блокируемый главный включатель                              | 11  |
| •    | Аварийный выключатель                                       | 11  |
| •    | Контроль запуска                                            | 11  |
| •    | Следящие (контрольные или сенсорные) ролики                 | 12  |
| •    | Безопасность смотровой канавы                               | 12  |
| •    | Желто-черная сигнальная лента                               | 12  |
| •    | Предупреждающие и информационные таблички                   | 12  |
| 1.12 | Принадлежности                                              | 12  |
| 1.13 | Что делать при инциденте                                    | 12  |
| 2    | Описание                                                    | 13  |
| 2.1  | Основная информация                                         | 13  |
| 2.2  | Основная информация о диагностировании тормозов автомобиля  | 13  |
| 2.3  | Назначение                                                  | 17  |
| 2.4  | Транспортировка                                             | 18  |
| 2.5  | Монтаж                                                      | 18  |
| 2.6  | Уровень шума                                                | 19  |
| 2.7  | Технические характеристики                                  | 20  |

| 2.8  | Удерживающее устройство для мотоциклов           | 27 |
|------|--------------------------------------------------|----|
| 3    | Система управления. Установка и конфигурирование | 28 |
| 3.1  | Системные требования                             | 28 |
| 3.2  | Начало установки                                 | 29 |
| 3.3  | Выбор языка                                      | 29 |
| 3.4  | Выбор папки установки                            | 30 |
| 3.5  | Выбор устанавливаемых программ                   | 31 |
| 3.6  | Установка дополнительных программ                | 31 |
| 3.7  | Выбор компонентов и обновлений                   | 32 |
| 3.8  | Выбор предустановок SQL                          | 33 |
| 3.9  | Завершение установки                             | 33 |
| 3.10 | Дополнительные установки для Windows 7 или выше  | 34 |
| 4    | Работа                                           | 37 |
| 4.1  | Вид экрана                                       | 37 |
| 4.2  | Запуск и выход из программы                      | 40 |
| 4.3  | Virtual Remote Control                           | 41 |
| 4.4  | Процедура проверки                               | 41 |
| •    | Тестер бокового увода                            | 41 |
| •    | Измерение демпфирующих свойств осей              | 43 |
| •    | Тест проверки тормозов                           | 43 |
| •    | Визуальные дефекты                               | 47 |
| •    | Сохранение результатов измерений                 | 49 |
| •    | Подготовка нового измерения                      | 51 |
| 4.5  | Администрирование данных клиентов и автомобилей  | 51 |
| •    | Ввод данных                                      | 51 |
| •    | Загрузка мастер данных                           | 52 |
| •    | Завершение ввода данных                          | 53 |
| •    | Удаление измерений                               | 53 |
| 4.6  | Повторное отображение измерений                  | 54 |
| •    | Результаты проверки тормозов                     | 55 |
|      |                                                  |    |

| •    | Результаты проверки демпфирующих свойств осей          | . 58 |
|------|--------------------------------------------------------|------|
| •    | Результаты измерения бокового увода                    | . 58 |
| 4.7  | Процедура измерений, Section 132                       | . 59 |
| •    | Тест без предопределения                               | . 59 |
| •    | Проверка тормозов с применением радиодатчиков давления | . 61 |
| •    | Safety Test                                            | . 67 |
| •    | Предопределенное автоматическое измерение              | . 68 |
| 4.8  | Администрирование (Управление данными)                 | . 69 |
| •    | Database (Administrator)                               | . 69 |
| •    | Проверка оборудования (QC-Representative)              | . 74 |
| •    | Старые измерения                                       | . 75 |
| •    | Экспорт измерения                                      | . 75 |
| •    | Импорт измерения                                       | . 75 |
| •    | Мастер данные клиента                                  | . 76 |
| •    | Мастер данные КТС                                      | . 76 |
| •    | Комплектные мастер данные                              | . 76 |
| •    | Пользователь                                           | . 77 |
| 4.9  | Настройки                                              | . 77 |
| 4.10 | Диагностика                                            | . 78 |
| •    | Печать всех установок                                  | . 79 |
| •    | Version Control                                        | . 79 |
| •    | РС System обзор                                        | . 79 |
| •    | Редактировать протокол                                 | . 80 |
| •    | LON Bus System                                         | . 80 |
| •    | SQL Database                                           | . 82 |
| •    | Пульт ДУ / Педаметр                                    | . 82 |
| •    | Весы                                                   | . 83 |
| •    | Проверка импульсов оборотов                            | . 83 |
| •    | Безопасность смотровой канавы                          | . 83 |
| •    | Калибровка                                             | . 85 |
|      |                                                        | -    |

| •            | Стрелочный указатель                                                                                        | 85 |
|--------------|----------------------------------------------------------------------------------------------------|----|
| 4.11         | Дополнительные тесты                                                                                        | 86 |
| •            | Поиск шумов                                                                                                 | 86 |
| •            | Режим взвешивания                                                                                           | 89 |
| •            | Безопасность смотровой канавы                                                                               | 89 |
| •            | Симулятор нагрузки                                                                                          | 90 |
| •            | 4WD / ASR / ASD Test                                                                                        | 95 |
| 4.12         | Установка одиночного рабочего места или сетевого режима работы 1                                            | 01 |
| •            | Режим одиночного поста1                                                                                     | 01 |
| •            | Сетевая работа1                                                                                             | 01 |
| 5            | Техническое обслуживание1                                                                                   | 04 |
| 5.1          | Ежегодная инспекция 1                                                                                       | 04 |
| 5.2          | Инструкция по уходу 1                                                                                       | 04 |
| 5.3          | Обслуживание цепных приводов: очистка, натяжение, смазка 1                                                  | 05 |
| •            | Смазка кронштейнов контрольных роликов1                                                                     | 10 |
| 5.4          | Классы ошибок 1                                                                                             | 14 |
| 5.5          | Список ошибок                                                                                               | 15 |
| 6            | Запасные части 1                                                                                            | 27 |
| 7<br>приводя | Перечень критических отказов, возможные ошибочные действия персонала, которые<br>ат к инциденту или аварии1 | 27 |
| 8            | Меры по предотвращению использования после достижения назначенного срока службы.<br>128                     |    |
| 9            | Утилизация1                                                                                                 | 28 |
| 10           | Сведения о декларировании и сертификации оборудования 1                                                     | 28 |
| 11           | Демонтаж1                                                                                                   | 28 |
| 12           | Содержание Декларации соответствия производителя1                                                           | 29 |
| 13           | Положение о гарантии1                                                                                       | 29 |
| 14           | Информация о компании1                                                                                      | 31 |
| 15           | Журнал технических обслуживаний (TO)1                                                                       | 32 |
| 16           | Паспорт оборудования1                                                                                       | 34 |

## 1 Безопасность

#### 1.1 Введение

Настоящее руководство по эксплуатации (в дальнейшем - РЭ), объединённое с паспортом, предназначено для изучения устройства и принципа действия силовых роликовых стендов семейства MBT, а также другого диагностического и вспомогательного оборудования, входящего в состав диагностических линий, которые могут быть построены на базе стендов MBT (стенды проверки демпфирующих свойств осей MSD 3000, тестеры бокового увода (схождения) колес осей семейства MINC, стенды проверки спидометров и др.) (далее – Оборудование), и содержит сведения, необходимые для его правильной эксплуатации и обслуживания.

РЭ рассчитано на обслуживающий персонал, прошедший специальную подготовку и владеющий базовыми знаниями и навыками проверки КТС в соответствии с ГОСТ 33997-2016 и другими нормативными документами.

Перед началом работы со стендом внимательно ознакомьтесь с РЭ и полностью следуйте его положениям. Всегда держите РЭ в доступном месте.

Ущерб, полученный в случае несоответствующего руководству по эксплуатации использования стенда, не покрывается производителем.

#### 1.2 Символы

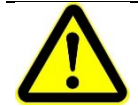

Важные инструкции по безопасности. Несоблюдение инструкций может привести к телесным повреждениям и материальному ущербу.

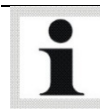

#### Важная информация.

#### 1.3 Назначение

- Оборудование и построенные на их базе диагностические линии EUROSYSTEM поставляются в различных версиях. Это оборудование должно использоваться исключительно для испытаний тормозов, подвесок и т.п. колесных транспортных средств (далее – KTC). Соблюдайте допустимую нагрузку на ось.
- Оборудование не может быть модифицировано никаким образом без письменного на то согласия со стороны производителя. В случае несоблюдения данного требования Декларация о безопасности производителя на данное Оборудование утрачивает силу.
- Не допускается никакого другого использования оборудования

Проверьте упаковку, чтобы гарантировать соответствие заказу. Сообщите о любом транспортном повреждении перевозчику немедленно. Допускается только оригинальная заводская упаковка Оборудования для обеспечения сохранности при транспортировке, хранении на консервации.

Во время погрузки, разгрузки и транспортировки всегда используют подходящее подъемное оборудование, погрузочно-разгрузочное оборудование (например подъемные краны, погрузчики и т.д.) и правильные строповочные приспособления. Всегда удостоверьтесь, что устройства, которые будут транспортированы, застроплены должным образом, чтобы они не могли упасть, принимая во внимание размер, вес и центр тяжести.

Оборудование не требует особых условий при консервации. Достаточно его упаковать в заводскую упаковку. При отсутствии упаковки Оборудование может храниться при консервации в своем рабочем положении, достаточно защитить его от загрязнения, завернув его в упаковочную пленку или накрыв его чехлом из любого подходящего материала.

Храните упаковку с Оборудованием в закрытом помещении, защищенном от прямого солнечного света.

Хранение должно осуществляться при следующих условиях:

- относительная влажность – не более 80 %,

- диапазон температур - 0... 40 °С.

8

Предпримите все меры, чтобы избежать повреждения Оборудования при его распаковке. Держитесь на безопасном расстоянии, разрезая стяжные ленты на упаковке, не позволяйте выпадать частям Оборудования из открываемой упаковки.

#### 1.5 Назначенный срок хранения, срок службы

#### В соответствии с ГОСТ\_27.002-89:

- назначенный срок хранения — календарная продолжительность хранения, при достижении которой хранение объекта должно быть прекращено независимо от его технического состояния;

- назначенный срок службы — календарная продолжительность эксплуатации, при достижении которой эксплуатация объекта должно быть прекращена независимо от его технического состояния.

Ввиду особенностей конструкции прибора он имеет неограниченные срок хранения и срок службы.

#### 1.6 Требования к рабочему и обслуживающему персоналу

Все сотрудники, допущенные к работе с Оборудованием, обслуживанию, монтажу, демонтажу и утилизации Оборудования должны:

- Быть старше 18 лет,
- Быть обучены и письменно проинструктированы,
- Прочесть и понять это руководство по эксплуатации
- Быть в списках сотрудников, прошедших инструктаж по технике безопасности.

#### 1.7 Правила техники безопасности при вводе в эксплуатацию

- Оборудование может вводиться в эксплуатацию только авторизованным сервисным персоналом. Обязательно спрашивайте действующий сертификат, выданный фирмой МАХА, Германия, или ООО «МАХА Руссиа» на проведение работ по монтажу и запуску в эксплуатацию соответствующего оборудования производства фирмы МАХА, Германия. Перечень сертифицированных специалистов вы можете найти здесь http://www.maha.ru
- Все электрические части Оборудования должны быть защищены от влажности и сырости.
- Оборудование <u>не может</u> быть установлено и эксплуатироваться в опасных местах или моечных отделениях.
- Пользователь Оборудования должен предусмотреть дополнительные устройства безопасности (например, сигнальные лампы, барьеры и т.д.) в зависимости от местных особенностей эксплуатации.
- Применяйте защитную обувь и перчатки.
- Ограждайте роликовый агрегат подходящим образом (например, цепным или веревочным ограждением).

#### 1.8 Правила техники безопасности в эксплуатации

• Оборудование может использоваться и эксплуатироваться только по своему назначению и в пределах его установленных пределов работы.

ોધ્યત્રવાઈ

• К работе с Оборудованием допускается только авторизованный, обученный персонал. Оборудование и прилегающие рабочие территории должны содержаться в чистоте.

۹i ⊾

- Неиспользуемое Оборудование должно быть выключено, а главный выключатель должен быть заблокирован от включения.
- В рабочей зоне не позволяется находиться кому то бы ни было. Вращающиеся или движущиеся части опасны (например, ролики тормозного стенда).
- В случае опасности поверните главный включатель (аварийный включатель) в положение 0.

- Работающие двигатели автомобилей являются потенциальным источником отравления окисью углерода. Оператор/владелец несет ответственность за обеспечение достаточного уровня вентиляции помещения.
- Избегайте ненужных нагрузок на КТС и Оборудование. Заезжайте автомобилем на стенд медленно. Убедитесь, что КТС имеет достаточный клиренс.
- Если автомобиль находится на роликовом агрегате тормозного стенда ведущей осью, выезжайте со стенда только при вращающихся роликах. Выезд со стенда при неподвижных роликах может повредить электромоторы из-за чрезмерного ускорения роликов.
- Тормозной стенд нельзя эксплуатировать с неработающей системой контроля скольжения. В противном случае возможен риск повреждения шин.
- Никогда не запускайте двигатель КТС при помощи вращающихся роликов стенда. Это может привести к повреждению Оборудования.
- Автомобили с неотключаемым полным приводом не могут быть проверены на тормозном стенде со стандартным роликовым агрегатом. Это может привести к поломке как стенда, так и автомобиля. Пожалуйста, запросите у своего сервисного представителя больше информации по этому вопросу.
- Оператору запрещается покидать КТС во время проведения измерения
- Запрещается парковать КТС на/в тормозном стенде или на въездных/съездных рампах.

#### 1.9 Опасная зона

При проведении измерений никому не позволяется находиться в опасной зоне **5** (пять) метров вокруг тормозного стенда во всех направлениях.

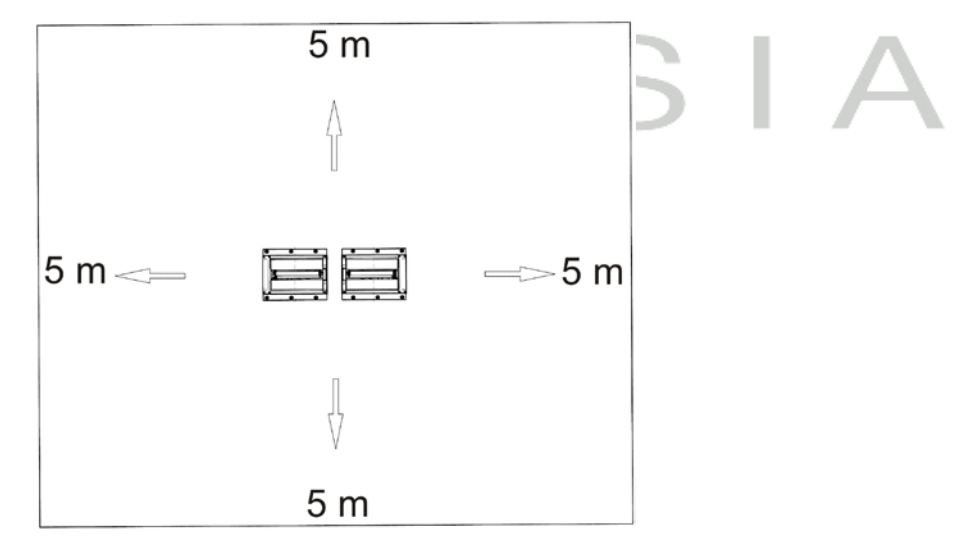

#### 1.10 Правила техники безопасности при проведении сервисных работ

- Работы по сервисному обслуживанию могут производиться только авторизованным сервисным персоналом. Обязательно спрашивайте действующий сертификат, выданный фирмой МАХА, Германия, или ООО «МАХА Руссиа» на проведение работ по техническому обслуживанию соответствующего оборудования производства фирмы МАХА, Германия. Перечень сертифицированных специалистов вы можете найти здесь http://www.maha.ru.
- Все работы на электрических частях Оборудования могут производиться только обученными, квалифицированными электриками.
- При проведении работ по обслуживанию и ремонту Оборудования выключите главный включатель и заблокируйте его в выключенном состоянии.
- Резиновая пыль от шин на роликовом агрегате пожароопасна. Периодически удаляйте ее. Перед сервисными работами удаляйте ее обязательно.

## 1.11 Устройства безопасности

Устройства безопасности должны проверяться уполномоченным техническим специалистом по обслуживанию через регулярные интервалы времени (рекомендуемый интервал – 12 месяцев). Постоянно необходимо следовать официальным инструкциям.

При неисправных устройствах безопасности испытательный стенд **нельзя** эксплуатировать!

#### • Блокируемый главный включатель

Служит для включения и выключения питания оборудования, а также в качестве АВАРИЙНОГО ВЫКЛЮЧАТЕЛЯ.

Выключатель может быть заблокирован для предотвращения его включения неуполномоченными лицами.

#### • Аварийный выключатель

Используется для быстрого отключения в процессе работы. Прерывает напряжение питания оборудования.

#### • Контроль запуска

Предотвращает повреждение приводом стенда шин КТС - при запуске роликов стенда идет отслеживание тормозных усилий, в случае значительного превышения нормы (из-за заклинивших подшипников или неотпущенной педали тормоза, например) приводы стенда отключаются, измерение прерывается.

## Следящие (контрольные или сенсорные) ролики

Величина проскальзывания (пробуксовки) определяется путем сравнения частоты вращения привода с числом оборотов в минуту сенсорного ролика. Роликидатчики используются для обнаружения пробуксовки и выработки сигнала "Occupied" (занят) – <u>оба</u> ролика должны быть нажаты для запуска тормозного стенда.

## Безопасность смотровой канавы

Световой барьер или инфракрасный датчик движения. Предотвращает запуск тормозного стенда, если в смотровой канаве есть люди.

## Желто-черная сигнальная лента

Лента поставляется по запросу и наклеивается вокруг роликового агрегата и смотровой канавы и служит для визуального ограждения тормозного стенда, ленту необходимо менять при ее повреждении и истирании, артикул для заказа 19 6014 (Ø 38 mm) / 19 6015 (Ø 50 mm).

## Предупреждающие и информационные таблички

К оборудованию МАХА прикреплены предупреждающие и информационные ярлыки. Эти ярлыки нельзя изменять или удалять. Испорченные предупреждающие и информационные ярлыки следует заменить!

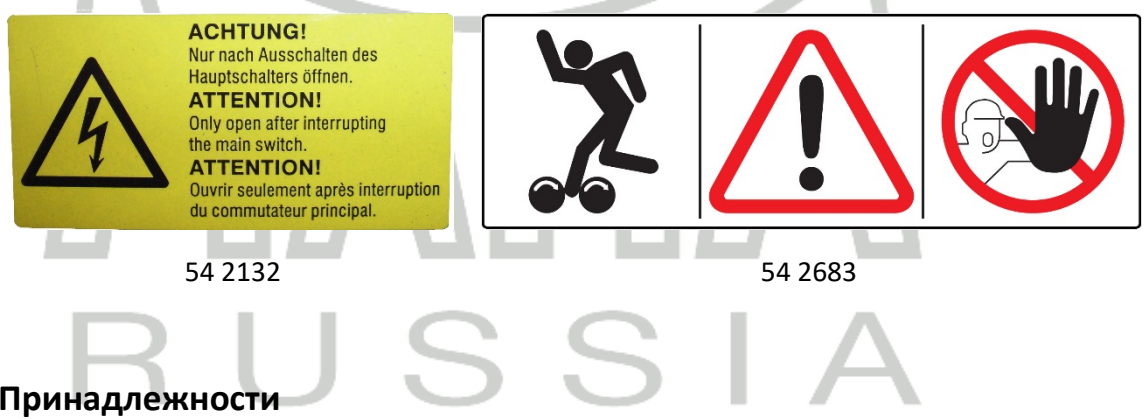

#### 1.12 Принадлежности

Оборудование должно работать только с принадлежностями, произведенными или одобренными фирмой МАХА, Германия.

#### 1.13 Что делать при инциденте

| ٠ | Раненого необходимо вынести из опасной зоны. Вызовите неотложку. |
|---|------------------------------------------------------------------|
| • | Окажите первую помощь.                                           |
| • | Немедленно сообщите в соответствующие службы об инциденте.       |
| • | Окажите всю помощь для устранения проблемы.                      |

## 2 Описание

#### 2.1 Основная информация

Диагностические линии EUROSYSTEM построены для по модульному принципу на основе, как правило, силовых роликовых тормозных стендов IW/MBT. В состав линий также могут входить тестеры бокового увода, стенды проверки демпфирующих свойств осей, стенды проверки спидометров и т.д. Также в линии могут подключаться все остальные приборы производства фирмы МАХА. В отдельных случаях может быть организовано подключением оборудование сторонних производителей.

Стенды семейства MBT(старое название –IW) принадлежат к группе силовых роликовых тормозных стендов. Этот тип стендов использует следующие методы измерений:

- Измерение моментов
- Измерение мощностей

Первый метод применяется в стендах MBT(IW). Стенд состоит из роликового агрегата и управляющей и индицирующей электронной части – пульта управления.

#### 2.2 Основная информация о диагностировании тормозов автомобиля.

Для предотвращения заноса важно, чтобы одновременные тормозные силы колес одной оси были одинаковые. Так же важным является минимальной тормозной момент каждого отдельного колеса для исключения при торможении перегрузок тормозов автомобиля. Поэтому на тормозном стенде измеряется каждое колесо независимо от других.

В роликовых испытательных стендах применяются два различных метода измерений: статический и динамический. При статическом методе определяется сила, которая необходима для того, чтобы при включенном тормозе вращать колесо, стоящее на плите. при динамическом методе - в соответствии с практикой - колесо разгоняется приводными роликами до определенного числа оборотов и затем затормаживается. Контактный ролик непосредственно измеряет число оборотов колеса. Сравнением числа оборотов приводных и контактного роликов можно определить величину скольжения. Для обеспечения безопасности стенды МАХА автоматически прерывают испытание тормозов при величине скольжения около 30%.

Принцип измерения одинаков для обоих методов. Приводной двигатель может поворачиваться в опорах; без дополнительной опоры приводной вал и корпус вращались бы в соответствии с распределением сил навстречу друг другу. Этой дополнительной опорой является гибкий рычаг, на который опирается корпус. Стальной рычаг изгибается прямо пропорционально передаваемому от двигателя крутящему моменту. При статическом методе крутящий момент в начале проверки тормозов равняется нулю, а при динамическом методе имеет величину достаточную для приведения в движение приводных роликов и колес при отпущенных тормозах.

На гибком рычаге закреплен тензометрический датчик, преобразующий механическую силу в электрические величины, пригодные для обработки.

В стендах IW применяется динамический метод измерения, т.к. он дает наиболее точные данные, а для проверки тормозов полноприводных автомобилей не существует альтернативы.

#### Обычный автомобиль.

Автомобиль въезжает проверяемой осью в роликовый агрегат. При этом оба контактных ролика, которые измеряют частоту вращения колес, будут нажаты вниз. Оба приводных двигателя медленно разгоняют роликовый агрегат до номинального числа оборотов, чтобы оба колеса автомобиля вращались в направлении вперед. При достижении приводными двигателями номинального числа оборотов начинается сравнение числа оборотов приводных и контактных роликов, чтобы при превышении величины проскальзывания примерно 30% приводные двигатели могли выключиться. (Для защиты приводных двигателей от перегрузки и шин от сильного износа).

После этого стенд сигнализирует, что контролер может начать измерение. Для контроля тормозов следует затормозить настолько сильно, чтобы, по крайней мере, один контактный ролик превысил границу проскальзывания, или достиг максимума и этим выключил приводные двигатели.

#### Полноприводный автомобиль.

|   | 4 | Ð |  |
|---|---|---|--|
|   | - | - |  |
|   | 1 |   |  |
| - |   |   |  |

У полноприводных автомобилей с отключенным приводом на все колеса тормоза при отключенном полном приводе проверяются как у обычных автомобилей.

Полноприводные автомобили с неотключаемым полным приводом могут быть проверены только в том случае, если будет гарантировано, что никакие тормозные моменты не будут переданы с одного колеса автомобиля на другое. Это будет обеспечено, если на приводной вал дифференциала не действует никакой крутящий момент. Для исключения передачи крутящего момента может быть, например, демонтирован приводной вал дифференциала (очень большие затраты времени).

Если на приводной вал воздействует крутящий момент, будь это момент двигателя автомобиля или момент приводных двигателей тормозного стенда, то этот момент разделится между всеми четырьмя колесами, т. е. на каждое колесо будет воздействовать одна четвертая часть суммарного крутящего момента.

Если у полноприводного автомобиля один тормоз будет отключен так, чтобы в проверяемой оси действовал только один тормоз, и измерение на тормозном стенде будет проведено без разгрузки приводного вала от крутящего момента, то тензометрические датчики левого и правого приводных двигателей при проверке тормозов покажут одинаковый тормозной момент. Если не знать, что один тормоз отключен, то из-за этого может быть сделано ошибочное заключение об исправном тормозе. При правильном измерении один двигатель (на стороне отключенного тормоза) должен показать нулевой тормозной момент, а другой двигатель - переданный от колеса фактический тормозной момент. Причина, по которой оба двигателя показывают одинаковый тормозной момент, лежит в принципе действия привода на все колеса.

Из-за этого крутящий момент одинаково распределяется на колеса автомобиля. Распределение тормозного момента осуществляется через приводной вал. Если позволить обоим колесам измеряемой оси во время проверки тормозов вращаться вперед, то автомобиль вытолкнет себя из стенда, так как крутящий момент будет передан на колеса других осей через приводной вал. Выталкивание из стенда будет предотвращено, если одно колесо вращать вперед, а другое назад, так, чтобы в дифференциале крутящий момент не мог передаваться на приводной вал.

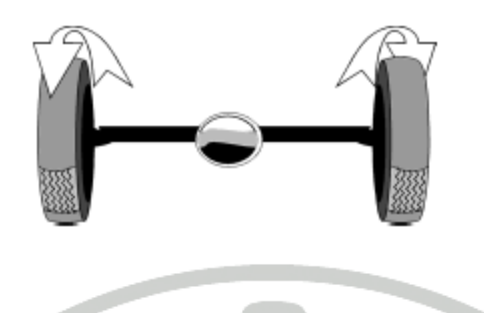

Близкое к практике измерение тормозного момента возможно только на автомобильном колесе, вращающемся вперед, т.к. свойства тормозов зависят от направления вращения (накладки тормозных колодок и тормозные барабаны пришлифованы только в прямом направлении и поэтому свойства тормозов окажутся другими у колеса, вращающегося в обратном направлении). По этой причине измерение тормозов должно быть повторено для каждого колеса таким образом, чтобы каждое колесо автомобиля при измерении вращалось и в прямом направлении.

Для того, чтобы произвести сравнение тормозных сил обоих колес одной автомобильной оси, необходимо во время проверки тормозов производить одинаковое давление на педаль тормоза, т.к. тормозные силы левого и правого колес могут быть измерены только последовательно (один раз левое вперед и один раз правое вперед). Для этого в полноприводном автомобиле и педали тормоза присоединяется датчик давления на педаль, позволяющий удерживать одинаковую силу давления на педаль при обоих измерениях.

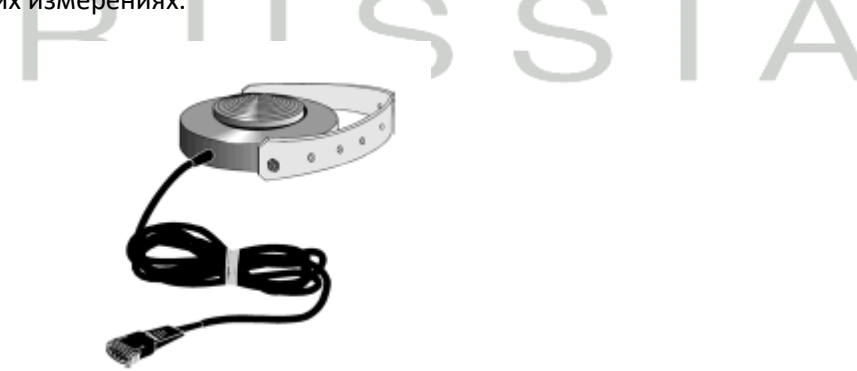

Также возможно измерять текущее давление в гидравлической тормозной системе Pm при помощи соответствующего датчика давления.

Полноприводные автомобили имеют или отключенный приводной вал дифференциала, или гидравлическую муфту в приводном валу дифференциала, или жестко закрепленный между обоими дифференциалами приводной вал.

Гидравлическая муфта может проворачиваться больше (мягкая гидравлическая муфта) или меньше (жесткая гидравлическая муфта), так что при небольшом вращении приводного вала крутящий момент не будет передан на другие колеса.

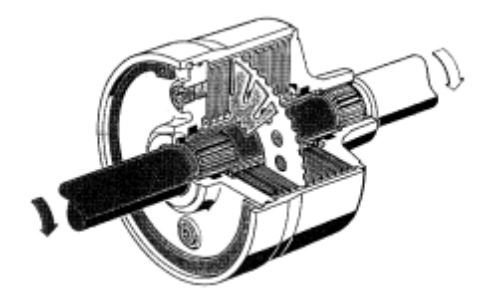

Измерение тормозов полноприводного автомобиля возможно тогда, когда на приводной вал не будет воздействовать тормозной момент или когда тормозной момент не будет передан от дифференциала на приводной вал. Это будет достигнуто, когда левое колесо автомобиля вращается с такой же скоростью, как и правое. Число оборотов приводных двигателей в большинстве случаев должно быть различным, т.к. на практике левое колесо не имеет такой же окружности, как правое.

Главные причины этого - различная высота протектора и различное давление воздуха в шинах. Поэтому приводные двигатели должны регулироваться на такую скорость, которая необходима для того, чтобы оба колеса имели одинаковое число оборотов. Для полноприводных автомобилей с мягкой гидравлической муфтой в приводном валу достаточно примерного совпадения числа оборотов приводных двигателей роликового агрегата, т.к. при небольшом вращении приводного вала, крутящие или тормозные моменты не будут переданы через гидравлическую муфту. В этом случае достаточно только регулирования числа оборотов приводных двигателей.

При проверке тормозов полноприводного автомобиля с жесткой гидравлической муфтой в приводной оси оба колеса должны во время измерения тормозов вращаться синхронно, т.к. вязкость этой муфты настолько мала, что даже при небольшом вращении приводной оси крутящие или тормозные моменты будут переданы на другие колеса автомобиля.

Для того, чтобы иметь возможность регулировать вращение колес автомобиля, на покрышки приклеиваются отражающие полосы, которые приводят в действие фотоячейки, расположенные по обеим сторонам роликового агрегата.

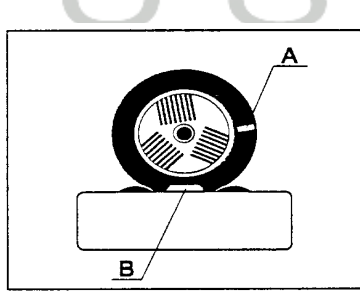

А Отображающая полоса

#### **В** Фотоячейка

С использованием принципа измерения положения отражающих полос на колесе возможно измерение тормозов и у полноприводных автомобилей с жестким приводным валом между передней и задней осями. Колеса проверяемого автомобиля с жестким приводным валом не могут вращаться

отдельно. Если одно колесо автомобиля вращается вперед, то другое колесо синхронно поворачивается назад на такой же угол. Если колесо автомобиля повернется вперед или назад на небольшую величину, то можно заметить, что другое колесо еще не начнет поворачиваться. Это объясняется люфтом передачи (люфтом зубьев шестерен) дифференциала.

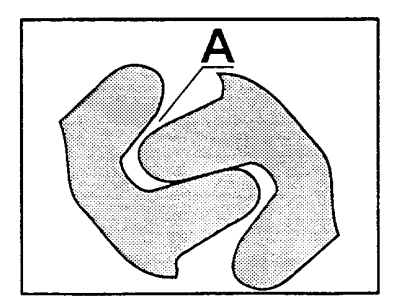

А Люфт зубьев шестерен.

Для того, чтобы было возможно привести проверку тормозов у полноприводного автомобиля с жестким приводным валом, колеса автомобиля должны быть так отрегулированы, чтобы тормозной момент не мог передаваться через приводной вал.

Это достигается тем, что колеса полноприводного автомобиля во время измерения тормозов удерживаются в этом люфте передачи так, что дифференциал находится в "состоянии равновесия", чтобы на приводной вал не передавался никакой тормозной момент. Поэтому в обучающем режиме вначале измеряется люфт передачи.

Для этого сначала левое колесо приводится на заданное число оборотов (правый приводной двигатель остается выключенным), чтобы левое колесо двигало за собой правое. Вследствие этого зубья дифференциала опираются одной стороной. Теперь с помощью отражающей полосы и фотоячейки может быть измерена первая граничная позиция люфта передачи. После этого левый приводной двигатель выключается, а правый приводной двигатель приводится на заданное число оборотов. Теперь правое колесо двигает за собой левое колесо и зубья дифференциала из-за этого опираются другой стороной. С помощью отражающей полосы и фотоячейки теперь может быть измерена вторая граничная позиция люфта передачи. Затем на эту позицию середины люфта передачи настраиваются при измерении тормозов.

Для проверки тормозов полноприводного автомобиля приводные двигатели приводятся на определенное число оборотов. Одно колесо автомобиля при этом вращается вперед, другое назад. Как только колёса будут вращаться таким образом, что через приводной вал не смогут быть переданы никакие тормозные силы, можно начинать измерение тормозов.

Отключение приводных двигателей при большом проскальзывании происходит по тем же причинам, что и у обычного автомобиля.

#### 2.3 Назначение

Тормозные стенды MBT / IW предназначены, в зависимости от модели, для диагностирования тормозных систем мототехники, легковых автомобилей,

коммерческого транспорта, автобусов и транспортных средств, разработанных на их базе, а также техники сельскохозяйственного назначения.

Силовые роликовые тормозные стенды серии MBT/IW имеют самонесущие роликовые агрегаты, предназначенные для установки вровень с полом (в подготовленные в соответствии с фундаментными заданиями приямки) или в напольном варианте (в данном случае стенды комплектуются въездными, проездными и съездными рампами необходимой длины).

## 2.4 Транспортировка

Проверьте упаковку, чтобы гарантировать соответствие заказу. Сообщите о любом транспортном повреждении перевозчику немедленно.

Во время погрузки, разгрузки и транспортировки всегда используют подходящее подъемное оборудование, погрузочно-разгрузочное оборудование (например подъемные краны, погрузчики и т.д.) и правильные строповочные приспособления. Всегда удостоверьтесь, что устройства, которые будут транспортированы, застроплены должным образом, чтобы они не могли упасть, принимая во внимание размер, вес и центр тяжести.

Храните упаковку с оборудованием в закрытом помещении, защищенном от прямого солнечного света, в низкой влажности и с температурами между 0... 40 °С. Не складируйте оборудование в упаковке.

Распаковывая подъемник, предпримите все меры, чтобы избежать повреждения оборудования. Держитесь на безопасном расстоянии, разрезая стяжные ленты на упаковке, не позволяйте выпадать частям оборудования из открываемой упаковки.

## 2.5 Монтаж

 Оборудование может монтироваться только авторизованным сервисным персоналом. Обязательно спрашивайте действующий сертификат, выданный фирмой МАХА, Германия, или ООО «МАХА Руссиа» на проведение работ по монтажу и запуску в эксплуатацию соответствующего оборудования производства фирмы МАХА, Германия. Перечень сертифицированных специалистов вы можете найти здесь <u>https://www.maha.ru/support/training.php</u>/. Должны выполняться инструкции фирмы МАХА, разработанные для монтажа и дооснащения оборудования ее производства.

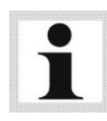

Декларация производителя CE (Declaration of Conformity) становится недействительной при неавторизованном монтаже оборудования. Фирма МАХА снимает с себя всякую ответственность за повреждения, полученные из-за неквалифицированного, неавторизованного монтажа. Также, производитель не принимает на себя гарантийное обеспечение и гарантийную ответственность в таких случаях.

### 2.6 Уровень шума

При проведении измерений наибольший шум создается работающим двигателем автомобиля. Уровень шума изменяется от КТС к КТС и не может быть отнесен к оборудованию.

#### Силовой роликовый тормозной стенд

Уровень шума, создаваемый тормозным стендом (приводом роликов) составляет величину, меньшую чем 70 dB (A) в рабочей области оператора.

#### Стенд контроля демпфирующих свойств подвески

Уровень шума, создаваемый стендом (колебания пластин) – между 75 и 80 dB (A) в рабочей области оператора.

#### Тестер бокового увода

Уровень шума, создаваемый стендом, менее 70 dB (A) в рабочей области оператора.

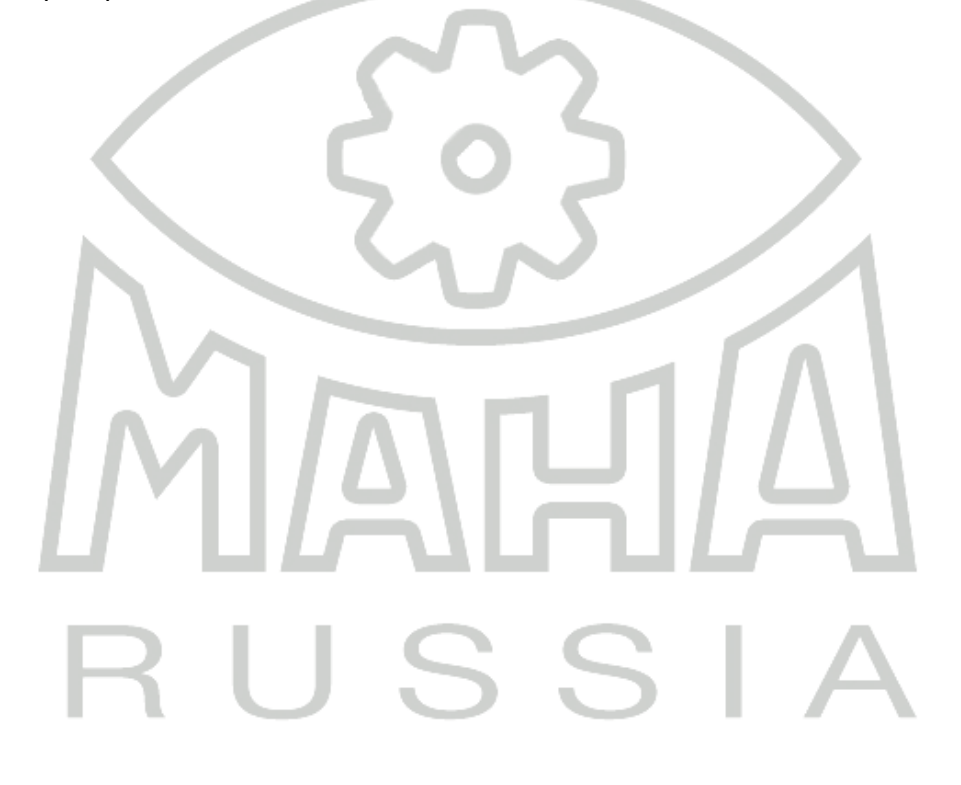

## 2.7 Технические характеристики

#### IW 2 / MBT 2x00

| Дисплей/Управление                     | MCD 1000/2000 / EUROSYSTEM                                      |
|----------------------------------------|-----------------------------------------------------------------|
| Устройство отображения                 | Экран РС, опция- через ТВ монитор или<br>дополнительный дисплей |
| Управление                             | Полностью автоматическое через MCD<br>Communication Desk        |
| Коммуникационный пульт (H x W x D) ИЛИ | 1400 х 800 х 670 мм                                             |
| Аналоговый дисплей (H x W x D)         | 950 х 800 х 250 мм                                              |
| 5                                      | 2                                                               |

| Роликовый агр  | егат сте   | нда IW 10/           | MBT 1000 |       |            |              |                         |
|----------------|------------|----------------------|----------|-------|------------|--------------|-------------------------|
| Осевая нагрузк | а (проез   | дная)                |          |       |            |              | 2000 кг                 |
| Мощность элен  | ктроприв   | водов                | Y        |       |            | 1            | 3.0 kW                  |
| Скорость при и | змерени    | и                    |          |       |            |              | 5 km/h                  |
| Пределы измер  | рения то   | рмозн. сил           |          | - 1   |            |              | От 0 до 2.5 kN          |
| Точность отобр | ажения     |                      |          | 2 % п | олной шкал | ıы; 2 % разн | ицы лев/прав            |
|                |            |                      | 21       |       |            | 5            |                         |
| Длина роликов  | •          |                      |          |       |            |              | 730 mm                  |
| Диаметр ролик  | ЮВ         | 1.1                  |          | C     |            | Λ            | 202 mm                  |
| Расстояние ме  | жду осял   | и роликов            |          |       |            |              | 400 mm                  |
| Напряжение пи  | итания     |                      |          |       |            | 380 B        | , 3 фазы <i>,</i> 50 Гц |
| Предохранител  | и          |                      |          |       | 35 А ти    | п С по ГОСТ  | P 50345-2010            |
| Коэффициент    | Сухое      | Наварное<br>покрытие |          |       |            |              | Около 0.9               |
| сцепления      | Мокро<br>е | Наварное<br>покрытие |          |       |            |              | около 0.7               |

| Роликовый агрегат стенда<br>2250/2450 | a IW 2/MBT |                                                                                 |                                 |                 |  |
|---------------------------------------|------------|---------------------------------------------------------------------------------|---------------------------------|-----------------|--|
| Типоразмер роликового а               | грегат     | No. 2                                                                           | No. 2                           | No. 5           |  |
| Нагрузка на ось (проездна             | я)         | 3,5 t                                                                           | 4,0 t                           | 5,0 t           |  |
| Мощность электропривод                | а          | 2 x 3 kW                                                                        | 2 x 4 kW                        | 2 x 4 kW        |  |
| Скорость измерения                    |            |                                                                                 | 5 km/h                          |                 |  |
| Пределы измерения торм                | озн. сил   |                                                                                 | От 0 до 10 kN                   |                 |  |
| Точность отображения                  |            | 2 % конечной величины области отображения<br>2 % разницы левой и правой стороны |                                 |                 |  |
| Колея                                 | min.       | 780 mm                                                                          |                                 |                 |  |
|                                       | max.       | 2                                                                               | 200 mm                          | 2800 mm         |  |
| Диаметр роликов                       |            |                                                                                 | 202 mm                          |                 |  |
|                                       | Длина      | 23                                                                              | 320 mm                          | 2710 mm         |  |
| агрегата                              | Ширина     | ~ ~                                                                             | 680 mm                          |                 |  |
|                                       | Высота     | 280 mm                                                                          |                                 |                 |  |
| Электропитание / Предохранители       |            | 380 В, 3 фазы,                                                                  | 50 Гц / 25-35 А тип С п<br>2010 | ю ГОСТ Р 50345- |  |

## Стенд проверки демпфирующих свойств подвесок MSD 3000

| енд проверки демпфирующих свойств подвесок MSD 3000 |                                                                |  |  |  |  |  |
|-----------------------------------------------------|----------------------------------------------------------------|--|--|--|--|--|
| Максимальная нагрузка на ось для проверки           | 2200 кг                                                        |  |  |  |  |  |
| Проездная осевая нагрузка                           | 2500 / 13 500* кг                                              |  |  |  |  |  |
| Мощность электроприводов                            | 2 х 1.1 кВт                                                    |  |  |  |  |  |
| Диапазон частот проверки                            | 210 Гц                                                         |  |  |  |  |  |
| Диапазон измерения                                  | Мах. 70 мм                                                     |  |  |  |  |  |
| Колея min / max                                     | 880 / 2200 мм                                                  |  |  |  |  |  |
| Размеры (L x W x H)                                 | 2320 х 800 х 280 мм                                            |  |  |  |  |  |
| Электропитание / Предохранители                     | 230 V / 1 фаза, 50/60 Гц / 16 А тип С по ГОСТ Р 50345-<br>2010 |  |  |  |  |  |

\*опция

## Тестер бокового увода («схождения») серии MINC

| Модель                          | MINC-PROFI                                        | MINC I EURO |  |  |
|---------------------------------|---------------------------------------------------|-------------|--|--|
| Допустимая нагрузка на ось      | 2000 кг 3000 кг                                   |             |  |  |
| Предел измерения                | 020 м/км                                          |             |  |  |
| Размеры (L x W x H)             | 1020 х 460 х 80 мм                                |             |  |  |
| Электропитание / Предохранители | 230 В, 50/60 Гц / 10 А тип С по ГОСТ Р 50345-2010 |             |  |  |

| Роликовый агр  | регат сте                                                   | енда МВТ 3250/3450   | J. |   |  |                      |  |
|----------------|-------------------------------------------------------------|----------------------|----|---|--|----------------------|--|
| Осевая нагрузк | а (прое                                                     | здная)               |    |   |  | 8000 кг              |  |
| Мощность элен  | ктропри                                                     | водов                |    | ~ |  | (2 x) 5,5 kW         |  |
| Скорость при и | змерен                                                      | ии                   |    |   |  | 5 km/h               |  |
| Пределы изме   | рения т                                                     | ормозн. сил          |    |   |  | От 0 до 20 kN        |  |
| Точность отобр | Точность отображения 2 % полной шкалы; 2 % разницы лев/прав |                      |    |   |  |                      |  |
| Колея minma    | ix.                                                         |                      | ГП |   |  | 8702800 mm           |  |
| Длина роликов  | 3                                                           |                      |    |   |  | 1000 mm              |  |
| Диаметр ролин  | ков                                                         |                      |    |   |  | 192 mm               |  |
| Расстояние мех | жду ося                                                     | ми роликов           |    |   |  | 400 mm               |  |
| Напряжение пи  | итания                                                      |                      | 5  | 5 |  | 380 В, 3 фазы, 50 Гц |  |
| Предохранител  | Предохранители 35 А тип С по ГОСТ Р 50345-2010              |                      |    |   |  |                      |  |
| Коэффициент    | Сухое                                                       | Наварное<br>покрытие |    |   |  | Около 0.9            |  |
| сцепления      | Мокр<br>ое                                                  | Наварное<br>покрытие |    |   |  | около 0.7            |  |

#### Роликовый агрегат стенда МВТ 5250

| Нагрузка на ось (допустимая<br>нагрузка при проезде) | 18т         |
|------------------------------------------------------|-------------|
| Мощность привода                                     | (2х) 11 кВт |

| Скорость измерений 2 км/ч                                     |                                   |                                   | I                                  |  |  |
|---------------------------------------------------------------|-----------------------------------|-----------------------------------|------------------------------------|--|--|
| Точность лисплея                                              |                                   | 2 % от величины по                | олной шкалы                        |  |  |
|                                                               |                                   | 2 % разности сле                  | ва / справа                        |  |  |
| Колея                                                         | мин.                              | 600 мм (пере                      | менная)                            |  |  |
|                                                               | макс.                             | 3000 мм (пере                     | еменная)                           |  |  |
| Длина роликов                                                 |                                   | 1200 m                            | 1200 мм                            |  |  |
| Диаметр роликов                                               |                                   | 130 MM                            | ٨                                  |  |  |
| Расстояние между це<br>роликов                                | ентрами                           | 450 мл                            | ٨                                  |  |  |
| Минимальный клире                                             | енс                               | 150 MM                            | ٨                                  |  |  |
| З8 Напряжение / предохранитель                                |                                   | 380 В, 3 фазы б<br>50 Гц          | 3 А тип С по ГОСТ Р 50345-<br>2010 |  |  |
| Роликовый агрегат с                                           | Роликовый агрегат стенда МВТ 6250 |                                   |                                    |  |  |
| Нагрузка на ось (допустимая нагрузка при 18000 кг<br>проезде) |                                   |                                   |                                    |  |  |
| Мощность привода (2 х) 11 кВт                                 |                                   |                                   | кВт                                |  |  |
| Скорость измерений З км/ч                                     |                                   |                                   | ч                                  |  |  |
| 2 % от величины полной шкалы                                  |                                   |                                   | юлной шкалы                        |  |  |
| точноств дисплея                                              |                                   | 2 % разности сле                  | ева / справа                       |  |  |
| Колея                                                         |                                   | 800 мм (пере                      | еменная)                           |  |  |
| <b>N</b> -1111                                                |                                   | 3100 MM (hep                      | еменная)                           |  |  |
| длина роликов                                                 |                                   | 1150 M                            | 1M                                 |  |  |
| Диаметр роликов 265 мм                                        |                                   |                                   | Μ                                  |  |  |
| Расстояние между центрами роликов 685 мм                      |                                   |                                   |                                    |  |  |
| Диаметры тестируемых TC 8002200 мм                            |                                   |                                   | 0 мм                               |  |  |
| Напряжение / предо                                            | хранитель                         | 3~ 380 В; 50/60 Гц; 63<br>50345-2 | А тип С по ГОСТ Р<br>010           |  |  |
| Коэфф. сцепления                                              | сухие                             | сталь / пластик*                  | около 0.9                          |  |  |
| роликов                                                       | мокрые                            | сталь                             | около 0.7                          |  |  |

|                             | пластик*           | около 0.8    |
|-----------------------------|--------------------|--------------|
|                             |                    |              |
| Управление                  | Интегрированное уг | равление РСВ |
| Диапазон отображения        | 040 кI             | Н            |
| Размеры дисплея (H x W x D) | 910 x 870 x 3      | 00 mm        |
| Разъем интерфейса           | RS 232 для принт   | ера или РС   |

## IW 4/7 / MBT 4x00/7x00

| Тормозной стенд                 |        | MBT 4XXX / IW 4 EURO                                                            |                | MBT 7XXX / IW 7 EURO |                   |
|---------------------------------|--------|---------------------------------------------------------------------------------|----------------|----------------------|-------------------|
| Роликовый агрегат               |        | No. 1                                                                           | No. 2          | No. 1                | No. 2             |
| Нагрузка на ось (проездная      | a)     | 13 t / 15 t*                                                                    |                | 18 t / 20 t*         |                   |
| Мощность электропривода         | 9      | (2x) 9 kW, 11 kW                                                                |                | (2 x) 11 kW, 16 kW*  |                   |
| Скорость измерения              |        | 2,3 км/ч или 4,6 км/ч *                                                         |                | 3 км/ч или 6 км/ч *  |                   |
| Пределы измерения ТС            |        | От 0 до                                                                         | o 40 kN        | От 0 до 60 kN        |                   |
| Точность отображения            |        | 2 % конечной величины области отображения<br>2 % разницы левой и правой стороны |                |                      |                   |
| Длина роликов                   |        | 1000 mm 1150 mm                                                                 |                | 1150 mm              |                   |
| Диаметр роликов                 |        | 202 mm                                                                          |                | 265 mm               |                   |
|                                 | Длина  | 2005 mm                                                                         | 1236 mm        | 2225 mm              | 1427 mm           |
| агрегата                        | Ширина | 765 mm                                                                          | 1043 mm        | 862 mm               | 1142 mm           |
|                                 | Высота | 280 mm                                                                          | 550 mm         | 400 mm               | 700 mm            |
| Электропитание / Предохранители |        | 380 В, 3 фа                                                                     | азы, 50 Гц/ 35 | -65 А тип С по       | ГОСТ Р 50345-2010 |
| Доп. оборудование               |        |                                                                                 |                |                      |                   |
| Радиодатчики давления           |        | 0-20 bar (pneumatic) или 0-160 bar (hydraulic)                                  |                |                      |                   |

| Зарядная станция                      | Для радиопульта ДУ и 10 радиодатчиков давления |
|---------------------------------------|------------------------------------------------|
| Гидравлический симулятор нагрузки     | 0-15 т                                         |
| Взвешивающая система                  | 0-20 т                                         |
| Опция измерения полноприводных<br>КТС | Для любых полноприводных КТС                   |

#### Тестер бокового увода («схождения») серии MINC II

| $\Lambda N / \Lambda$                             |
|---------------------------------------------------|
| 230 В, 50/60 Гц / 10 А тип С по ГОСТ Р 50345-2010 |
| 1020 х 770 х 135 мм                               |
| 020 м/км                                          |
| 15 000 кг                                         |
| MINC II EURO                                      |
|                                                   |

#### Стенды проверки спидометров

| Модель стенда                  | TPS I                                            | TPS II                                                               |
|--------------------------------|--------------------------------------------------|----------------------------------------------------------------------|
| узка на ось,                   | 4.0                                              | 4.0                                                                  |
| скоростей проверки, км/ч       | 30160                                            | 30160                                                                |
| ый вес, кг                     | 400                                              | 450                                                                  |
| леи , кг                       | 786 - 2192                                       | 786 - 2192                                                           |
| оликов, мм                     | 202                                              | 202                                                                  |
| иков, мм                       | 730                                              | 730                                                                  |
| е между осями роликов, мм      | 300                                              | 300                                                                  |
| оликового arperata (HxBxL), мм | 221x580x2320                                     | 303x580x2320                                                         |
| и выезде                       | стопор обратного<br>вращения на заднем<br>ролике | гидравлический<br>подъемник с<br>тормозными колодками<br>для роликов |

## Дополнительное оборудование

| Радиодатчики давления                                                          | 020 bar (пневматический) or<br>0160 bar (пневмогидравлический) |
|--------------------------------------------------------------------------------|----------------------------------------------------------------|
| Станция зарядки                                                                | Для радиопульта ДУ и 10 шт радиодатчиков                       |
| Гидравлический симулятор нагрузки                                              | 015 000 кг                                                     |
| Весовая система                                                                | 020 000 кг                                                     |
| Модуль проверки тормозных систем с любыми<br>типами полноприводных трансмиссий | MOREG                                                          |

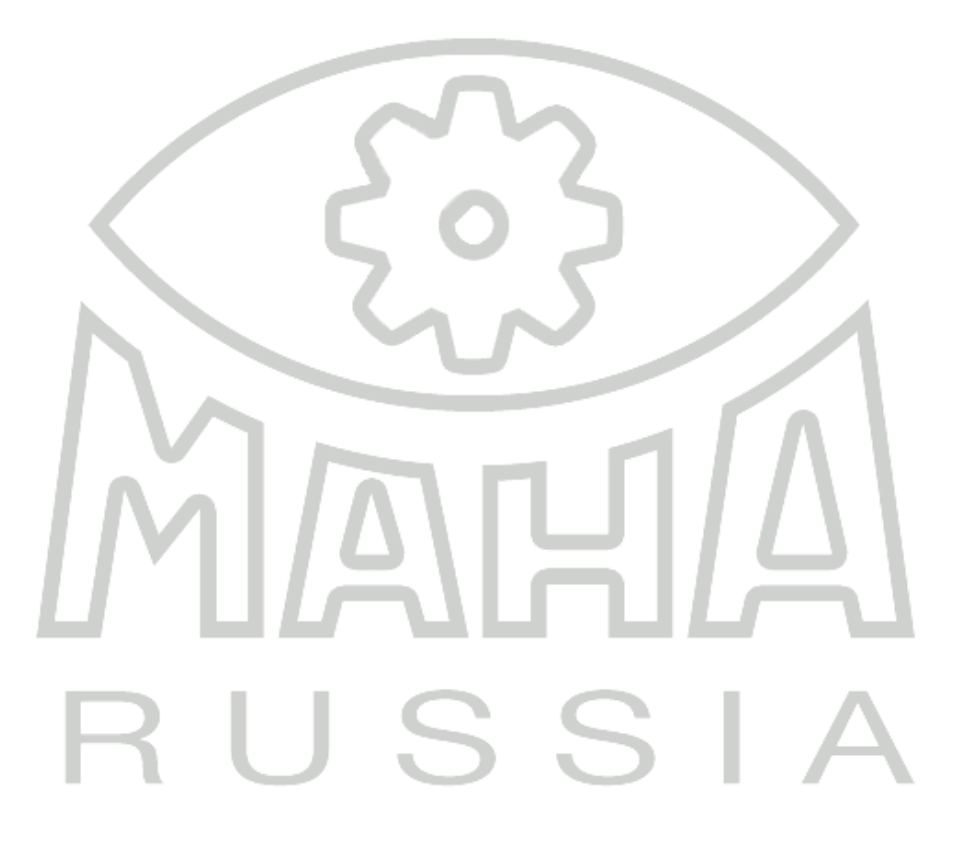

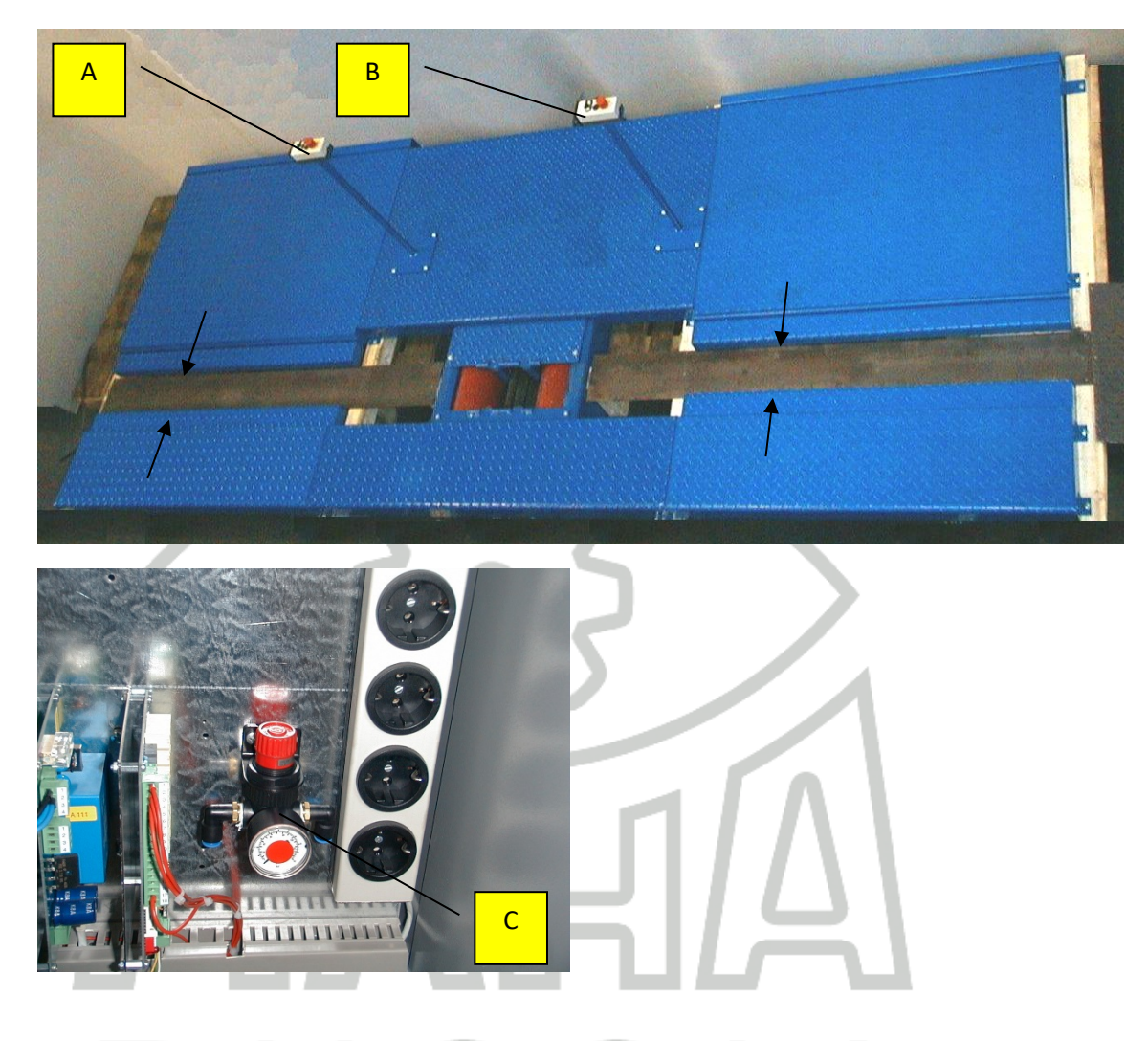

## 2.8 Удерживающее устройство для мотоциклов

- А Удерживающее устройство для переднего колеса
- В Удерживающее устройство для заднего колеса
- С Устройство управления давлением (внутри коммуникационного пульта, для управления удерживающих устройств)

## 3 Система управления. Установка и конфигурирование

#### 3.1 Системные требования

Для ознакомления с системными требованиями необходимо обратиться к соответствующему разделу www.maha.de

- Все пароли и права администратора должны быть доступны при установке.
- Если оборудование используется в сетевом режиме, необходимо обеспечить TCP/IP сеть.
- Для подключения внешних устройств через RS232 необходим интерфейс RS 232.
- i
- Компьютерные магазины предлагают широкий выбор адаптеров USB-to-RS232. Тем не менее, нет гарантии, что любой адаптер будет работать с интерфейсом RS232. По этой причине МАХА предлагает адаптеры с артикульным номером (VZ 910140), которые проверены на МАХовском оборудовании.
- При замене старых компьютеров с PC-LON картами (ISA slot), знайте, что новые компьютеры более не производятся с ISA слотами. Для новых PC это означает, что нужна будет карта LON-USB (VZ 912033) для подсоединения диагностической линии.

# RUSSIA

3.3

Вставьте CD в AMAHA - EUROSYSTEM - V 7.50.039 1 привод. Установка  $\Rightarrow$ начнется ww.maha.de автоматически. Если Premium Workshop Equipment нет, запустите Software Doku Tools Autorun.exe или EUROSYSTEM Installation Adobe Reader Deutsch EUROSYSTEM\Setup.ex Dokumentation Frankreich Adobe Reader Englisch Software Aktivierung **e** c CD. 2 Для начала установки кликните EUROSYSTEM. Hotline +49 (0)180 56242 MAHA GmbH & Co. KG Durchsuche CD MAHA im Internet Testing & Safety Technology -60 Fon: +49 (0)8374 585 -0 Lifting Technology Internet: http://www.maha.de -80 Beenden Dyno, Emission, Service E-Mail: maha@maha.de -90 Выбор языка Eurosystem - InstallShield Wizard Wählen Sie eine Setup-Sprache aus Wählen Sie die Sprache für die Installation aus der unten aufgeführten Auswahl aus. 1. Выберите язык Deutsch установки. Возможны Английский и Немецкий языки. 2 Подтвердите с <Weiter>. InstallShield < <u>Z</u>urück Weiter > Abbrechen

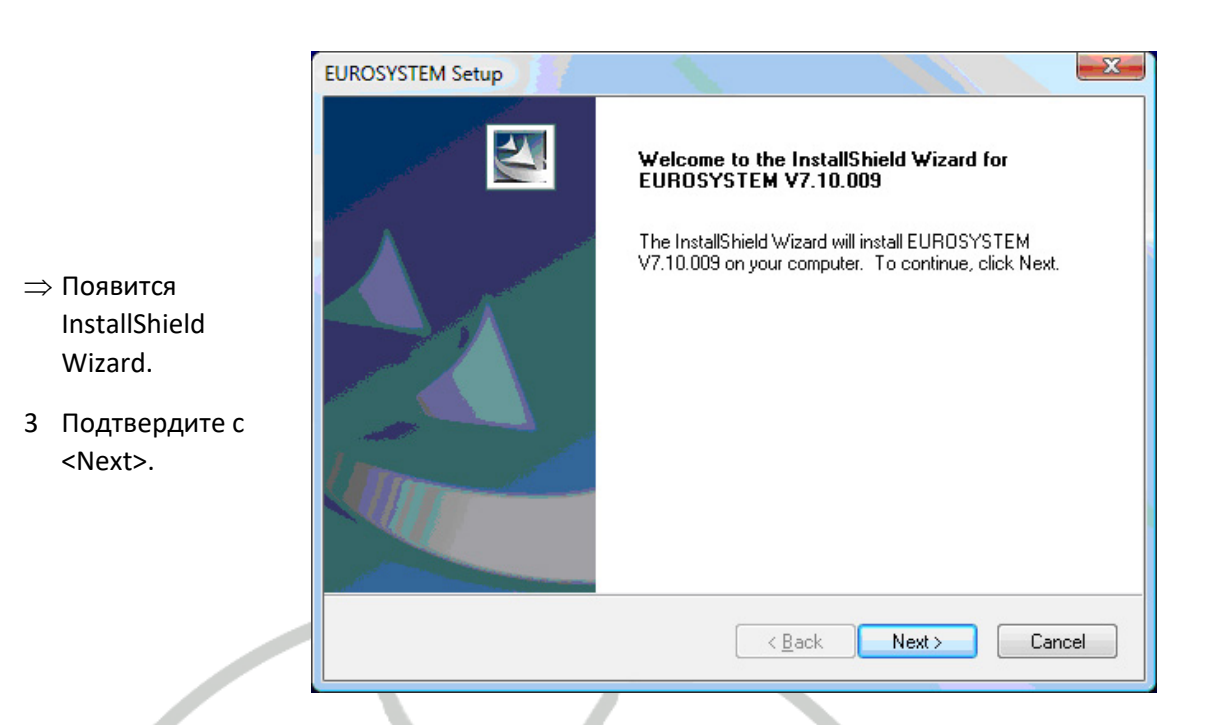

## 3.4 Выбор папки установки

|   |                       | EUROSYSTEM Setup                                                                                 |  |
|---|-----------------------|--------------------------------------------------------------------------------------------------|--|
|   |                       | Choose Destination Location<br>Select folder where setup will install files.                     |  |
| 1 | Выберите              | Setup will install EUROSYSTEM V7.10.009 in the following folder.                                 |  |
|   | место установки       | To install to this folder, click Next. To install to a different folder, click Browse and select |  |
|   | по умолчанию          | another folder.                                                                                  |  |
|   | или кликните          |                                                                                                  |  |
|   | <browse> для</browse> |                                                                                                  |  |
|   | выбора другого        |                                                                                                  |  |
|   | места.                |                                                                                                  |  |
| 2 | Подтвердите с         | Destination Folder                                                                               |  |
|   | <next>.</next>        | C:\Program Files\MAHA\EUROSYSTEM\710 Browse                                                      |  |
|   |                       | InstallShield                                                                                    |  |
|   |                       | < <u>B</u> ack Next > Cancel                                                                     |  |

## 3.5 Выбор устанавливаемых программ

|                    | EUROSYSTEM Setup                                            | ×                                           |
|--------------------|-------------------------------------------------------------|---------------------------------------------|
|                    | Select Features                                             |                                             |
|                    | Select the features setup will install.                     |                                             |
|                    | Select the features you want to install, and deselect the f | eatures you do not want to install.         |
| 1 Отметьте то, что | Program Files                                               | Description                                 |
| вам нужно          | Documentation                                               | Installation of the needed<br>program files |
| установить.        | Lon Setup 32Bit                                             |                                             |
| ,                  | Lon Manager4                                                |                                             |
| 2 Подтвердите с    |                                                             |                                             |
| <next>.</next>     |                                                             |                                             |
|                    |                                                             |                                             |
|                    | 260320.11 MB of space required on the C drive               |                                             |
|                    | InstallShield                                               |                                             |
|                    | < <u>B</u> a                                                | ck Next > Cancel                            |
|                    |                                                             |                                             |
|                    | 7                                                           |                                             |

## 3.6 Установка дополнительных программ

|                                                           | EUROSYSTEM Setup                                                                                                    |
|-----------------------------------------------------------|----------------------------------------------------------------------------------------------------|
| IMI                                                       | Install additional programs<br>Mark the programs, which should be installed additionally.                                                                                                    |
| Отметьте<br>программы,<br>которые вы<br>хотите установить | <ul> <li>Drivers</li> <li>Install Hardlock driver<br/>The software is protected via Hardlock (Dongle). If these drivers are not available on your<br/>system, you must activate this option.</li> <li>Install USB-LON driver<br/>To install the drivers for USB-LON devices (USB LON card or USB MGT5), activate this<br/>option.</li> </ul> |
| дополнительно.<br>Подтвердите с<br><next>.</next>         | Database     Use EUROSYSTEM without database     Use EUROSYSTEM with database     Start SQL Server installation     If an SQL server is already installed, or you use an SQL server in the network please     deactivate this option. InstallShield                                                                                          |
|                                                           | < <u>B</u> ack Next > Cancel                                                                                                    |

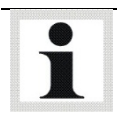

1

2

Если на компьютере уже установлен SQL server , опция <Start SQL Server installation> будет автоматически дезактивирована.

| $\Rightarrow$ EUROSYSTEM и | Installing<br>C:\\710\EXEDLL\launch_eurosystem.exe |
|----------------------------|----------------------------------------------------|
| дополнительные             |                                                    |
| программы                  |                                                    |
| устанавливаются.           | Cancel                                             |
|                            |                                                    |

#### 3.7 Выбор компонентов и обновлений

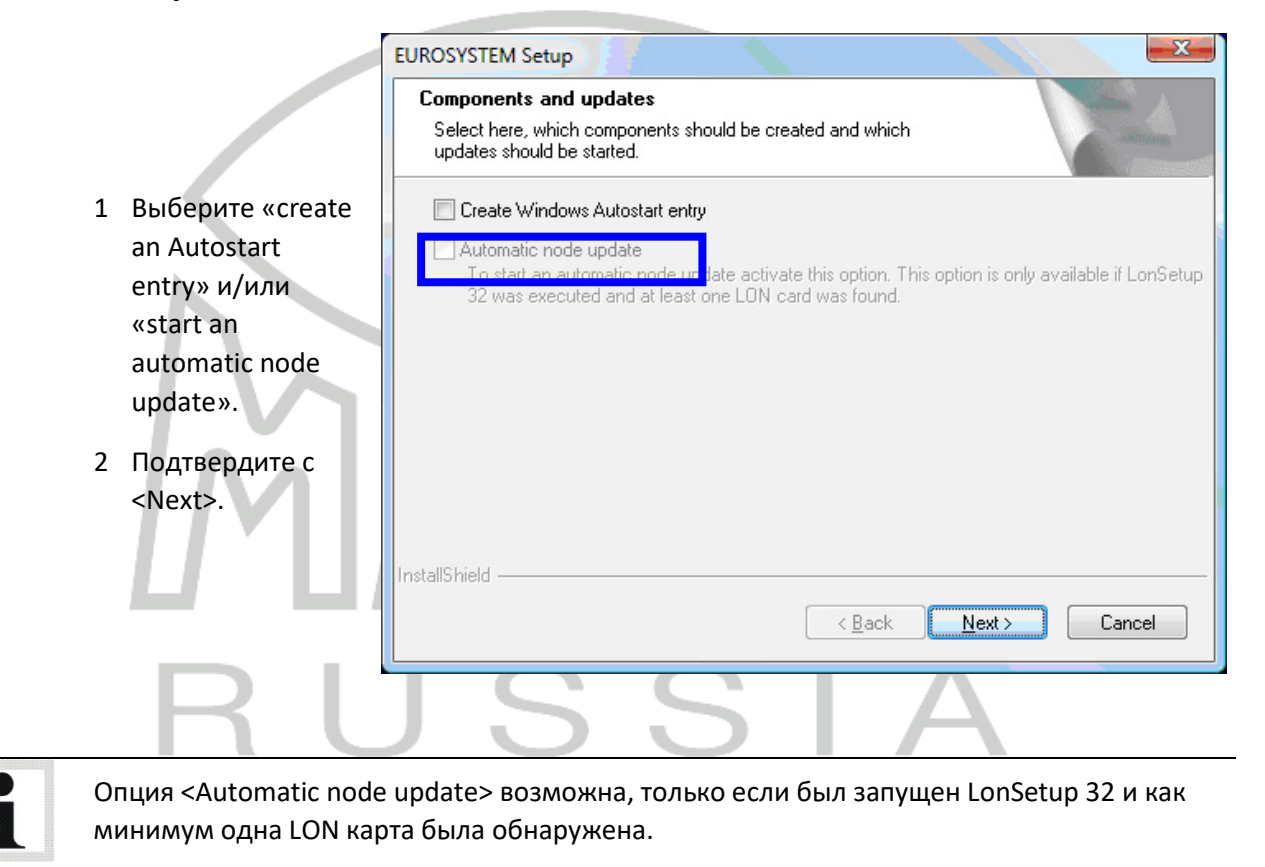

#### 3.8 Выбор предустановок SQL X EUROSYSTEM Setup Select SQL presettings Please select the presettings for this version. Please note, that these settings have no effect by an update. No Presettings Select the favoured presettings 1 Выберите EUROSYSTEM Presettings Emissiontester EUROSYSTEM Presettings Emissiontester EUROSYSTEM Presettings Emissiontester ASA (GTÜ, KÜS, ... ) EUROSYSTEM Presettings Belgium Truck EUROSYSTEM Presettings IW10 Bike (Section 140) EUROSYSTEM Presettings Testlane CAR EUROSYSTEM Presettings Testlane Car Polen EUROSYSTEM Presettings Testlane Car Polen ٠ предустановки SQL. E 2 Подтвердите с EUROSYSTEM Presettings Testlane Truck France EUROSYSTEM Presettings Testlane Ireland (LPG/CPG) <Next>. EUROSYSTEM Presettings MAHA Workstation EUROSYSTEM Presettings Teststand MB-Mode Car EUROSYSTEM Presettings Car - MOREG VC expert system EUROSYSTEM Presettings Car - MOREG VC expert system InstallShield -< <u>B</u>ack Next> Cancel

В зависимости от выбранных вами предустановок могут появиться добавочные диалоговые окна.

#### 3.9 Завершение установки

|                                                                                                    | EUROSYSTEM Setup |                                                                                                    |
|----------------------------------------------------------------------------------------------------|------------------|----------------------------------------------------------------------------------------------------|
| <ul> <li>⇒ Если появилось<br/>это окно – значит<br/>установка<br/>успешно<br/>завершена.</li> <li>1 Нажмите <finish><br/>для выхода из<br/>«InstallShield<br/>Wizard».</finish></li> </ul> |                  | InstallShield Wizard Complete<br>The InstallShield Wizard has successfully installed<br>EUROSYSTEM V7.10.009. Click Finish to exit the wizard. |
|                                                                                                    |                  | < <u>B</u> ack <b>Finish</b> Cancel                                                                                                    |

### 3.10 Дополнительные установки для Windows 7 или выше

Этот раздел описывает монтаж EUROSYSTEM включенным User Account Control, под Windows 7 (32 Bit) или выше

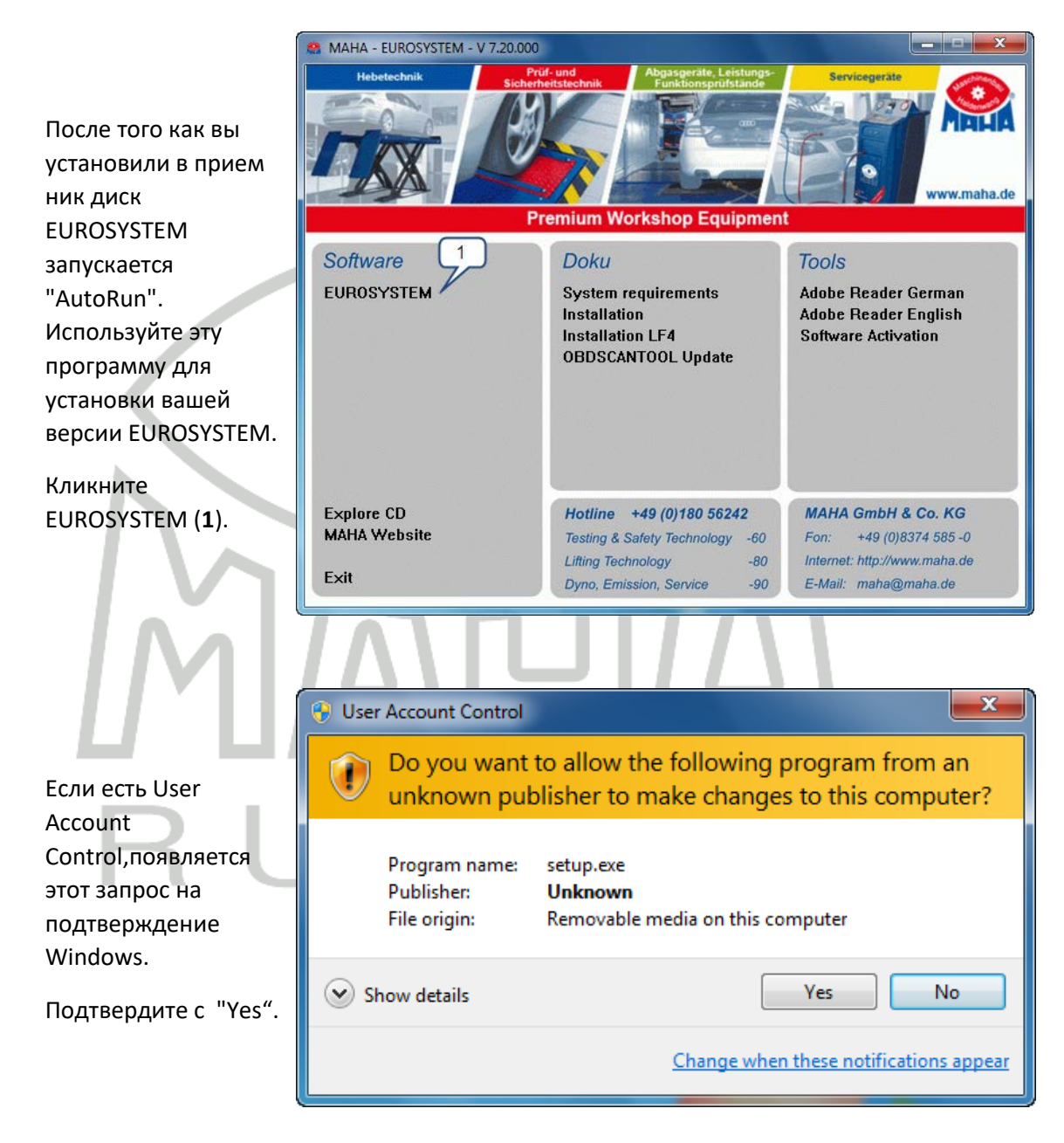

Произведите установку EUROSYSTEM как описано выше, начав с шага "Selecting the Setup Language".

| Продолжите<br>перезапуском<br>EUROSYSTEM с<br>правами                                     |                                                                                                    |                          | Open<br>Troubleshoot compat<br>Open file location<br>Run as administrator<br>Pin to Taskbar<br>Pin to Start Menu |  |
|-------------------------------------------------------------------------------------------|----------------------------------------------------------------------------------------------------|--------------------------|----------------------------------------------------------------------------------------------------|--|
| Кликните правой<br>кнопкой мыши по<br>иконке EUROSYSTEM                                   |                                                                                                    |                          | Restore previous versions Send to Cut                                                                            |  |
| на рабочем столе. В<br>выпадающем меню<br>выберите "Run as<br>administrator" <b>(6)</b> . | 2                                                                                                    |                          | Copy<br>Create shortcut<br>Delete<br>Rename                                                                      |  |
|                                                                                           | Properties                                                                                                   |                          |                                                                                                    |  |
|                                                                                           | <ul> <li>User Account Control</li> <li>Do you want<br/>unknown pul</li> </ul>                                | to allow t<br>plisher to | he following program from an make changes to this computer?                                                      |  |
| повторяется запрос<br>на выполнение от<br>Windows<br>Снова подтвердите с                  | Program name: LAUNCH_EUROSYSTEM.EXE<br>Publisher: <b>Unknown</b><br>File origin: Hard drive on this computer |                          |                                                                                                    |  |
| "Yes". R                                                                                  | Show details                                                                                                 |                          | Yes No<br>Change when these notifications appear                                                                 |  |

Теперь EUROSYSTEM запустится в административном контексте и имеет права на создание данных ODBC, которые ей нужны. При запуске EUROSYSTEM в следующий раз просто кликните дважды на иконку на рабочем столе.

U

#### Поиск неисправностей

| Ошибка                                                                                                    | Причина                                                                                                    | Устранение                                                     |  |  |
|----------------------------------------------------------------------------------------------------|----------------------------------------------------------------------------------------------------|----------------------------------------------------------------|--|--|
| При запуске EUROSYSTEM<br>появляется это сообщение<br>об ошибке.<br>После подтверждения<br>отображается больше<br>сообщений об ошибке.                                                                                                    | При запуске первый раз<br>программе EUROSYSTEM<br>требуются права<br>администратора для<br>создания источника данных<br>ODBC. | Запустите EUROSYSTEM от<br>имени администратора (см.<br>выше). |  |  |
| SQLCreateDataSourceKEV.SQLConfigDataSource         SQLCreateDataSourceKEV.SQLConfigDataSource         DSN=MAHA_EUROSYSTEM_LOCAL#DESCRIPTION=Eurosystem         Database#SERVER=(local)#ADDRESS=(local)#AUTOTRANSLATE=no#N         ETWORK=DBMSSOCN#DATABASE=MAHA_EUROSYSTEM#:         Could not write to the registry |                                                                                                    |                                                                |  |  |
|                                                                                                    | ОК                                                                                                    |                                                                |  |  |
| Были ликвидированы                                                                                                    | Недостаточное разрешение                                                                                                    | Назначьте соответствующее                                      |  |  |
| различные установки после<br>перезапуска EUROSYSTEM.                                                                                                    | доступа к директории<br>EUROSYSTEM.                                                                                           | разрешение, как описано<br>выше.                               |  |  |

# MARA RUSSIA
# 4 Работа

i

Работа с программой EUROSYSTEM организована на базе меню с многочисленными пояснениями. Далее объясняются только принципиальные пункты меню

# 4.1 Вид экрана

### Главное меню

Вообще говоря, все функциональные и прочие кнопки на экране могут быть выбраны курсором или кнопкой ТАВ и затем активированы нажатием кнопок <Return> или <Enter>.

| Vehicle test can start                                                                                                    | Главное меню показывает список<br>подфункций системы.                                                                                                    |
|----------------------------------------------------------------------------------------------------|----------------------------------------------------------------------------------------------------|
| <complex-block><ul> <li>I Select vehicle (77)</li> <li>I Visual defects</li> <li>O Data entry for special test procedure</li> <li>O Create new test</li> <li>O Create new test</li> <li>O Create new</li></ul></complex-block> | Система готова к заезду КТС на стенд.<br>Если в данный момент заезжать<br>автомобилем через стенд бокового увода<br>на тормозной стенд, то немедленно<br>начнется запись результатов измерений.<br>Автоматическую процедуру измерений<br>можно прервать в любой момент времени,<br>если измерения неверны или неправильно<br>записываются. |
|                                                                                                    |                                                                                                    |

Вид главного меню во многом зависит от номера секции и/или выбранных опций.

#### Элементы экрана

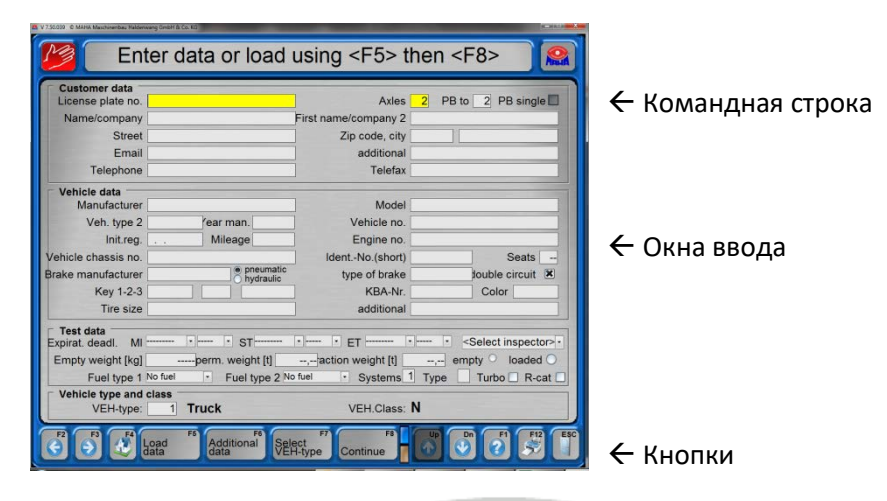

#### Командная строка

Верхняя строка экрана - командная. Появляющиеся в ней инструкции во время проведения измерений/хода выполнения программы показывают, что необходимо делать или объясняют текущую операцию.

#### Окна ввода

На экране окна ввода отображаются слегка «утопленными». Ввод данных – цифровой или буквенный – можно осуществлять при помощи клавиатуры.

Переход от одного окна к другому – посредством кнопки ТАВ (или курсорными кнопками вверх/вниз или кнопкой Return).

Внутри окна ввода используйте курсорные клавиши влево/вправо. В окнах ввода применяется режим перезаписи, означающий, что новое вводимое значение автоматически перепишет следующую за курсором величину. Нажмите кнопку Insert для отключения режима перезаписи.

Нажмите кнопку Delete или Backspace для удаления отдельного ввода.

#### Кнопки

Кнопки на экране появляются как слегка приподнятые «Клавиши». Они могут быть активированы или при помощи «мыши» или при помощи нажатия соответствующей функциональной кнопки на экране.

Не все показываемые здесь кнопки постоянно находятся на экране. Кроме т ого, и их назначение может меняться в соответствии с назначением экрана. Другие кнопки могут быть больше и обозначены для отображения того значения функции, которую они призваны в этот момент исполнять.

| Кнопка       | Функция | Назначение                        |
|--------------|---------|-----------------------------------|
| F2           | F2      | Предыдущая страница               |
| F3           | F3      | Следующая страница                |
| F4           | F4      | Стартовая страница (Главное меню) |
|              | Page ↑  | Один уровень вверх                |
| Dn           | Page ↓  | Один уровень вниз                 |
| <b>2</b>     | F1      | Помощь                            |
| F12          | F12     | Запуск печати                     |
| ESC          | Esc     | Покинуть страницу                 |
| $\mathbf{P}$ |         |                                   |
| R            | U       | SSIA                              |

2

# 4.2 Запуск и выход из программы

#### Запуск программы

 Включите главный включатель на ON. После включения питания и запуска PC автоматически стартуют Windows и программа EUROSYSTEM.

Первый появляющийся экран – с логотипом МАХА. Внизу отображается версия ПО.

Инициализация. Пожалуйста, подождите.

Устанавливаются компоненты из списка «Подключенное оборудование».

3 Нажмите

Return

Esc

F2

Esc

⇒ Пожалуйста подождите... Появляется главное меню.

#### Выход из программы

Перед выключением главного выключателя правильно закройте программу и Windows.

1 Нажмите

Поверх меню появится окно.

2 Для выхода из программы нажмите

Для возврата в программу нажмите

Программа закрывается и появляется окно Windows.

3 Закройте Windows и выключите систему.

# 4.3 Virtual Remote Control

- 1 Нажмите на этот символ для включения виртуального ДУ.
- 2 Нажмите снова, чтобы выключить ДУ.

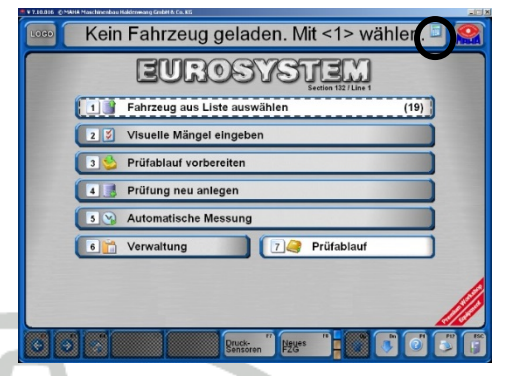

# 4.4 Процедура проверки

- Тестер бокового увода
- Проедьте передней осью по пластине тестера бокового увода (скорость 2,5 … 7,5 км/ч).
   → тестер бокового увода активен Появится следующий экран и покажет величину схождения измеряемой оси.
- Если результаты измерений не превышают пороговых значений, они отображаются зеленым цветом, в противном случае – красным.
- Измерение задней оси происходит при проезде задней осью по пластине тестера бокового увода.

Тест задней оси аналогичен тесту передней оси. → *тестер бокового увода активен* Теперь на экране также результат задней оси.

Измерения на экране в заданном диапазоне, то есть результаты ОК.

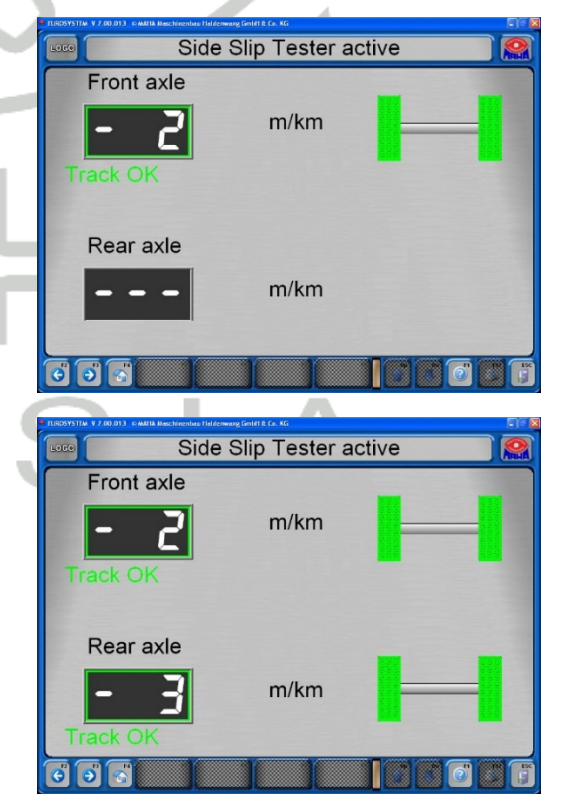

Отметим, **что первая величина**, сохраняемая в памяти, всего относится к **передней оси**. Это порядок изменить нельзя! Измерение бокового увода прервать нельзя. Если измерение повторяется, то оно перезаписывается в памяти РС.

Позднее результаты измерений можно сохранить и просмотреть. См. раздел «Сохранение результатов измерений» и «Просмотр результатов измерений».

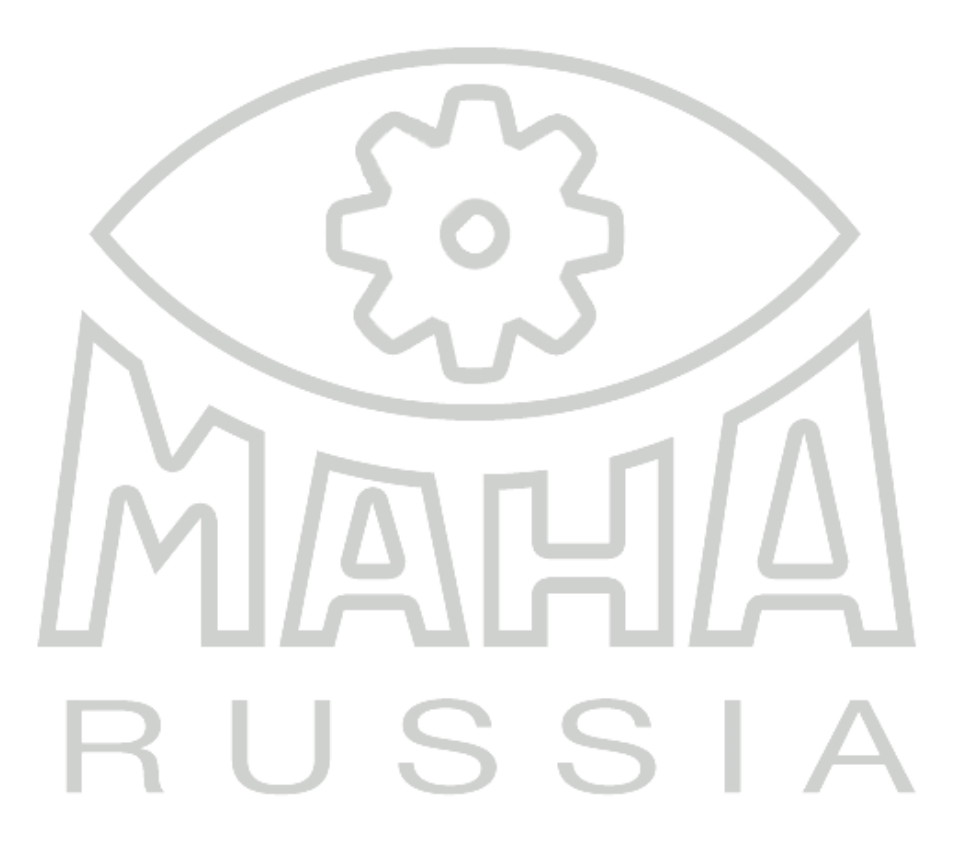

# • Измерение демпфирующих свойств осей

1 Заедьте осью автомобиля на площадки стенда.

Колеса должны быть расположены по центру пластин и не должны быть заторможены или находиться с включенной передачей (ведущая ось).

- → Стенд автоматически запустится, если нагрузка на каждую площадку превысит 100 кг.
- → Стенд запускается на измерение (подробности – в собственной инструкции по эксплуатации MSD 3000).
- → ПО окончании измерений результаты появляются на экране.
- 2 Заедьте на стенд второй осью.
- → Процедура измерения повторяется для следующей оси.

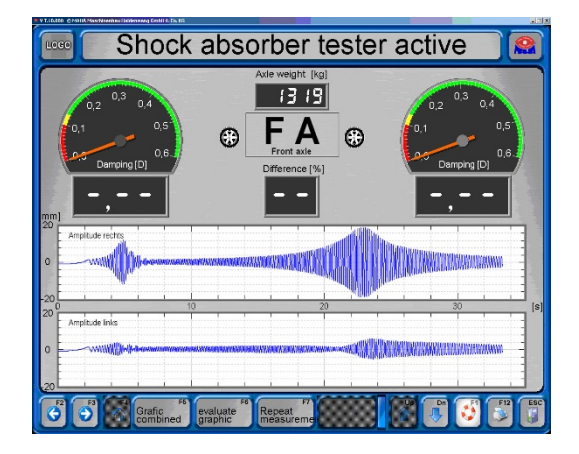

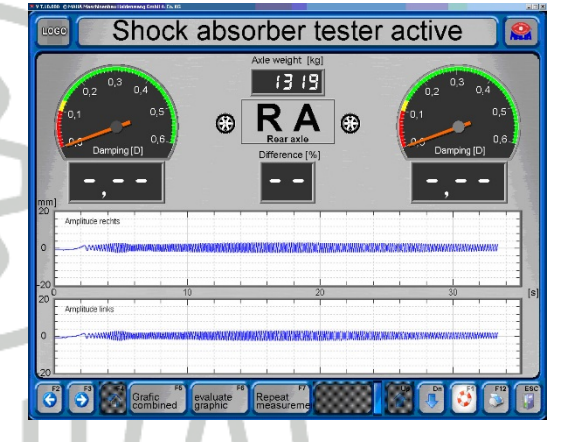

# Тест проверки тормозов

### ВАЖНЫЕ ЗАМЕЧАНИЯ

Законодательные требования к проверке тормозных систем КТС не обязывают проводить тормозные испытания до достижения скольжения и последующего отключения тормозного стенда.

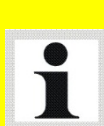

Автоматическое отключение из-за достижения скольжения должно считаться главным образом как устройство обеспечения безопасности, *но* не точкой отключения прекращения тормозного испытания.\*

Будет правильным прерывать тормозное испытание при значениях тормозных сил около 90% от максимальных. Этот метод настоятельно рекомендуется для помощи в предотвращении повреждения шин!\*\*

\* Обратите внимание на реализующие положения для определения эффективности торможения

\*\* Режим, обеспечивающий данный порядок работы, необходимо включить в ПО EUROSYSTEM. Обратитесь к поставщику оборудования для разъяснения. Обратите внимание на **предустановленный порядок**, в котором проводится проверка тормозов:

- Тест овальности передних тормозов
- Измерение максимальных тормозных усилий передних тормозов
- Измерение максимальных тормозных усилий стояночного тормоза
- Тест овальности задних тормозов
- Измерение максимальных тормозных усилий задних тормозов

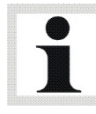

Измеренные значения записываются во временную память в указанном порядке. Тормозной стенд не распознает – какой тормоз в данный момент времени испытывается!

Пример: Вы провели испытание стояночного тормоза. На дисплее произошло переключение к следующему тормозу, то есть на заднюю ось. Даже если вы повторите проверку стояночного тормоза, результаты измерений запишутся на заднюю ось!

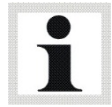

Всегда обращайте внимание на значок, показывающий, какой тормоз находится в проверке. ("ПО(FA)" или "З/О(RA)"). При необходимости, переключитесь на нужную ось при помощи клавиш <F2> или <F3>.

**Вмешательство в автоматическую процедуру проверки** и соответствующее сохранение производится после завершения теста овальности и измерения максимального тормозного усилия.

Заедьте медленно и прямо на тормозной стенд. Об сигнальных ролика стенда должны быть нажаты. Отпустите педаль тормоза и выключите передачу.

### Тест овальности (Ovality Test)

- 1 В окне в нижней части середины экрана появится «ПО» для передней оси.
- 2 На аналоговых шкалах появятся желтые сектора для проведения теста овальности.
- 3 Медленно затормаживайте, чтобы стрелки на шкалах вошли в желтые сектора и удерживайте их там. Держите педаль тормоза в одном положении.
   *Ф Измерение овальности. Держите тормоз*
- 4 Ждите, пока не сработает таймер. Значения овальности записываются в оперативную память.

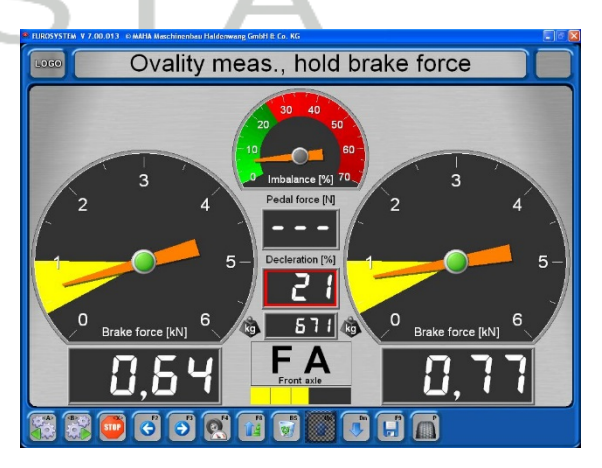

Установки для границ теста овальности и таймера задаются. Длительность таймера соответствует времени одного оборота колеса.

Изменение этих установок может быть произведено только сервисным персоналом МАХА или его авторизованных представителей. Измерение максимальных тормозных сил следует сразу же после проведения теста овальности.

#### Измерение тормозных сил

5 Медленно нажимайте педаль тормоза до достижения приблизительно 90% максимальных тормозных сил. Не тормозите до срабатывания отключения из-за достижения порога скольжения!

Отпустите педаль тормоза. Ролики остановятся\*. Измеренные максимальные тормозные усилия будут показаны на круговых шкалах на мониторе и будут записаны в промежуточную память.

\* Режим, обеспечивающий данный порядок работы, необходимо включить в ПО EUROSYSTEM. Обратитесь к поставщику оборудования для разъяснения.

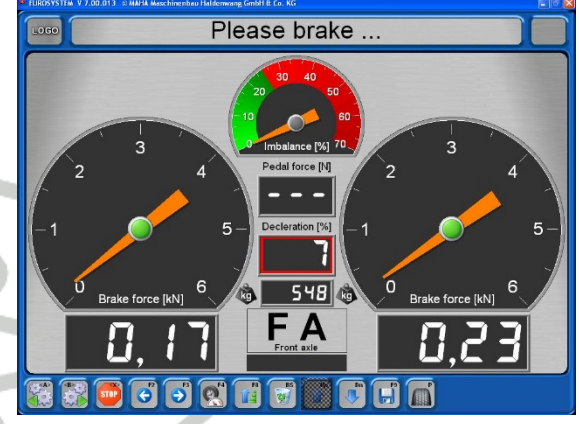

- Тормозной стенд готов к следующему измерению и ролики запускаются снова.
- 6 7

Выезжайте со стенда в прямом направлении при вращающихся роликах.

передней оси. Пожалуйста, сделайте шаги с 1 по 7.

После проведения теста овальности и измерения максимальных тормозных сил передней оси (ПО) производится измерение бокового увода и степени демпфирования задней оси. Затем заезжают на тормозной стенд задней осью. Теперь следует проводить измерение максимальных тормозных сил стояночного тормоза. Это делается по аналогии с соответствующим измерением передней оси. Пожалуйста, сделайте шаги 5 и 6. В конце проводится тест овальности и измерение максимальных тормозных сил задней оси (ЗО). Это делается по аналогии с соответствующим измерением

# Выезд с диагностической линии

Теперь автоматическая процедура проверки завершена. На дисплее отображается главное меню. В командной строке:

- ⇒ Имеются измеренные величины (сохранить)
- 8 Дождитесь остановки приводов роликов тормозного стенда, чтобы ролики оставались в покое.
- 9 По возможности, выезжайте с линии в прямом направлении, в противном случае выезжайте обратно быстро через роликовый агрегат тормозного стенда, стенд проверки демпфирующих свойств подвески и пластину тестера бокового увода.
- 10 Сохраните результаты измерения как описано в разделе "*Сохранение результатов измерения*".

# Прерывание автоматической процедуры измерения

Заезжайте медленно и прямо на тормозной стенд осью, которую необходимо перемерять. Оба контрольных ролика должны быть нажаты. Отпустите педаль тормоза, рукоятку КПП (селектор АКПП) – в нейтраль. Появится следующий экран. Командная строка:

⇒ Пожалуйста, подождите и затем

- Выберите <ПО>, <CT>, <3O> (посредством <F2> или <F3>) для перехода между экранами отображения соответственно передней оси, стояночного тормоза или задней оси.
- 2 В окне в нижней части в середине экрана отображается – для какой оси может быть проведено повторное измерение.
- 3 Тест овальности повторяется с <F4>.
   ⇒ Измерение овальности, удерживайте тормозное усилие
   Ожидайте окончания отсчета таймера
- REALE FORCE [KN] Brake force [KN] Brake force [KN] Composition (Kn) Composition (Kn) Composition

⇒ Пожалуйста, тормозите

- 4 Удаляйте временное измерение с <DEL>
- 5 Используйте <F8> чтобы установить отображенный результат как максимальную измеренную величину если, например, КТС не достигло предустановленной величины скольжения. ⇒ *Максимальные величины*

6 Используйте <F9> для размещения отображенных величин измерения в оперативной памяти для тормозов, которые сейчас отображаются.

- $\Rightarrow$  Максимальные величины
- ⇒ Сохранить изм величины ПО (СТ,3О)

Изменить измеренные величины можно лишь пока они находятся в оперативной памяти.

Если результаты измерения были сохранены с данными клиента/автомобиля (см. Раздел *"Сохранение результатов измерения"*) то дальнейшее изменение <u>более</u> невозможно. D этом случае измерение должно быть сделано заново.

### • Визуальные дефекты

### Ввод и сохранение визуальных дефектов

Пользователь может сам решать – включать ли визуальные недостатки в отчет по автомобилю. Ввод недостатков может быть сделан до или после испытательной процедуры. Даже после просмотра результатов измерения ввод недостатков возможен.

Каталог недостатков EUROSYSTEM соответствует каталогу недостатков §29 StVZO (Germany).

На следующих экранах этот знак соответствует <ESC>, то есть происходит возврат в предыдущий экран.

- В главном меню выберите Визуальные недостатки
   <2>. Появится каталог групп недостатков.
   → Выберите категорию
- 2 Выберите категорию недостатков.

Появится каталог выбора подкатегорий: → Выбрать недостаток

# - -

3 Выберите дефект.

Экран определения и оценки дефекта (следующий экран).

если перечень дефектов содержит несколько страниц, то их можно листать.

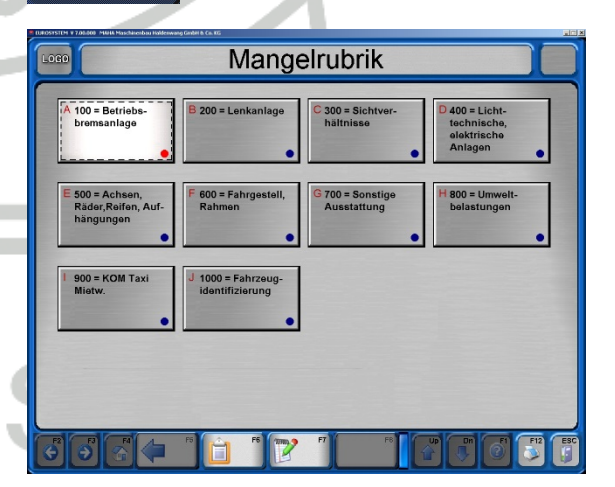

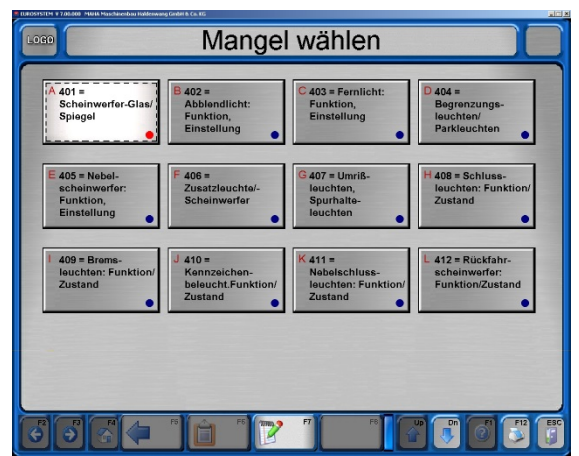

После шагов 1-3 появится экран справа. → задайте место и оцените дефект

- 4 Выберите место дефекта курсорными клавишами и подтвердите с <RETURN>. Голубая точка в правом углу станет красной (означает, что дефект выбран). Оценку можно изменить. Еще раз нажав кнопку <RETURN>.
- 5 Оцените дефект.

| UROSYSTEM # 7.00.000 MMMA Maschinenbau Haldenwang Ginbirt & Cn. KG            |                 |                             |     |
|-------------------------------------------------------------------------------|-----------------|-----------------------------|-----|
| Ort und Bewertung des M                                                       | angels          | angeben                     |     |
| 400 = Lichttechnische, elektrische Anlagen<br>401 = Scheinwerfer-Glas/Spiegel | Vorne<br>Links  | Vorne Mitte Vorne<br>Rechts |     |
|                                                                               |                 |                             |     |
| Achse(n)                                                                      | Mitte Links     | Mitte Mitte Rechts          | •   |
| Mangelbewertung                                                               |                 |                             |     |
| A gering B erheblich C verkehrs-<br>unsicher D abgebro-<br>chen               | Hinten<br>Links | Hinten<br>Mitte             |     |
|                                                                               |                 |                             |     |
| 5 5 <u>6</u> 1 1 7 7 7                                                        |                 |                             | ESC |

После определения дефекта его надо сохранить, в противном случае он будет удален.

777970

- 6 Для ввода дополнительного комментария нажмите <F7>.
- 7 Для ввода доп. комментария возможна строка с 40 символами.
- 8 Для завершения ввода нажмите <RETURN>.
- 9 После сохранения ввода при помощи <F8> дисплей автоматически возвращается на экран выбора категории дефектов.
- 10 Введите остальные дефекты тем же путем.
- 11 Для сохранения всех вводов нажмите <F8>. Дисплей вернется в экран выбора категорий дефектов.

### Отображение списка дефектов

1 Для отображения списка дефектов нажмите <F6>

| Please enter co                                                               | ommen      | ıt              |             |
|-------------------------------------------------------------------------------|------------|-----------------|-------------|
| 400 = Lichttechnische, elektrische Anlagen<br>401 = Scheinwerfer-Glas/Spiegel | front left | front<br>middle | front right |
| A Comment:                                                                    |            |                 |             |
| Defect evaluation                                                             | rear left  | rear middle     | rear right  |
|                                                                               | F8 6       |                 |             |

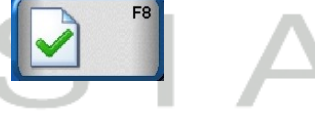

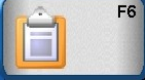

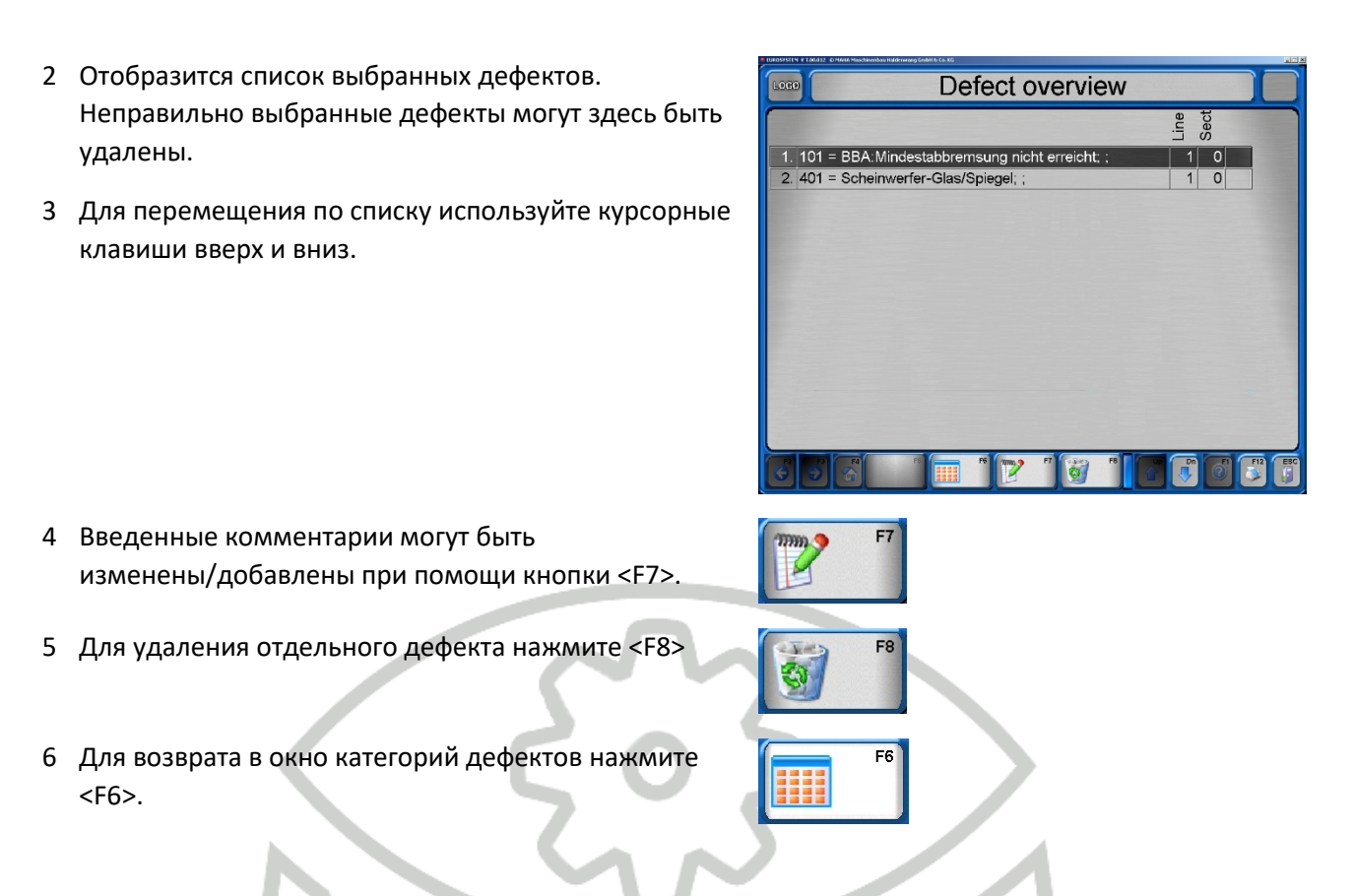

# • Сохранение результатов измерений

Для сохранения результатов измерения они должны быть отнесены к клиенту и его автомобилю. Сохраненные результаты измерений управляются в базе данных измерений. Измерения могут быть в любой момент просмотрены из этой базы.

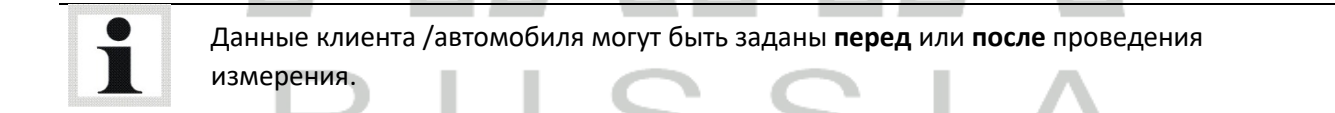

Ожидающие своей очереди клиенты также сохраняются в базе данных измерений. Включение клиентов в очередь определяется как **"Создать измерение"**.

После завершения автоматической процедуры измерения на экране снова появляется главное меню. Используйте следующие шаги:

⇒ Имеются изм величины (сохранить) Вы уже покинули тормозной стенд!

 Пожалуйста выберите <4> "Измерение закончить и сохранить". При вводе автомобиля перед началом измерения нажмите <1> Выбрать автомобиль из списка.

Появляется выбор базы данных измерений

- 2 Передвигайте отмеченную строчку курсорными клавишами пока не дойдете до нужной или введите искомое имя в верхней линии при помощи клавиатуры.
- 3 Подтвердите с <Return> или <F8> Данные загрузить. В зависимости – когда определяется автомобиль – до проведения теста или после – может случиться следующее:

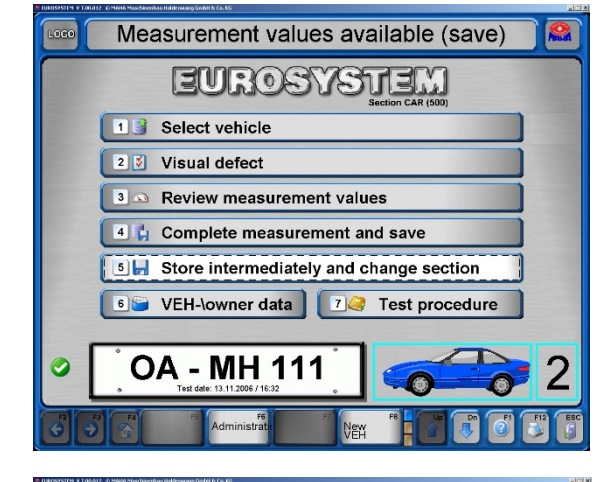

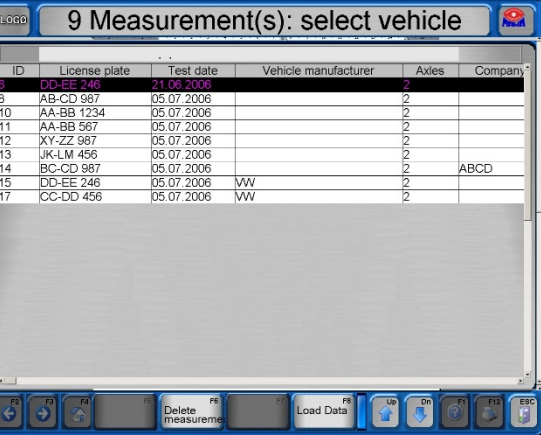

#### Привязка после теста

Экран подтверждает, что текущие результаты измерения сохраняются как комплект данных вместе с данными по клиенту/автомобилю.

В это же время автомобиль завершается, то есть система сигнализирует, что она готова к новому измерению, если экран возвращается в главное меню спустя приблизительно 3 сек.

Появляется главное меню и в командной строке написано:

⇒ Новый автомобиль …

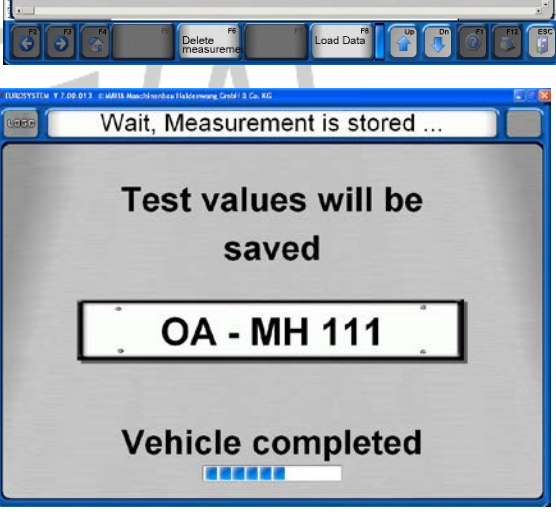

### Привязка после проведения измерения

Вы выбрали автомобиль из очереди для того, чтобы начать измерение

 Появляется главное меню, в нижней части которого отображается номерной знак КТС. Система готова.

⇒ Измерение можно начать ... Заезжайте на линию

2 После проведения измерения в командной строке написано:

⇒ Измерительные величины имеются (сохранить)...

3 а) сохраните результаты измерения с <5>, если необходимо провести другие измерения или

b) Сохраните результаты измерения с <4> и завершите измерение.

### Подготовка нового измерения

Убедитесь, что оперативная память пуста и на экране главное меню.

После соответствующего сохранения результатов измерения главное меню появляется автоматически в готовности к новому измерению. Также возможно командная строка покажет различные сообщения о готовности или что тест был прерван и должен будет начат заново с самого начала.

1 Нажмите <F8> в главном меню.

### 4.5 Администрирование данных клиентов и автомобилей

Сохраненными данными по автомобилям и клиентам можно управлять в разделе администрирования. Клиент объединен с уникальным госномером автомобиля и все это сохранено в виде комплекта данных.

Введенные однажды клиенты могут быть всегда вызваны снова для привязки к ним вновь полученных данных измерения. В этом случае можно сравнивать результаты измерения, сделанные в разное время.

Ввод данных

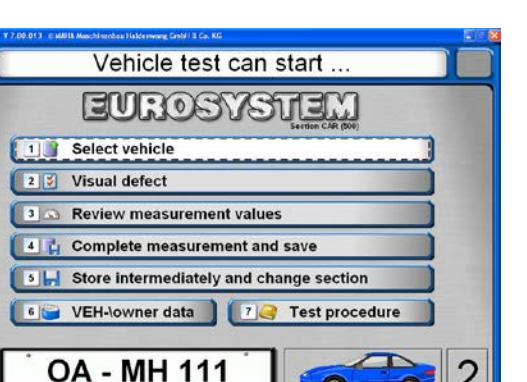

Переключение между окнами вода производится при помощи курсора или кнопки «return». Вводимые данные — набор букв и цифр в отдельном окне.

LOGO

- Выберите пункт меню <6> Данные клиента/автомобиля. Появляется этот экран.
- Обязательно нужно заполнить окна "Госномер" и "Оси".
   Пользователь сам решает – нужно ли заполнять остальные окна.

| License plate no.      |                          | Axles                | 2 PB to 2 FSB EZRL |
|------------------------|--------------------------|----------------------|--------------------|
| Name/company           |                          | first name/company 2 |                    |
| Street                 |                          | Zip code, city       |                    |
| eMail                  |                          | additional           |                    |
| Telephone              |                          | Telefax              |                    |
| Vehicle data           |                          |                      |                    |
| Manufacturer           |                          | Model                |                    |
| Veh. type 2            | onstruction              | VEH No.              |                    |
| Init.reg.              | Mileage                  | Engine no.           |                    |
| Veh. chassis no.       |                          | VEH IdentNo.(short)  | Seats              |
| Brake manufacturer     | x pneumatic<br>hydraulic | type of brake        | double circuit     |
| Key 1-2-3              |                          | KBA-Nr.              | Color              |
| Tire size              |                          | additional           |                    |
| Test data              | stum i stum              |                      |                    |
| Empty weight [kg]      | perm. weight [t]         | ction weight [kg]    | empty  loaded (    |
| Vehicle type and class | 2 Car                    | VEH Class: M         | 11                 |
| v Enitype.             |                          | VEHICIASS. IV        |                    |

Enter data or load using <F5> then <F8>

Enter data or load using <E5> then <E9>

⇒ Если не заполнены подсвеченные желтым окна, то появляется это сообщение

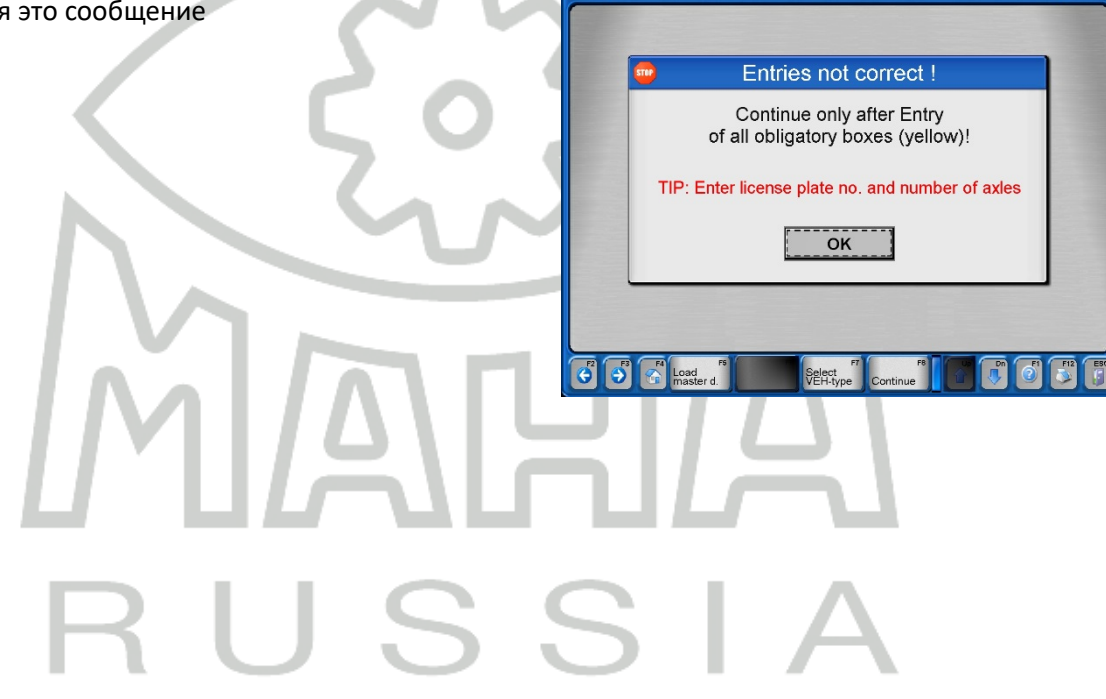

### Загрузка мастер данных

Для облегчения ввода данных существующие комплекты данных могут быть загружены в окне ввода:

- Существующий клиент вызывается с <1>. Появляется база данных клиентов.
- Нажмите <2> для отнесения клиента к КТС. Появится база данных КТС.

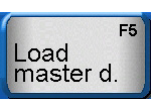

| Load customer                   | <1> |
|---------------------------------|-----|
| Load vehicle                    | <2> |
| Load complete dataset           | <3> |
| Old measurements without values | <4> |

- Нажмите <3> для загрузки комплектных данных.
- Нажмите <4> для выбора старого измерения без результатов измерения.

#### Завершение ввода данных

После завершения ввода данных возможно следующее:

- Измерение может начаться сразу же нажатиме <1>. Появляется главное меню ⇒ Измерение нового автомобиля...
- Нажмите <2> для сохранения комплекта данных. Снова появляется окно ввода данных.
- Нажмите <3> для изменения или дополнительного ввода текущих данных.
- Нажмите <4> для удаления всех текущих данных.
- → Этот з сохра

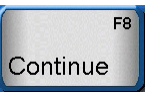

| Start quick measurement | <1> |
|-------------------------|-----|
| Store data              | <2> |
| change current data     | <3> |
| Delete/new entry mask   | <4> |

| запрос безопасности появляется при<br>нении После каждой смены мастер-данных: | Master data are changed, aborted / stored ?                                                                                       |
|-------------------------------------------------------------------------------|----------------------------------------------------------------------------------------------------|
| MAG                                                                           | Master data are changed!     Abort !     master record is not changed !     Store !     changes are imported into the master data |
| RUSS                                                                          |                                                                                                    |

Удаление измерений

См.раздел "Администрирование / База данных (Администратор)".

# 4.6 Повторное отображение измерений

Сделано различие между

Отображение текущего проводимого измерения, то есть клиент/автомобиль все еще активен и

- Отображение измерений, которые были сделаны в прошлом, то есть нужное измерение должно быть загружено.
- Нажмите<3> Измерения в главном меню.
   Появится база данных измерений, из которой может быть выбрано нужное или

появится экран из нижней части страницы после проведенного текущего измерения.

Если в последней линии появится госномер автомобиля, то отобразятся измерения этого автомобиля. Для выбора другого автомобиля нажмите <F8> Новое КТС и затем <3> Измерения.

Появится база данных измерений:

- 2 При помощи курсорных клавиш выберите нужную строку или используйте быстрый поиск – введите слово в верхней строчке таблицы.
- 3 Подтвердите с <RETURN> или <8> Загрузить данные. Вызываются измеренные величины и их можно выбрать как показано на рисунке внизу.

Появляются данные автомобиля, который тестируется сейчас или который был загружен из базы данных.

- 4 Выберите нужное оборудование.
- ⇒ Если соответствующий тест был пройден успешно, то его рамка – зеленая, в противном случае – она красная.

Не подсвеченные окна не активированы, т.к. на этих стендах с этим КТС ничего не измерялось.

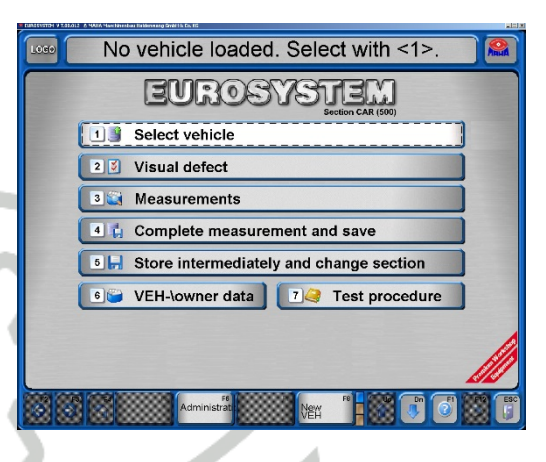

| License plate         Test date         Vehicle manufacturer         Axles           0         ABCD 887         D5 07 2005         2           0         ABCD 887         D5 07 2005         2                                                                                                    | Company                  |
|----------------------------------------------------------------------------------------------------|--------------------------|
| ID         License plate         Test date         Vehicle manufacturer         Avles           0         0.0145406         240.02003         2         2         2         2         2         2         2         2         2         2         2         2         2         2         2         2         2         2         2         2         2         2         2         2         2         2         2         2         2         2         2         2         2         2         2         2         2         2         2         2         2         2         2         2         2         2         2         2         2         2         2         2         2         2         2         2         2         2         2         2         2         2         2         2         2         2         2         2         2         2         2         2         2         2         2         2         2         2         2         2         2         2         2         2         2         2         2         2         2         2         2         2         2         2         2                   | Company <sup>*</sup>     |
| ID         License plate         Test date         Vehicle manufacturer         Axles           8         DDEE226         21.05/2006         2         2           6         AB-CD 987         05.07/2006         2         2           10         AA JB 1324         05.07/2006         2         2                                                                                                    | Company                  |
| ID         License plate         Test date         Vehicle manufacturer         Axles           6         D0-EE 246         24 06 2006         2         2         2         2         2         2         2         2         2         2         2         2         2         2         2         2         2         2         2         2         2         2         2         2         2         2         2         2         2         2         2         2         2         2         2         2         2         2         2         2         2         2         2         2         2         2         2         2         2         2         2         2         2         2         2         2         2         2         2         2         2         2         2         2         2         2         2         2         2         2         2         2         2         2         2         2         2         2         2         2         2         2         2         2         2         2         2         2         2         2         2         2         2         2         2 <th>Company</th> | Company                  |
| 6 D0-EE246 21062006 2<br>8 AB-CD 967 05.07.2006 2<br>10 AB-R1234 05.07.2006 2                                                                                                    | _                        |
| 8 AB-CD 987 05.07.2006 2                                                                                                    |                          |
| 10 AA BB 1234 ID5 07 2006 ID                                                                                                    |                          |
| 10 NO 01201 00.07.2000 2                                                                                                    |                          |
| 11 AA-BB 567 05.07.2006 2                                                                                                    | _                        |
| 12 XY-ZZ 987 05.07.2006 2                                                                                                    |                          |
| 13 JK-LM 456 05.07.2006 2                                                                                                    |                          |
| 14 BC-CD 987 05.07.2006 2                                                                                                    | ABCD                     |
| 15 DD-EE 246 05.07.2006 VW 2                                                                                                    |                          |
| 17 CC-DD 456 05.07.2006 VW 2                                                                                                    |                          |
|                                                                                                    |                          |
|                                                                                                    |                          |
|                                                                                                    |                          |
|                                                                                                    | CONTRACTOR OF STREET, ST |
|                                                                                                    |                          |
|                                                                                                    |                          |
|                                                                                                    |                          |
|                                                                                                    |                          |
|                                                                                                    |                          |
|                                                                                                    |                          |
|                                                                                                    |                          |
|                                                                                                    |                          |
|                                                                                                    |                          |
|                                                                                                    |                          |
| F8 Up Dalata                                                                                                    | PL PL2 ESC               |
| measurement Load Data                                                                                                    |                          |

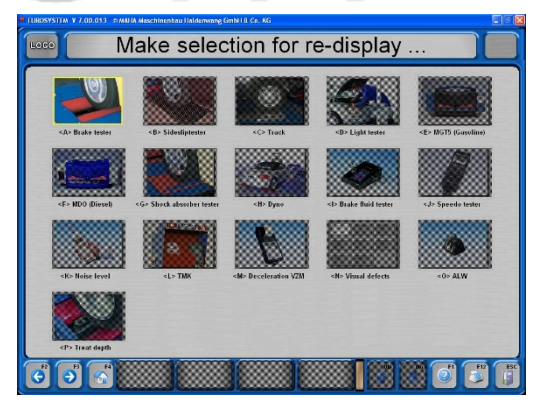

### Результаты проверки тормозов

Хотя следующие экраны показывают только величины, записанные по передней оси, описание для повторного отображения теста тормозов применимо также для стояночного тормоза и задней оси.

- 1 Выберите окно <A> Тормозной стенд.
- 2 Выберите окно <F2> или <F3> для выбора показаний для передней оси, стояночного тормоза или задней оси.
- 3 Нажмите <Esc> для выхода из этого экрана и возврата в меню выбора.
- 4 Печать запускается нажатием <F12>.
- 5 Используйте кнопку страница вниз <↓> для отображения следующего экрана с более подробными цифровыми данными.
- 6 Используйте кнопку страница вверх <↑> для возврата в предыдущий экран.

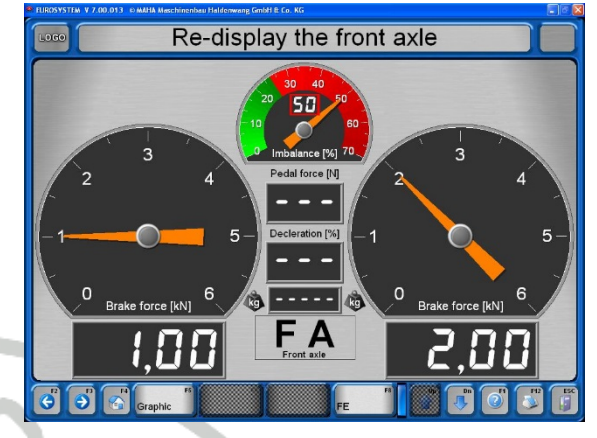

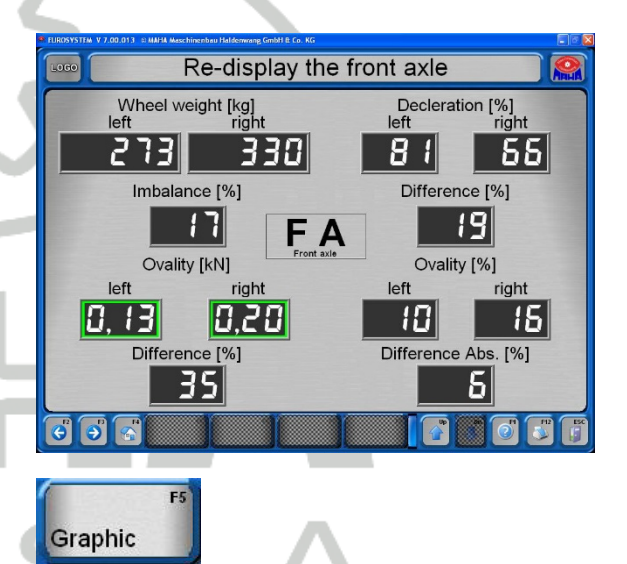

7 Нажмите кнопку <F5> График для выбора различных графиков (см. пример ниже).

| Brake force left over right  | <1> |
|------------------------------|-----|
| Brake force over Pedal force | <2> |
| Brake force weight over time | <3> |

#### Пример: График разности тормозных сил

Здесь отображен график разности тормозных сил слева и справа. Справа величины указаны в кН и разность в процентах.

Кривая должна находиться в пределах коридора. Коридор может изменяться в переменных установки.

Нажмите <Esc> для выхода из экрана и возврата к экрану выбора.

Для отображения графиков могут быть выбраны следующие кнопки:

- <F5> Выбор графика
- <F6> Включить/выключить wake-up pressure
- <F7> Включить/выключить вспомогательные линии
- <F8> Включить/выключить легенду
- <F9> Постоянное/динамическое масштабирование
- <F10> тонкие кривые
- <F11> Отображение графика на всю страницу /

Показать значения измерения

- <С> Выбор цвета
- <L> Толщина линий

#### Финальная оценка тормозного теста

 Нажмите <F8> для активации окончательно оценки.
 Здесь необходимо определить – была ли получена величина полной массы КТС.

#### Вес КТС уже записан:

отображаются все величины тормозных сил а также ОУТС.

- 2 Нажмите <F12> для печати отображаемых величин
- 3 Нажмите <Esc> для выхода из экрана к экрану выбора.

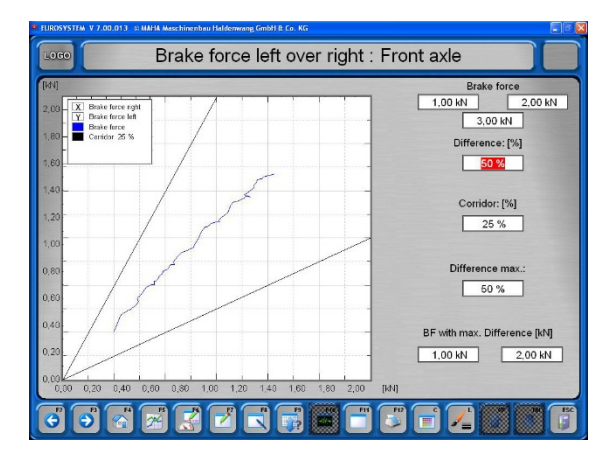

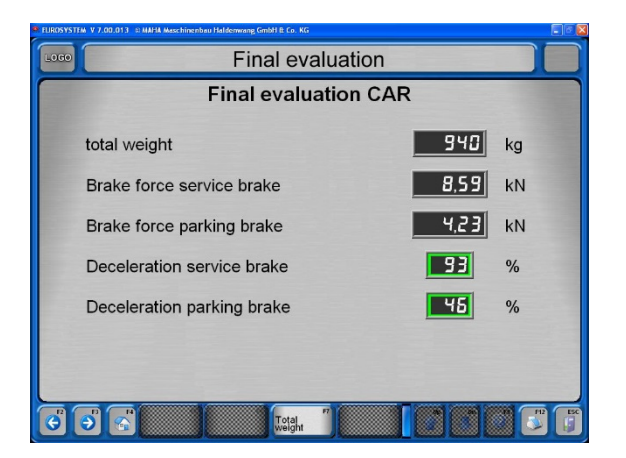

FE

# Вес КТС не введен: no weight available, enter=<F5> тормоза были проверены без взвешивания. Final evaluation CAR 2 Появится следующий экран. Он показывает ---total weight kg тормозные усилия и идентичен предыдущему 8,59 kN Brake force service brake экрану. Только добавлена кнопка <F5> Ввод веса. 4,23 Brake force parking brake kN 93 % Deceleration service brake 3 Нажмите <F5> для переключения в экран ввода веса. 45 Deceleration parking brake % 2 Введите вес в кг и подтвердите с Weight input ready, back with <ESC> <RETURN> для запуска окончательной оценки. Без ввода веса (нет веса, <Return>). Окончательная оценка появится без данных по ОУТС. **Total weight** kg e Ð

### • Результаты проверки демпфирующих свойств осей

Хотя следующие экраны показывают только величины, записанные по передней оси, описание для повторного отображения результатов применимо также для задней оси. .

- 1 Выберите < Проверка амторизаторов>.
- 2 Нажмите <F2> или <F3> для смены отображения результатов по передней и задней оси.
- 3 Для выхода из экрана и возврата к выбору результатов измерений нажмите < Esc>.
- 4 Для начала печати нажмите <F12>.

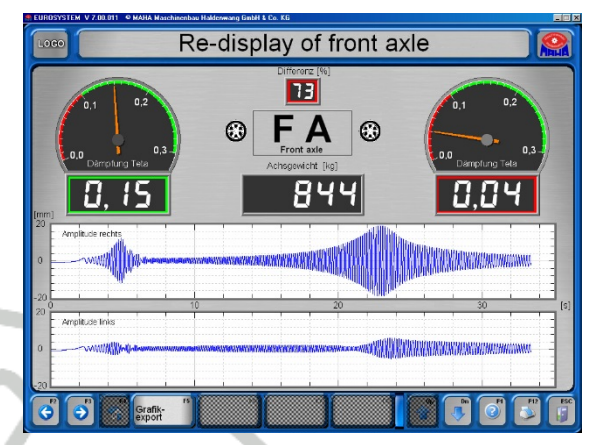

Стенд проверяет демпфирующие свойства оси, но не состояние амортизаторов.

Производитель не несет ответственности за ущерб или расходы, понесенные из-за неправильной оценки амортизаторов.

| •             | Результаты измерения бокового увода                                                                              |
|---------------|----------------------------------------------------------------------------------------------------|
| 1             | Выберите <side-slip tester="">, для повторного отображения результатов измерения<br/>бокового увода.</side-slip> |
| $\rightarrow$ | Отобразятся измеренные результаты бокового увода.                                                                |
|               | Результаты измерений, выходящие за установленные пределы, отобразятся красным цветом.                            |
| 2             | Для выхода из экрана и возврата к выбору результатов измерений нажмите <esc>.</esc>                              |
| 3             | Для начала печати нажмите <f12>.</f12>                                                                           |

# 4.7 Процедура измерений, Section 132

Для начала процедуры измерения на экране должно быть показано главное меню.

Теперь диагностическая линия готова.

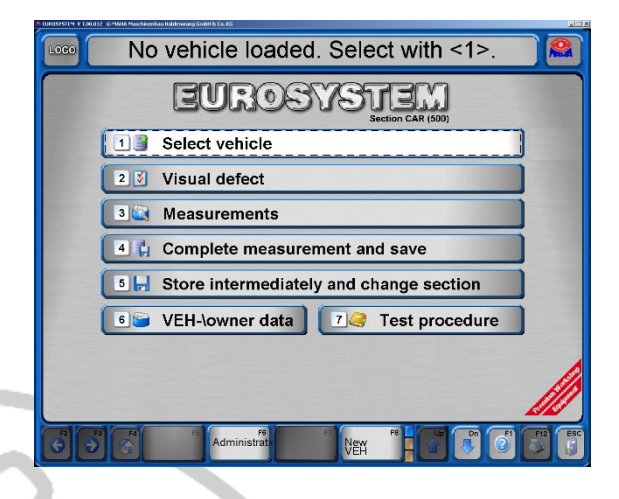

• Тест без предопределения

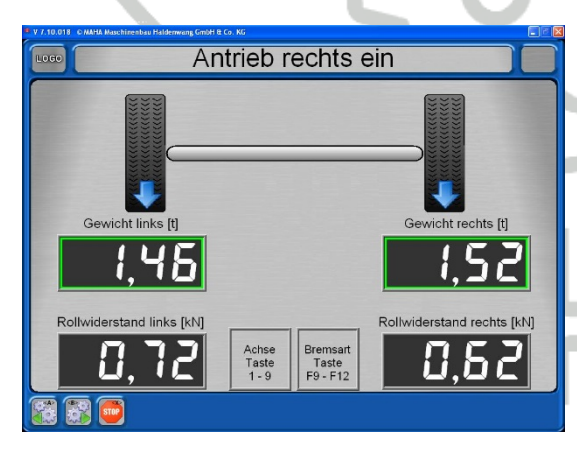

 После заезда на стенд активируйте остановку стрелок при помощи <F8>. (Требуется только однажды для одного КТС.)

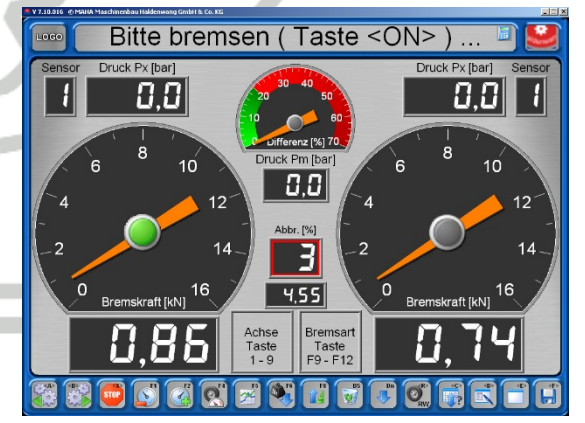

- 2 При появлении экрана нажмите на педаль тормоза.
- ⇒ Показываются максимальные тормозные усилия.

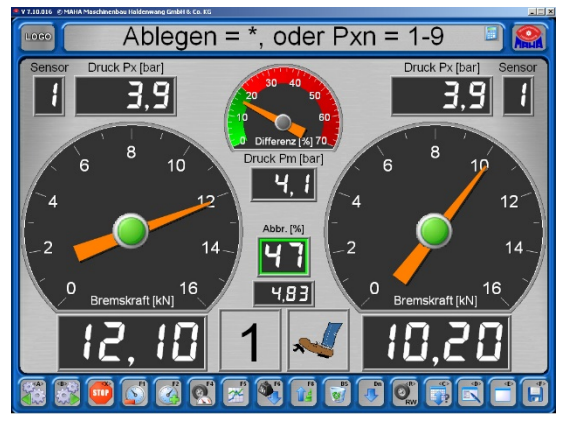

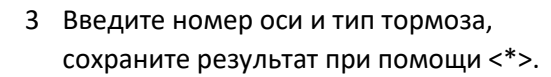

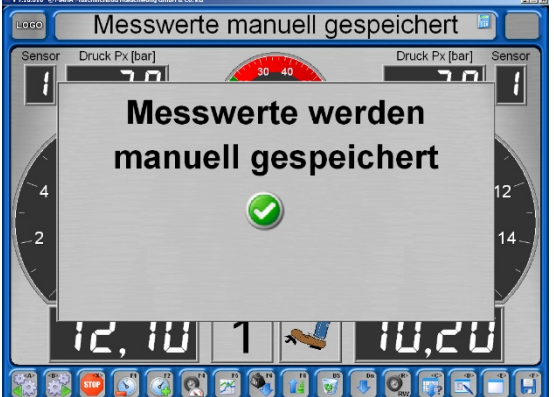

- ⇒ Результаты измерения сохраняются.
- 4 Смените ось и повторите измерение для других тормозов.
- 5 Выезжайте с роликового агрегата.

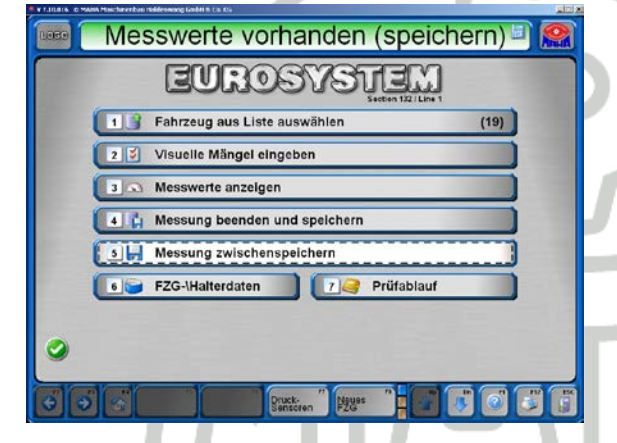

6 Откройте экран данные КТС/Владельца при помощи кнопки <6>.

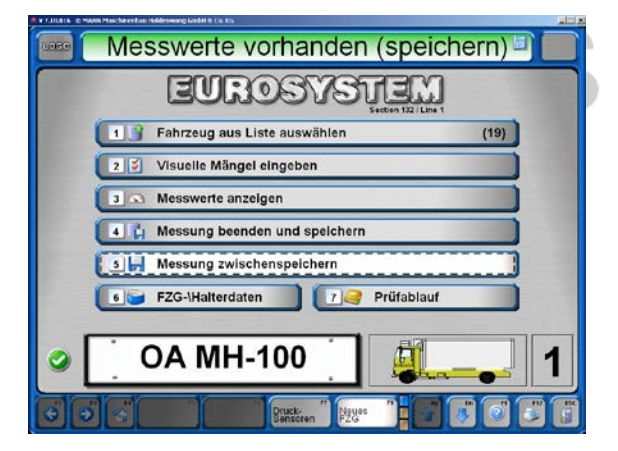

⇒ Заново введенное КТС появляется на экране.

| Kund                  | Kennzeichen OA M                          | + 100         | Achsen 1         | FSB auf 2 FSB EZR                               |
|-----------------------|-------------------------------------------|---------------|------------------|-------------------------------------------------|
|                       | Name/Firma                                |               | Vorname/Firma 2  |                                                 |
|                       | Straße                                    |               | PLZ, Ort         |                                                 |
|                       | eMail                                     |               | Zusatz           |                                                 |
|                       | Telefon                                   |               | Telefax          |                                                 |
| Fahr                  | eugdaten                                  |               | 14.4.1           |                                                 |
|                       | Horsteller                                | Raujahr       | E7C-Manuar       |                                                 |
|                       | vetradaecuna                              | Kilometer     | Motor Nr         |                                                 |
| F                     | 7G Ident -bir                             | reconnecti    | FZG Ident (lauz) | Sitmiätre                                       |
| Brem                  | conhorsteller                             | E poeumatisch | Bremsentyp       | Zweikreis                                       |
| Sc                    | Nüssel 1-2-3                              | - mysrausen   | KBA-Nr.          | Farbe                                           |
|                       | Reifengröße                               |               | Zusatz           |                                                 |
| Prüft<br>Ablau<br>Lee | ngsdaten<br>iffristen HU<br>«gewicht [kg] |               | Zuggewicht [t]   | <prüfer wählen=""><br/> leer (`beladen</prüfer> |

7 Введите данные (окна обязательного ввода - желтые), нажмите <F3> или <F8>.

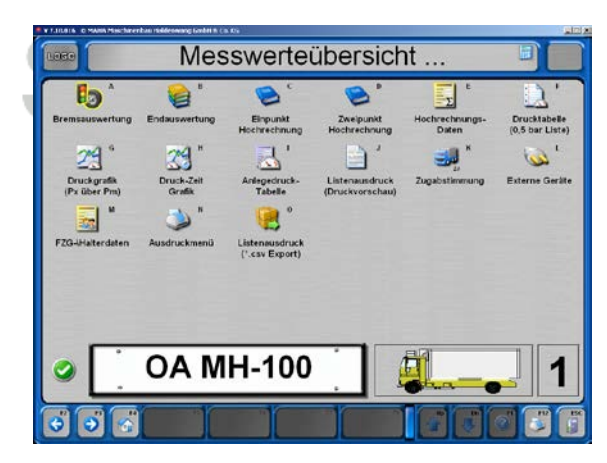

8 Нажмите <3> на основном экране для того, чтобы открыть обзор измерений.

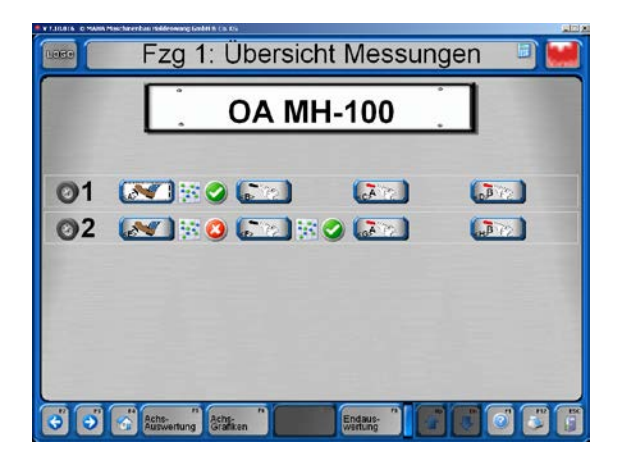

Оценка тормозов: могут быть выбраны и просмотрены отдельные измерения.

- 9а Используйте кнопку <4> в экране основного меню для завершения и сохранения измерения. КТС удаляется из списка ожидания, результаты измерения более нельзя изменять.
- 9b Используйте кнопку <5> > в экране основного меню для промежуточного сохранения измерения.
- 10 В дальнейшем КТС можно будет выбрать из списка ожидания и проверить еще раз. Предыдущие результаты будут переписаны.

| 1089  | End                                  | auswer               | tung:        | Fah         | rzeug 1        |             |
|-------|--------------------------------------|----------------------|--------------|-------------|----------------|-------------|
| Gesam | tgewicht sta [t]:<br>Bremskraft [kN] | 6,76 BK-Differenz (% | 6] / Achisen | 6,94<br>-Nr |                |             |
| -     | 34,12                                | 46                   | 2            |             |                |             |
| 10    | 9,47                                 | 15                   | 2            |             |                |             |
| ATT   | ,                                    |                      | •            |             |                |             |
| 8 12  | ,                                    |                      | -            |             |                |             |
|       | Abb. sta. [%]                        |                      |              |             | Abb. Diff. [%] | / Achsen-Nr |
| ~     | 51                                   | 50                   |              |             | 56             | 2           |
| N.    | 14                                   | 14                   |              |             |                |             |
| A LE  |                                      |                      |              |             |                |             |
| B     |                                      |                      |              |             |                |             |
| 3     |                                      |                      |              |             |                | 6 71        |

Финальная оценка: Нажмите <F12> чтобы открыть меню принтера для печати результатов.

| 1000 92      | 28 Mes      | ssung(en):         | Fahrzeug au    | swählen       | •     |     |
|--------------|-------------|--------------------|----------------|---------------|-------|-----|
| 0            |             |                    |                |               |       |     |
| Kennzeichen  | Prüfdatum   | Fahrzeughersteller | Firma / Name   | Wohnort       | PLZ   | 1   |
| OA MH-100    | 16.10.2009  |                    |                |               |       |     |
| OA-2000      | 09.01.2008  | MAN                | Huber          | Dietmannsried | 87455 | 1   |
| OA-2003      | 28.04.2008  | Anhänger           | Maschinenbau   | Haldenwang    | 87490 |     |
| OA-AA 100    | 04.10.2007  | Iveco              | MAHA           | Haldenwang    | 87452 |     |
| OA-ANGEA 001 | 03.06.2009  |                    | Max Mustermann |               |       |     |
| OA-ANH 753   | 11.05.2009  |                    | ZOLLIKOFER     | BAD WURZACH   | 88410 |     |
| OA-CC 2000   | 29.10.2007  | Mercedes           | MAHA           | Haldenwang    | 87452 | 1   |
| OA-CC 2000   | 26.11.2007  | Mercedes           | MAHA           | Haldenwang    | 87452 | 1   |
| OA-DT 777    | 25.06.2008  | DC                 | MAHA           | Haldenwang    | 87452 | A   |
| OA-FF 2000   | 11.09.2007  | lveco              | Maier          | Leubsdorf     | 09573 |     |
| OA-MH 987    | 29.06.2009  | IVECO              | Rudhart        | Haldenwang    | 87490 | U   |
| OA-SEMMLER 1 | 027.05.2009 | lveco              | MAHA           | Haldenwang    | 87490 |     |
| OA-ZUG 753   |             |                    | ZOLLIKOFER     | BAD WURZACH   | 88410 |     |
| OA-ZUGF 001  | 03.06.2009  |                    | Max Mustermann |               |       | T   |
| •            |             |                    |                |               |       | , i |
| $\odot$      |             |                    | Daten 19       |               |       |     |
|              | 1           |                    |                |               |       |     |

Проверка тормозов с применением радиодатчиков давления

1 подготовиться к измерению как описано в предыдущем разделе

| R 17 AU 211 C MARK Rescherer Stellenwerg Geltric Co. KG                                                                                                    |
|----------------------------------------------------------------------------------------------------|
| 📼 🕑 Нет загруженного АТС. Выбрать с <1> _] 🤮                                                                                                    |
| EUROSVSTEM                                                                                                    |
| 1 Выбрать АТС из списка                                                                                                    |
| 2 3 Ввести визуальные недостатки                                                                                                    |
| 3 Измерения                                                                                                    |
| 4 🕻 Измерение завершить и сохранить                                                                                                    |
| Измерение сохранить промежуточно                                                                                                    |
| 🛛 🚰 АТС-ІВладелец 👘 7 🥥 Процесс измерения                                                                                                    |
| Exepandand application application part of EXER<br>- Stratuces Transformation application applications applications applicat |
| C C C C C C C C C C C C C C C C C C C                                                                                                    |

| Номеоной знах     |                 | Oca 0             | CT an 2 CT ana son     |
|-------------------|-----------------|-------------------|------------------------|
| Marsidurpana      | 1               | Hum/Dumus 2       |                        |
| Yranua            |                 | Индекс, Город     |                        |
| eMail             |                 | Дополнение        |                        |
| Телефон           |                 | Tenedaxo          |                        |
| Datamase TC       |                 |                   |                        |
| Изготовитель      |                 | Модель            |                        |
| Tan ATC 2         | Год изгот.      | Howep ATC         |                        |
| Год выпуска       | Kar             | Na gevraterna     |                        |
| NE BHH            |                 | Ид.Ne TC          | Сид. места             |
| Изготов. тормозов | tiggeen         | Тип торы, системы | Двухнонтурн. (         |
| Ключ 1-2-3        |                 | Ne KBA            | Црет                   |
| Величина колеса   |                 | Дополнение        |                        |
| Данные проверки   |                 | 2 14 Mar 14       | a press and the second |
| Сроки ТО          | • KБ •          | KB                | • «Выбор эксперта»     |
| Macca (x7)        | donycr. sec [1] | Bec tarava [1]    | пустов ( пружен (      |
| -                 |                 |                   |                        |
| Вид ТС и класс    |                 |                   |                        |

| Hassengines         TEST_FRENAL         Oo (3) CTm (2)           Hundpopus         Handpopus         CTm (2)           Yrasp         Hassenforms         Paces (7)           Mail         Zhornmens         Tanegas           Transpan         Tanegas         Tanegas | СТ өтд кол |
|----------------------------------------------------------------------------------------------------|------------|
| Torona TC                                                                                                    |            |
| Harotoeutern DV3OBMK // N                                                                                                    | <1>        |
| Тип АТС 2 // Петк.автом. // М1                                                                                                    | <2>        |
| Ne вин Седельный тягач // N                                                                                                    | <3>        |
| Изготов. торыозов                                                                                                    | <4>        |
| Величина колеса Прицеп легк.автом. // О                                                                                                    | <5>        |
| Данные проверки                                                                                                    | <6>        |
| Macca [sr] - (ABTODYC // M2/M3                                                                                                    | <7>        |
| Muse an and the to share and U.N. If A                                                                                                    | -9-1       |

2 Введите все необходимые данные, чтобы начать новое измерение

3. В нашем случае мы подготовились к измерению грузового автомобиля с 3 осями регистрационным номером (выбран условно) TEST\_PNEVMO

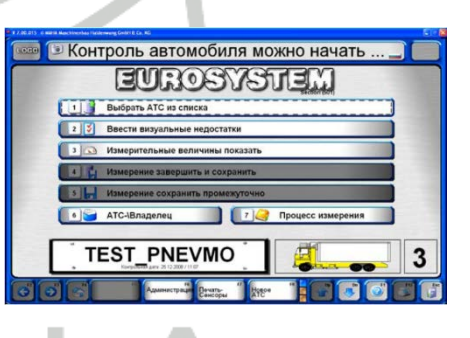

4. Вынуть датчик давления из зарядного устройства и отсоединить шланг от датчика

Соединение разделяется после сдвига муфты шланга

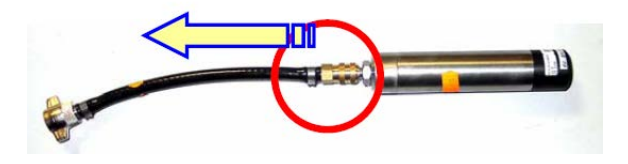

5. Навернуть гайку шланга на штуцер отбора давления тормозной системы

Датчик с маркировкой **Pm** подключается к главному тормозному цилиндру. Датчики с маркировкой **P1, P2, P3, P4, P5, P6, P7, P8, P9** подключаются к тормозным цилиндрам на колесах

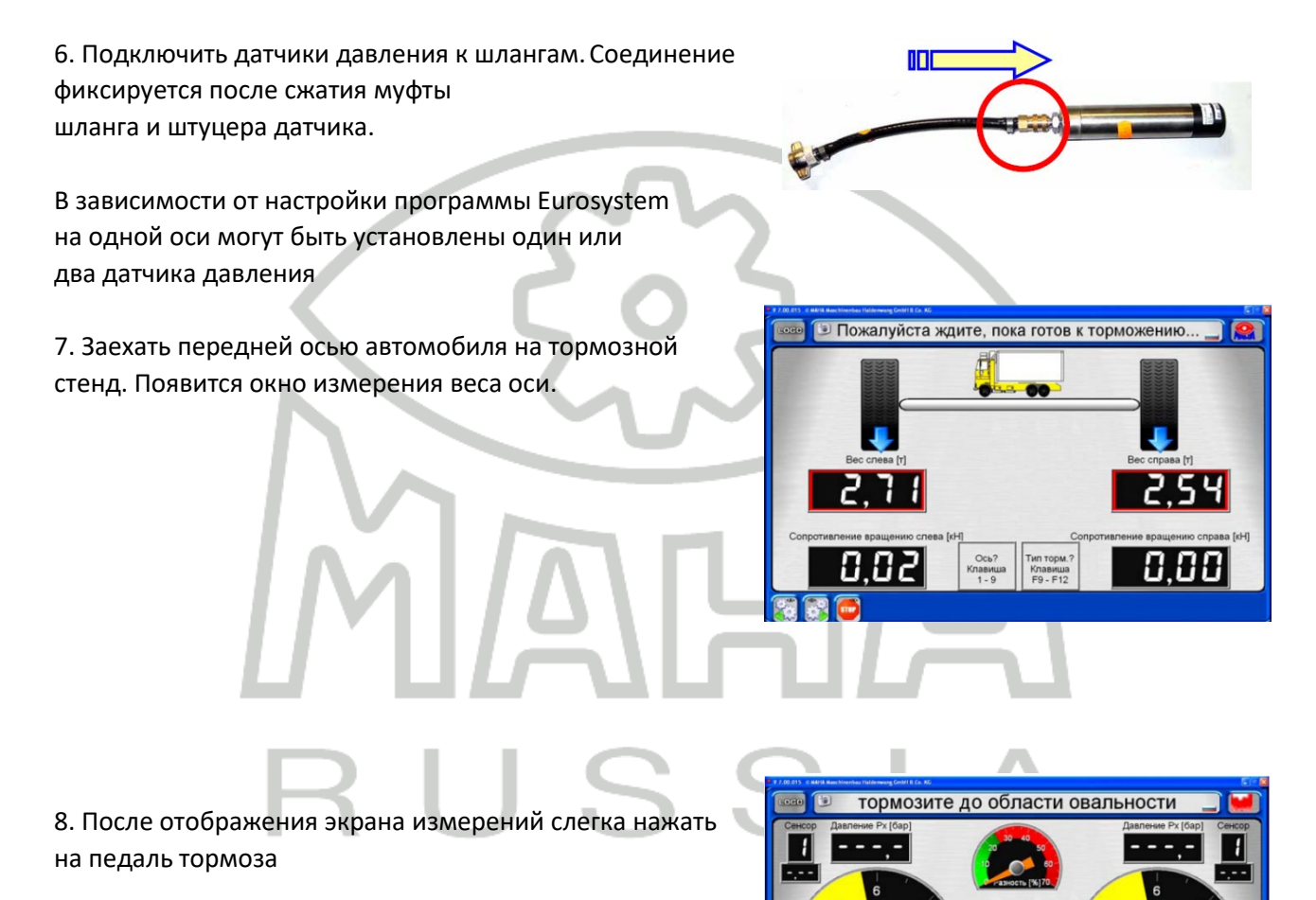

Н

 Стрелки индикаторов должны переместиться в область желтых секторов

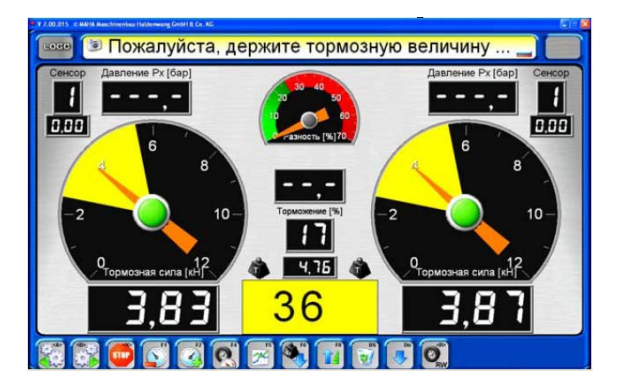

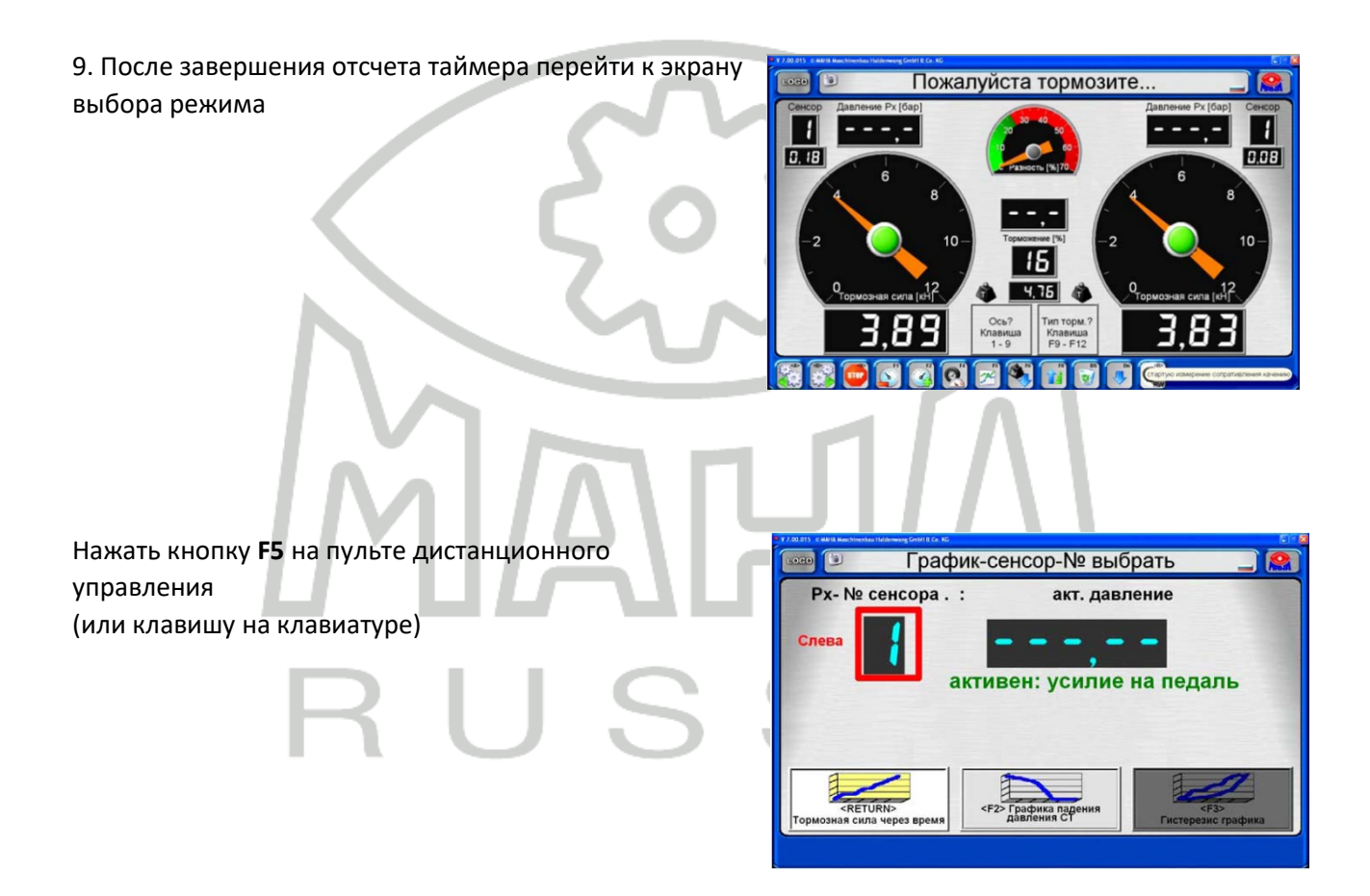

10. Задать номер датчика на оси

Нажать кнопку

1 = P12 = P23 = P3

BAE10101-RU

BAE10101-RU

7

- Если тормозные усилия будут велики, то появится сообщение о необходимости отпустить тормоз
- ..... Пожалуйста тормозите. 1 -0, 18 0.08 4,75 2,26 Ø
- <RETURN> Тормозная сила через время

на пульте дистанционного управления (или клавишу на клавиатуре)

11. Выбрать вид графика

12. Поле появление окна ожидания графики проконтролировать наличие предупреждения

Нажать кнопку \* на пульте дистанционного управления (или клавишу ENTER на клавиатуре)

Будет выбран режим

- 5 = P5
- 6 = P6
- 7 = **P7**
- 8 = **P**8
- 9 = **P**9

65

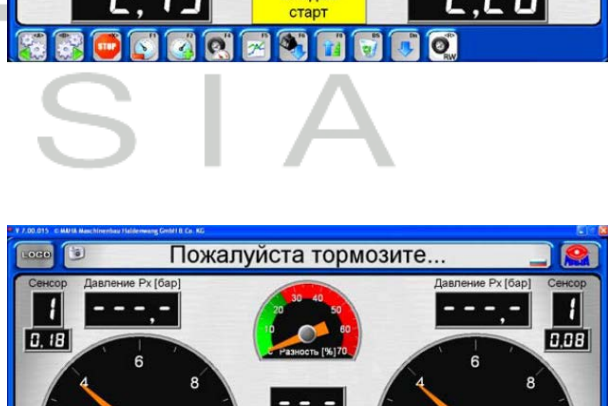

15 4,76

10 m

0

13. Запустить режим записи графики. Нажать кнопку **F5** на пульте дистанционного управления (или клавишу на клавиатуре)

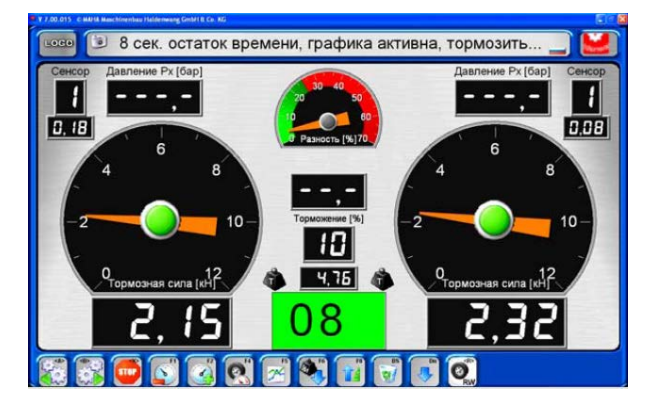

14. Произвести торможение. Плавно нажимать на

педаль тормоза и тормозить до остановки роликов за выделенное время 12 секунд

- 15. Ввести номер оси. Нажать кнопку
- **1 = ось 1**
- 2 = ось 2
- 3 = ось 3

на пульте дистанционного управления (или клавишу на клавиатуре).

16. Ввести вид тормоза. Нажать кнопку
F9 = рабочий тормоз
F10 = стояночный тормоз
F11 = аварийный тормоз 1
F12 = аварийный тормоз 2
на пульте дистанционного управления (или

клавишу на клавиатуре)

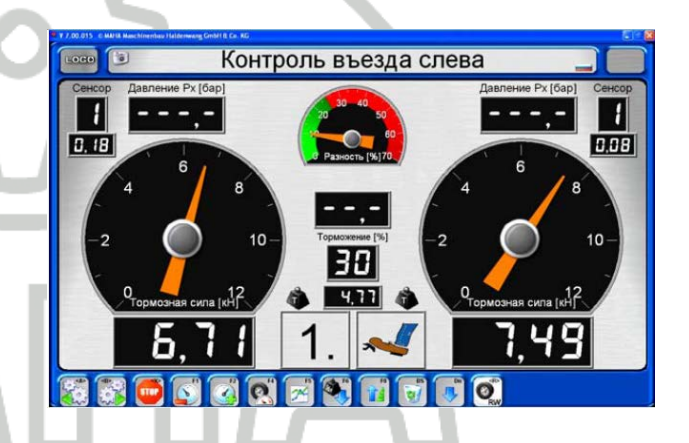

17. Сохранить результаты измерений. Нажать кнопку \* на пульте дистанционного управления (или клавишу ENTER на клавиатуре)

 Провести измерения всех осей и сохранить результаты измерений автомобиля

| COURTS C BARTE BARTENDER UNDERSER UNDER DE SAU                       |
|----------------------------------------------------------------------|
| 💷 🤍 Имеется измерение (сохранить)                                    |
| EUROSYSTEM                                                           |
| 1 Выбрать АТС из списка                                              |
| 2 😴 Ввести визуальные недостатки                                     |
| 3 🐼 Измерительные величины показать                                  |
| Измерение завершить и сохранить                                      |
| 5 🕞 Измерение сохранить промежуточно                                 |
| 6 😂 АТС-\Владелец 🚺 🚺 🥥 Процесс измерения                            |
|                                                                      |
| СОО СО САМИНИСТРАЦИ Венгоры АСС СОС СО СО СО СО СО СО СО СО СО СО СО |

Нажать экранную клавишу

4 🚦 Измерение завершить и сохранить

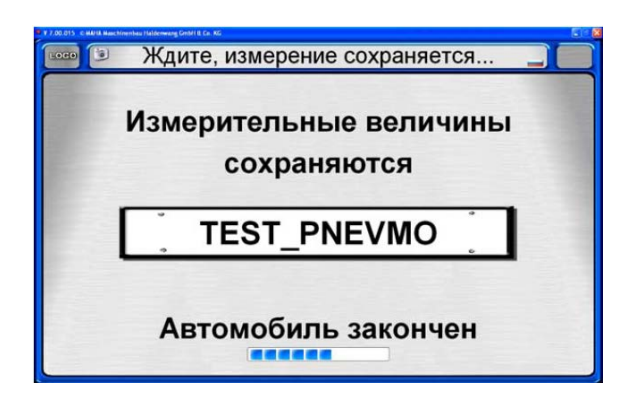

### • Safety Test

- 1 В главном меню: «Процедура измерения».
- 2 <Safety Test>.
- 3 Выберите нужную процедуру измерения.
- 4 Введите или загрузите данные.
- 5 <Печать процедуры измерения>.
- 6 Измерение КТС, ввод недостатков.
- 7 Окончательно определите результат Safety Test и <End ST>. Записанные результаты изменить нельзя.

| Differenz Abbrem-<br>[%] sung [%] |
|-----------------------------------|
|                                   |
| × × 1,50 1,10                     |
| 9 2 % 95 % 1.60 1.28              |
| 3 7 % 76 % 1,60 1,45              |
| 2 🔀 60 % 🔀 3,83                   |
| × 10 % 6.50 24.00                 |
|                                   |

| ♥ V 7 10.018 © MAHA Maschinenbau                                                                                                    | Haldemwang GmbH & Co. KG                 |                                         |                                 |  |  |  |  |
|----------------------------------------------------------------------------------------------------|------------------------------------------|-----------------------------------------|---------------------------------|--|--|--|--|
| Män                                                                                                    | gel eingebe                              | en, weiter m                            | it <f3> 🏾 🧟</f3>                |  |  |  |  |
| Mängel wählen                                                                                                    |                                          |                                         | CIPROJUKTELSTINEDEDLEDETSPAIRUN |  |  |  |  |
| <b> Fahrgestell,<br/>Fahrwerk, Aufbau</b>                                                                                                    | <c> Lenkanlage</c>                       | <d> Reifen, Räder</d>                   | <e> Auspuffanlage</e>           |  |  |  |  |
| <f> Bremsanlage<br/>Siehtprüfung</f>                                                                                                    | <g> Bremsanlage<br/>Funktionsprüfung</g> | <h> Bremsanlage<br/>Wirkungsprüfung</h> |                                 |  |  |  |  |
| Mängel Schnelleingabe<br>FESTGE                                                                                                    | STELLTE MÄNGEL: 3                        |                                         | Prüfablauf drucken              |  |  |  |  |
| Unterfahrschutz, satlicher Schutz 107 – stark beschäsgtvarbogen     UHA-Foderung, Stabilisator 153 – Luftfoderung schödholt     HA-Foderung, Stabilisator 154 – Stosanvint/ listich engest. |                                          |                                         |                                 |  |  |  |  |
| OA-CC 126<br>Potection 1311200/1403                                                                                                    |                                          |                                         |                                 |  |  |  |  |
|                                                                                                    | hen-<br>hem Mär                          | ngel F7                                 |                                 |  |  |  |  |

| Mängel                                           | sonstige Angaben                                                                    |
|--------------------------------------------------|-------------------------------------------------------------------------------------|
| 1 ohne festgestellte Mängel                      | Prüfername: Paul Prüfer                                                             |
| 2 es wurden Mängel festgestellt                  | Prilifeatum 13.11.2009 (TT MM 111                                                   |
| 3 unmittelbare Verkehrsgefährdung                |                                                                                     |
| Die aben geneenten Mängel vaurden                | km                                                                                  |
| 1 sofort hebohen                                 | Innere Untersuchung der Radbremse:                                                  |
| 2 pickt behoben                                  | <ul> <li>durchgeführt () erforderlich</li> </ul>                                    |
| 2 mont benober                                   | Ablauf der Frist für die nächste SP                                                 |
| Ergebnis                                         | Manat November v John 2010 v                                                        |
| 1 Prüfmarke zugeteilt  nicht ausbuchen           |                                                                                     |
| 2 Prüfmarke nicht zugeteilt, Nachprüfung erford. |                                                                                     |
| 3 Prüfplakette und Prüfmarke entfernt            |                                                                                     |
| 4 Pr üfmarke entfernt (durch anerk. Werkstatt)   | Checkliste                                                                          |
| Sonstige Mängel nach Ziff 2.6 der SP-RI          | Alle en ordenichen Angaben würden gemacht.                                          |
| Kabelschutz Beleuchtung                          | Mit <f8> wird die SP-Prüfung beendet,<br/>gespeichert und das SP-Prüfprotokoll</f8> |
|                                                  | wird gedruckt.                                                                      |
| 1 Anzahl Sonstige Mängel                         |                                                                                     |

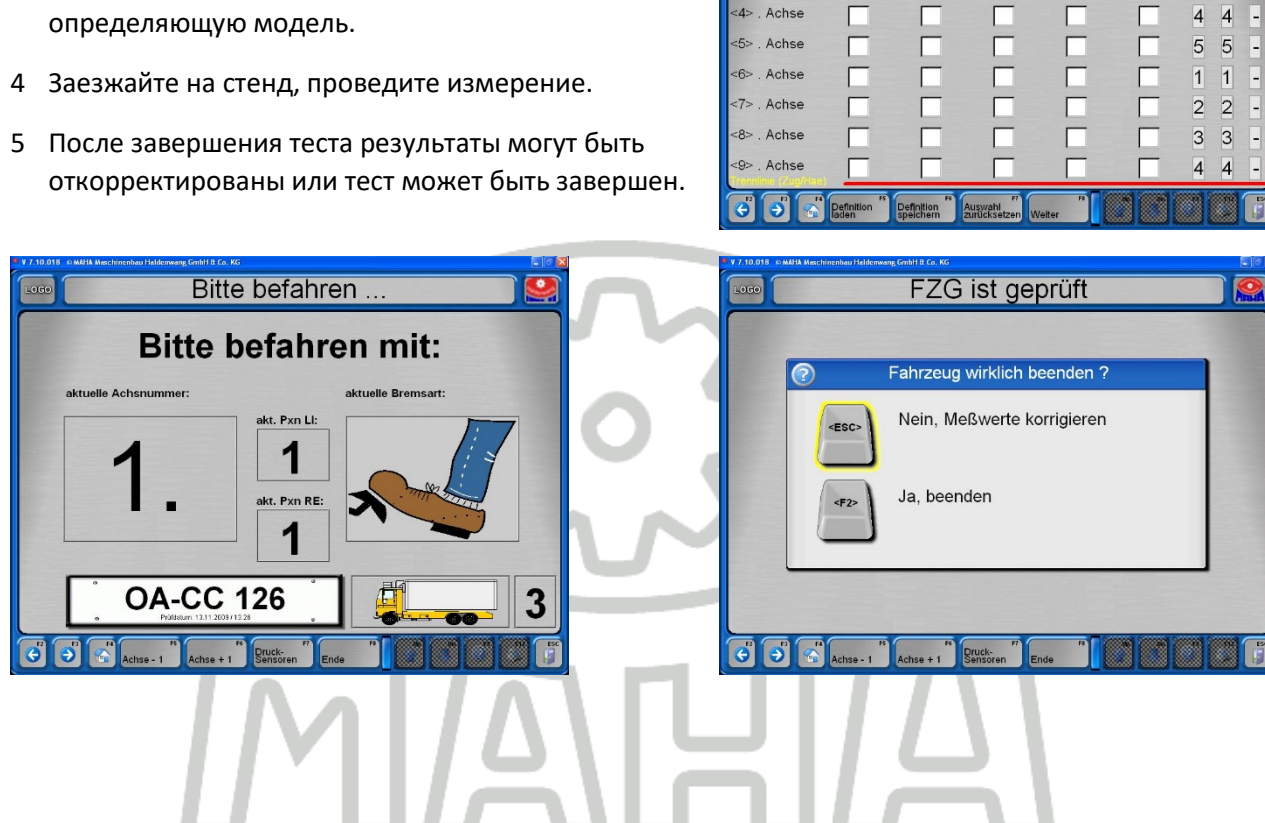

Предопределенное автоматическое измерение

Fahrzeug definieren, weiter mit <F8>

A

B

-

1 1 -

2 2 3

2 2 3

~

X

X

×

X

X

1> . Achse

2> . Achse

3> . Achse

4>

- 1 В главном меню: «Процедура измерения».
- 2 <Определение автоматического измерения>.
- 3 Определите КТС вручную или загрузите

68

# 4.8 Администрирование (Управление данными)

Здесь описаны только те функции, которые доступны без специального ключа.

- Нажмите <F6> в главном меню.
- → Появится меню "Администрирование".

| · ·                          | <b>U B</b>                            | J.                           | <b>3</b>                            | • 😼                                | 1                        |
|------------------------------|---------------------------------------|------------------------------|-------------------------------------|------------------------------------|--------------------------|
| Database<br>(Administrator)( | Test Equipment<br>QC - representative | 'Finished'<br>) measurements | Tractor / trailer<br>correlation (C | Safety tests<br>C - representative | ST protoco<br>print copy |
| •                            |                                       | <u>'</u>                     | J '                                 | К                                  | <u></u>                  |
| Export<br>measurement        | Import Sep<br>measurement             | parate Transpond<br>VEH      | ler DBASE<br>Data transfer          | *.ini<br>Data transfer             | Master dat<br>customer   |
| <b>B</b> "                   | N                                     | 2 °                          | 2.                                  | <b>`</b> ] °                       | •                        |
| Master data<br>vehicle       | Master data<br>complete               | User                         | License<br>administration           | Import<br>vehicle data             | Program<br>update        |
| <b>I *</b>                   | ۲ 🎫                                   |                              |                                     |                                    |                          |
| Statistics<br>export         | PTI-Tool<br>Export                    |                              |                                     |                                    |                          |
|                              |                                       |                              |                                     |                                    |                          |
|                              |                                       | -                            |                                     |                                    |                          |

# Database (Administrator)

При помощи пункта меню "Database" могут быть удалены, зарезервированы, экспортированы и импортированы измерения и открытые тесты.

 Выберите пункт меню <Database (Administrator)>.

Для администрирования базы данных возможны следующие пункты меню:

<А> удалить по отдельности

- <В> удалить через дату
- <C> Удалить по ID
- <D> Удалить все открытые измерения
- <E> Backup database
- <F> Restore database
- <G> Импорт данных из внешнего ПО

<H> Import / export / delete tables

<I>Изменение установок

<J> Установки сохранить

| Delete<br>individually | Delete<br>via date range | C<br>Delete<br>via ID range | open tests<br>delete | Backup<br>database | Restore |
|------------------------|--------------------------|-----------------------------|----------------------|--------------------|---------|
| °                      | н                        |                             | ۲.                   | К                  |         |
| Data import            | Table import             | Change                      | Save settings        | Shrink             |         |
|                        |                          |                             |                      |                    |         |
|                        |                          |                             |                      |                    |         |
|                        |                          |                             |                      |                    |         |

<К> Сжать БД

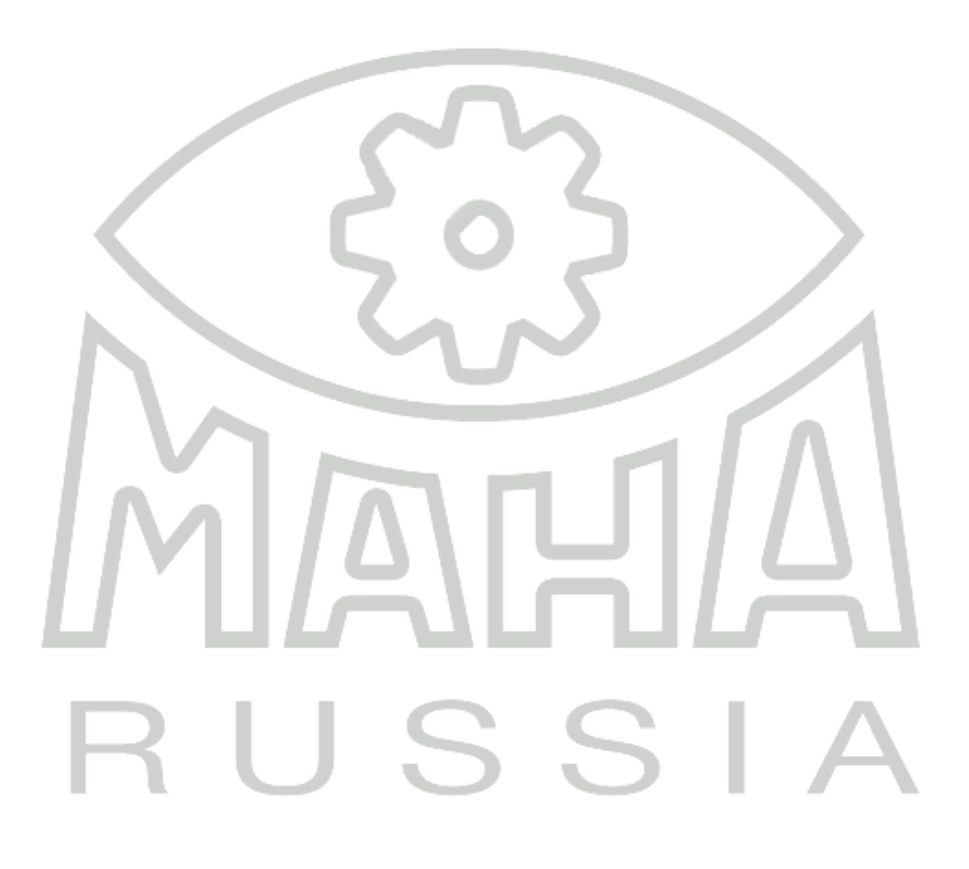

#### Измерения удалить по отдельности

- В меню базы данных выберите
   <A> Измерения удалить по отдельности.
- Отметьте в списке измерения для удаления.
- 3 Нажмите<F8> Данные загрузить.

| LOGO | 9 Mea         | sureme               | ent(s): select v     | ehicle | e 🚨        |
|------|---------------|----------------------|----------------------|--------|------------|
| 1    |               |                      |                      |        |            |
| ID   | License plate | Test date            | Vehicle manufacturer | Axles  | Company    |
| 6    | DD-EE 246     | 21.06.2006           |                      | 2      |            |
| 8    | AB-CD 987     | 05.07.2006           |                      | 2      |            |
| 10   | AA-BB 1234    | 05.07.2006           |                      | 2      |            |
| 11   | AA-BB 567     | 05.07.2006           |                      | 2      |            |
| 12   | XY-ZZ 987     | 05.07.2006           |                      | 2      |            |
| 13   | JK-LM 456     | 05.07.2006           |                      | 2      |            |
| 14   | BC-CD 987     | 05.07.2006           |                      | 2      | ABCD       |
| 15   | DD-EE 246     | 05.07.2006           | W                    | 2      |            |
| 17   | CC-DD 456     | 05.07.2006           | W                    | 2      |            |
|      |               |                      |                      |        |            |
|      |               |                      |                      |        |            |
| 9    |               | Delete<br>measuremen | Fi Load Data         |        | F1 F12 ESC |

AA-BB 1234 - Actually delete data record?

- ⇒ Перед удалением появится этот запрос безопасности:
- 4 а) Для удаления измерений нажмите <F2>

или

b) Если удаление не нужно, то выйдите из экрана, нажав <Esc>.

⇒ После удаления появляется экран администрирования баз данных.

| - 4 |      |                                                                                                    | COLUMN TWO IS NOT |
|-----|------|----------------------------------------------------------------------------------------------------|-------------------|
|     |      | No.                                                                                                    |                   |
|     |      | Yes.                                                                                                    |                   |
|     |      |                                                                                                    |                   |
| 1   |      | Database a sur Astroisistertes                                                                                             |                   |
|     | LOGO | Database care Administrator                                                                                                |                   |
|     | LOGO | Database care Administrator                                                                                                |                   |
|     | LOGD | Database care Administrator Database care Administrator Selected meas.                                                     |                   |
|     | LOCO | Database care Administrator Database care Administrator Database care Administrator Selected meas. AA-BB 1234              |                   |
|     | LOCO | Database care Administrator Database care Administrator Database care Administrator Selected meas. AA-BB 1234 will deleted |                   |

#### Измерения удалить через дату

- 1 Выберите <B> Измерения удалить через дату.
- 2 В появившихся окнах введите даты, в пределах которых необходимо удалить измерения.
- 3 а) Для удаления измерений нажмите <F2>

#### или

b) Если удаление не нужно, то выйдите из экрана нажав <Esc>.

⇒ После удаления появляется экран администрирования баз данных.

| Database care Adm                                               | inistrator 🔍 🙈 |
|-----------------------------------------------------------------|----------------|
|                                                                 |                |
| Delete measurements via                                         | date range     |
| enter date <from> &lt;</from>                                   | to>:           |
| Date from:         Date to:           01.01.200(         31.03) | 3.200          |
| Delete                                                          | Abort          |
|                                                                 |                |
|                                                                 |                |

### Измерения удалить по ИД-номеру

- В меню баз данных выберите
   <C> измерения удалить по ИД-номеру.
- 2 В соответствующих окнах введите ИД-номера, в пределах которых надо удалить измерения.
- 3 а) Для удаления измерений нажмите <F2>

#### или

b) Если удаление не нужно, то выйдите из экрана, нажав <Esc>.

⇒ После удаления появляется экран администрирования баз данных.

| LOGO | Database care Administrator                                                                                                    |  |
|------|----------------------------------------------------------------------------------------------------|--|
|      | Delete measurements via ID number range<br>enter ID-Numbern <from> <to>:<br/>ID-Number from: ID-Number to:<br/>1 99 Delete Abort</to></from> |  |
|      |                                                                                                    |  |

# Удалить все открытые измерения

- В меню баз данных выберите
   > Удалить все открытые измерения.
- 2 а) Для удаления измерений нажмите <F2>

#### или

- b) Если удаление не нужно, то выйдите из экрана, нажав <Esc>.
- ⇒ После удаления появляется экран администрирования баз данных.

| * Linking of a link of the strength of the strength of the str |  |
|----------------------------------------------------------------------------------------------------|--|
| Database care Administrator                                                                                                    |  |
|                                                                                                    |  |
| really delete all open tests?                                                                                                    |  |
| (ESC) No.                                                                                                    |  |
| Yes.                                                                                                    |  |
|                                                                                                    |  |
|                                                                                                    |  |
# Back-up базы данных (Backup)

- В меню баз данных выберите
   <E> Васкир базы данных (Backup).
- 2 а) нажмите <F2> для создания архивного файла в предлагаемой директории

или

 b) нажмите <F3> для самостоятельного выбора архивного файла
 или
 c) Выйдите из экрана <Esc> если не

хотите создавать архивный файл.

⇒ После удаления появляется экран администрирования баз данных

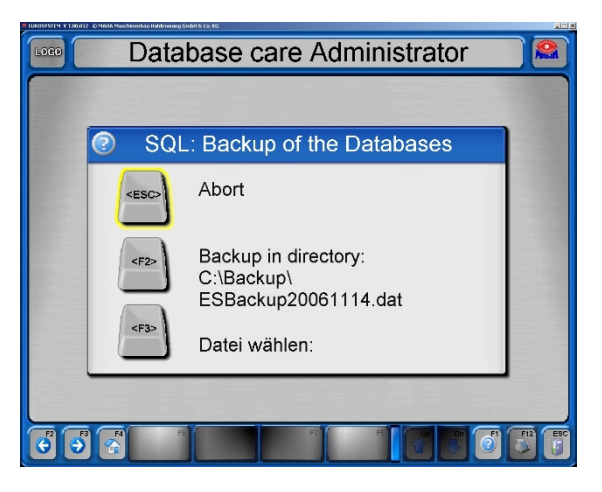

#### Restore баз данных (Restore)

- 1 В меню баз данных выберите <F> Restore баз данных (Restore).
- 2 а) Нажмите <F2> чтобы переписать все базы данных файлом архива

#### или

b) ) Выйдите из экрана <Esc> если не хотите переписывать.

⇒ После восстановления появляется экран администрирования баз данных

| STEM # 7.00.032 | © MARA Maschinenbau Halderwang Gr         | INTE CALING                                                                       | 202     |
|-----------------|-------------------------------------------|-----------------------------------------------------------------------------------|---------|
| 80              | Data                                      | base care Administrator                                                           |         |
|                 |                                           |                                                                                   |         |
|                 | 2 (                                       | SQL: Restore the database                                                         |         |
|                 | <esc></esc>                               | Abort                                                                             |         |
|                 | <f2></f2>                                 | overwrite all databases with<br>back-up file ?<br>(End all Eurosystem in Network) |         |
| 2               | R. S. S. S. S. S. S. S. S. S. S. S. S. S. |                                                                                   | F12 ESC |
|                 |                                           |                                                                                   |         |

#### Импорт данных из внешнего ПО

- В меню баз данных выберите <G> Импорт данных из внешнего ПО.
- ⇒ Файлы автоматически импортируются из внешнего ПО. Отображается номер считываемого комплекта данных.
- ⇒ После импорта данных появляется экран администрирования баз данных

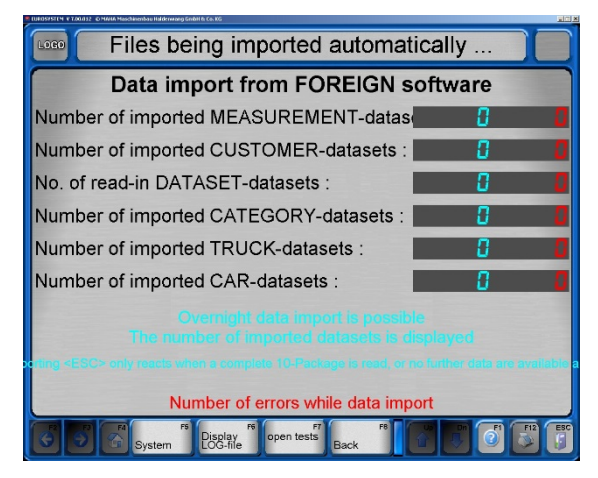

# Export / import / delete tables

- В меню баз данных выберите <H> Table export / -import / delete.
- Выберите нужную таблицу и затем <F5> Удалить или
   <F7> Таблицу экспортировать или
   <F8> Таблицу импортировать
- 3 Подтвердите соответствующий запрос безопасности.
- ⇒ После снова появляется экран администрирования баз данных

| E TUROSESTEN: # 1200.032 - IO MARA Moschinenbau Halderwoong Grobit In Co.XG<br>P. |                                                                  | ana a    |
|-----------------------------------------------------------------------------------|------------------------------------------------------------------|----------|
| Database c                                                                        | are Administrate                                                 | or 🔝     |
|                                                                                   |                                                                  |          |
| X all Measurement tables                                                          | all Measurement tables<br>MAHA_MAIN_DATAS<br>MAHA_MAIN_DATAS_2   |          |
| limit value tables                                                                | limit value tables<br>MAHA_BRAKE_LIMITS<br>MAHA_EQUIPMENT_LIMITS | -        |
| System setting tables                                                             | System setting tables<br>MAHA_SOFTDIPS<br>MAHA_VARIABLES         | -1<br>-1 |
| customer tables                                                                   | Customer tables<br>MAHA_CUSTOMERS<br>MAHA_LINKED                 | 1<br>1   |
| X ask each table individually                                                     |                                                                  |          |
| P P P Delete                                                                      | Tables F7 Tables F8                                              |          |

Проверка оборудования (QC-Representative)

При помощи меню "Проверка оборудования" можно просмотреть, изменить и распечатать данные по оборудованию и калибровочные даты.

- Выберите пункт меню
   <B> Проверка оборудования (QC-representative).
- ⇒ Появится следующий экран:
- Введите диагностическое оборудование.
   Обязателен ввод описания оборудования, остальное – по желанию.
- 3 Нажмите <F5> Мастер данные загрузить для загрузки уже созданных данных по оборудованию.
- 4 Нажмите <F6> Калибровка=Производитель для импорта информации производителя
- 5 Нажмите <F7> для создания рабочего заказа для диагностического оборудования.
- 6 Откройте это меню с <F8> Продолжить и выберите пункт меню.

| rest equipmen        | t designation (Type) | calilbrated o | n: running timenext calibrati | on:   |
|----------------------|----------------------|---------------|-------------------------------|-------|
|                      | info about manufa    |               | Info of the collination our   |       |
| omnamy               | into about manufa    | cturer:       | into of the calibration con   | npany |
| Smat Alumbar         |                      |               |                               |       |
| in code/city:        |                      |               |                               | _     |
| elephone:            |                      |               |                               |       |
| ax:                  |                      |               |                               |       |
| Contact person:      |                      |               |                               | _     |
| est equipment desc   | nip                  |               |                               |       |
| ype:                 |                      |               |                               |       |
| Equipment:           |                      |               |                               |       |
| ear of construction: |                      |               |                               |       |
| Serial number:       |                      |               |                               |       |
| ddition 1:           |                      |               |                               |       |
| ddition 2:           |                      |               |                               |       |
|                      |                      |               |                               |       |
|                      |                      | F6 1/ F7 (    |                               | E12   |

| Store master dataset  | <1> |
|-----------------------|-----|
| Change master dataset | <2> |
| New/delete entry mask | <3> |
| Delete master dataset | <4> |

# Старые измерения

Используя пункт меню "Старые измерения" из базы измерений можно выбрать и загрузить любое количество измерений.

- 1 Выберите пункт меню <Старые измерения>.
- ⇒ Появится следующий экран:
- 2 Отметьте нужные измерения в списке.
- 3 Нажмите <F8> Данные загрузить.

| LOG      | 9 Mea           | sureme                    | nt(s): select v      | ehicle | e 🔊 🙈   |
|----------|-----------------|---------------------------|----------------------|--------|---------|
|          |                 |                           |                      |        |         |
|          | D License plate | Test date                 | Vehicle manufacturer | Axles  | Company |
| 6        | DD-EE 246       | 21.06.2006                |                      | 2      |         |
| 8        | AB-CD 987       | 05.07.2006                |                      | 2      |         |
| 10       | AA-BB 1234      | 05.07.2006                |                      | 2      |         |
| 11       | AA-BB 567       | 05.07.2006                |                      | 2      |         |
| 12       | XY-ZZ 987       | 05.07.2006                |                      | 2      |         |
| 13       | JK-LM 456       | 05.07.2006                |                      | 2      |         |
| 14       | BC-CD 987       | 05.07.2006                |                      | 2      | ABCD    |
| 15       | DD-EE 246       | 05.07.2006                | VW                   | 2      |         |
| 17       | CC-DD 456       | 05.07.2006                | VW                   | 2      |         |
|          |                 |                           |                      |        |         |
| <b>O</b> |                 | F5<br>Delete<br>measureme | FT Load Data         |        |         |

# • Экспорт измерения

- Выберите пункт меню <Экспорт измерения>.
- ⇒ Появится следующий экран:
- 2 Отметьте нужное измерение в списке.
- 3 Нажмите <F8> Данные загрузить.
- 4 В окне поиска выберите нужную директорию экспорта и подтвердите с <Store>.

| Logo | 9 Mea         | sureme                    | ent(s): select v     | ehicl | e 🎴     |
|------|---------------|---------------------------|----------------------|-------|---------|
|      | 12            |                           |                      |       |         |
| ID.  | License plate | l est date                | Venicle manufacturer | Axies | Company |
|      | DD-EE 240     | 21.00.2000                |                      | 2     |         |
| 10   | AB-CD 987     | 05.07.2006                |                      | 2     |         |
| 10   | AA DD 567     | 05.07.2006                |                      | - 2   |         |
| 12   | YY 77 087     | 05.07.2006                |                      | 2     |         |
| 12   | KIM 456       | 05.07.2006                |                      | 2     |         |
| 14   | BC CD 987     | 05.07.2000                |                      | 2     | ARCD    |
| 15   | DD EE 246     | 05.07.2000                | 100/                 | 2     |         |
| 17   | CC-DD 456     | 05.07.2006                | 1000                 | 2     |         |
|      |               |                           |                      |       |         |
|      |               |                           |                      |       |         |
| 6    | <b>B</b>      | F6<br>Delete<br>measureme | FT Load Data         |       |         |
|      |               |                           | Λ                    |       |         |

- Импорт измерения
- Выберите пункт меню <Импорт измерения>.
- 2 Выберите нужный для импорта файл в окне поиска и подтвердите с <Open>.
- ⇒ Файл импортируется в базу данных измерений.

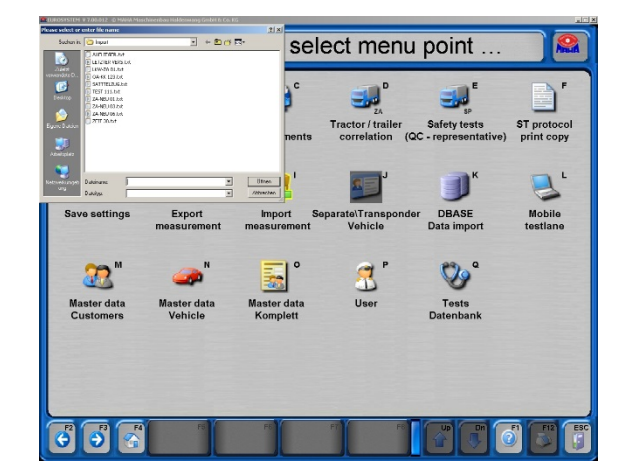

#### Мастер данные клиента

- 1 Выберите пункт меню <Мастер данные клиента>.
- ⇒ Появится следующий экран:
- 2 Введите данные клиента. Подсвеченные окна заполнять обязательно.
- 3 откройте всплывающее меню с <F8> Продолжить и выберите пункт меню.

| 🚥 💿 Enter data, or load via <f5> , then <f8></f8></f5> |                        |  |  |
|--------------------------------------------------------|------------------------|--|--|
|                                                        | customer - master data |  |  |
| Name/company                                           | First name/Firma2      |  |  |
| Street                                                 | Zip code, city         |  |  |
| Telephone                                              | Telefax                |  |  |
| eMail                                                  |                        |  |  |
|                                                        | 15 0 0 0 18 Continue   |  |  |

# Мастер данные КТС

- 1 Выберите пункт меню <Мастер данные КTC>.
- ⇒ Появится следующий экран:
- Введите данные КТС. Подсвеченные окна заполнять обязательно.
- 3 откройте всплывающее меню с <F8> Продолжить и выберите пункт меню.

| Loso Enter                                | <sup>-</sup> data, or load | via <f5> , the</f5>  | en <f8> 🔒</f8> |
|-------------------------------------------|----------------------------|----------------------|----------------|
|                                           | Info about vehi            | cle type definit     | ion            |
| Manufacturer                              |                            | Model                |                |
| Veh. type 2                               |                            | Veh. type 3          |                |
| Veh. type 4                               |                            | Veh. type 5          |                |
| Key 1-2-3                                 |                            | KBA-Nr.              |                |
| Date from / to                            |                            | Axles                | 2              |
| VEH-type: 2                               | Car                        | VEH.Class:           | M1             |
| Ir                                        | nfo about vehicl           | e master defin       | ition          |
| Veh. chassis no.                          |                            | H IdentNo.(short)    |                |
| License plate no.                         |                            | VEH No.              |                |
| ake manufacturer 💻                        |                            | type of brake        |                |
| Engine no.                                |                            | Tire size            |                |
| Color                                     |                            | Mileage              |                |
| Init.reg.                                 |                            | additional           |                |
|                                           |                            |                      |                |
| CO Co Co Co Co Co Co Co Co Co Co Co Co Co | r d.                       | ct<br>-type Continue |                |
|                                           |                            |                      |                |

Комплектные мастер данные

- 1 Выберите пункт меню <Комплексные мастер данные >.
- ⇒ Появится следующий экран:
- Введите данные клиента и КТС.
   Подсвеченные окна заполнять обязательно.
- 3 откройте всплывающее меню с <F8> Продолжить и выберите пункт меню.

| Enter dat                                | a or load       | using <f5> th</f5>     | nen <f8> 🚨</f8>     |
|------------------------------------------|-----------------|------------------------|---------------------|
| Customer data                            |                 | -                      |                     |
| License plate no.                        |                 | Axles                  | 2 PB to 2 FSB EZR   |
| Name/company                             |                 | first name/company 2   |                     |
| Street                                   |                 | Zip code, city         |                     |
| eMail                                    |                 | additional             |                     |
| Telephone                                |                 | Telefax                |                     |
| Vehicle data                             |                 |                        |                     |
| Manufacturer                             |                 | Model                  |                     |
| Veh. type 2                              | nstruction      | VEH No.                |                     |
| Init.reg.                                | Mileage         | Engine no.             |                     |
| Veh. chassis no.                         |                 | VEH IdentNo.(short)    | Seats               |
| Brake manufacturer                       | x pneumatic     | type of brake          | Jouble circuit (●   |
| Key 1-2-3                                |                 | KBA-Nr.                | Color               |
| Tire size                                |                 | additional             |                     |
| Test data                                | - CT            |                        | - Relact inspectors |
| Expirat. deadi. Mil                      | SI              |                        | Select Inspector> • |
| Empty weight [kg] p                      | erm. weight [t] | ction weight [kg]      | empty ( loaded      |
|                                          |                 |                        |                     |
| Vehicle type and class<br>VEH-type: 2 Ca | r               | VEH.Class:             | M1                  |
| Fa Load master d.                        | FE Sel          | ect<br>H-type Continue |                     |

- Пользователь
- 1 Выберите пункт меню <Пользователь >
- ⇒ Появится следующий экран:
- 2 Введите имя пользователя.
- 3 Отметьте одно из полей в зависимости от области прав пользователя.
- 4 Заполните дополнительные поля ввода.
- 5 откройте всплывающее меню с <F8> Продолжить и выберите пункт меню.

| LORO       | Enter data, or    | load via <   | F5> , then < | <f8></f8> |
|------------|-------------------|--------------|--------------|-----------|
| 1          |                   | Select rang  | ge           |           |
| First name |                   |              |              |           |
| General    | Transponder       | ET           | ST           | MI        |
|            |                   |              |              |           |
|            |                   |              |              |           |
| Da         |                   |              |              |           |
|            |                   |              |              |           |
|            |                   |              |              |           |
|            |                   |              |              |           |
|            |                   |              |              |           |
|            | FS Load           | FC dalata F7 | F8 Up        |           |
|            | master d. transp. | Transp.      | Continue     |           |
|            |                   |              |              |           |
|            |                   |              |              |           |
|            |                   |              |              |           |

# 4.9 Настройки

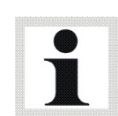

Имейте ввиду, что неквалифицированное изменение настроек может привести к функциональным ошибкам, которые не покрываются гарантией.

Функции меню доступны пользователям, но могут быть активированы только под квалифицированным руководством. Незначительные сбои могут быть исправлены по звонку в нашу техническую службу (см. в конце данной Инструкции)

Также вдобавок к настройкам системы могут быть сделаны такие действия как программное обновление для стендов и измерительных устройств, интегрированных в диагностическую линию. Пользователь также может выбрать язык.

1 Перейдите на третий уровень закладок в главном меню.

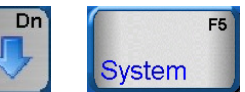

2 Выберите <F5> Система.

- 3 Выберите <2> Настройки.
- ⇒ Появится меню установок:

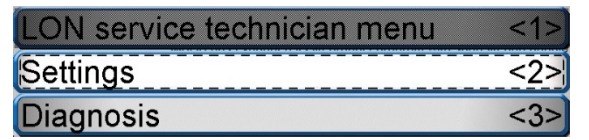

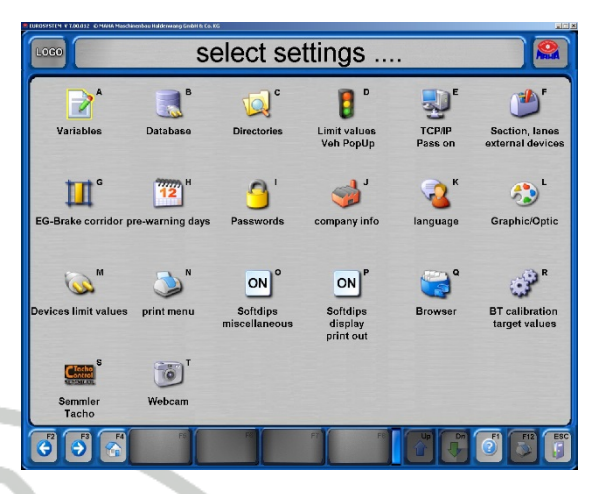

# 4.10 Диагностика

Меню диагностики обеспечивает информацию по всем программам и системам. Могут быть проверены по своим функциональным возможностям подключенные устройства.

| 1             | Перейдите на третий уровень в главном | 13                         | Di                           | agnost                     | tic-Mei     | าน             |                |
|---------------|---------------------------------------|----------------------------|------------------------------|----------------------------|-------------|----------------|----------------|
|               | меню.                                 | Print                      | Uersion                      | PC system                  | Process     | LON-BUS-System | SQL            |
| 2             | Выберите <f5> Система.</f5>           | 3 °                        | А н                          |                            | Jan J       | <b>б</b> к     | Jatabase<br>L  |
| 3             | Выберите <3> Диагностика.             | Remote control pedal force | Scale                        | Pit safety                 | Calibration | Pointer        | Analog<br>Test |
| $\Rightarrow$ | Появится меню диагностики:            | Start Desktop-<br>Sharing  | Brake force<br>average value | Coefficient<br>of friction |             |                |                |
|               | RUSS                                  |                            |                              |                            |             |                |                |
|               |                                       |                            |                              |                            |             |                |                |

# • Печать всех установок

- 1 Выберите пункт меню <Print All Settings>.
- 2 Выберите нужную категорию и начните печать.

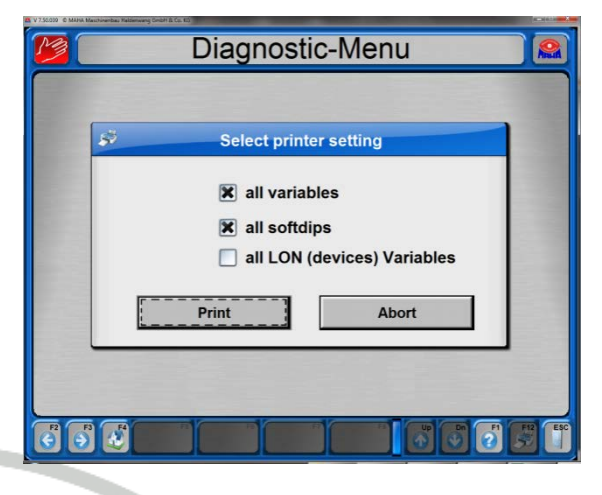

- Version Control
  - 1 Выберите пункт меню <Version Control>.
  - ⇒ Конфигурация проверяется на соответствие сравнением действующих и существующих версий и соответственно оценивается.

| Name:<br>EUROSYSTEM   | Ver<br>V 7.00 | sion:<br>.012.067 | prep<br>28. | ared on:<br>07.2006 |
|-----------------------|---------------|-------------------|-------------|---------------------|
| No:Configuration for: | actual        | target            | Status      | Evaluation          |
| 1 defects             | V 1.4         | V 1.4             |             | Current Version     |
| 2 Customer infos      | V 3.9         | V 3.9             |             | Current Version     |
| 3 ESystem             | V 6.2         | V 6.2             |             | Current Version     |
| 4 Optic               | V 4.7         | V 4.7             |             | Current Versio      |
| 5 Kienzle print infos | V 1.1         | V 1.1             |             | Current Versio      |
| 6 Graphic infos       | V 1.8         | V 1.8             |             | Current Versio      |
| 7 ES_IN Infos         | V 2.21        | V 2.21            |             | Current Versio      |
| B ES_OUT Infos        | V 2.20        | V 2.20            |             | Current Versio      |
| 9 tread depth         | V 1.2         | V 1.2             |             | Current Versio      |
| 10 vehicle type Popup | V 1.1         | V 1.1             |             | Current Versio      |
| 11 limit value        | V 1.6         | V 1.6             |             | Current Versio      |
| 12 Yugoslavia         | V 1.0         | V 1.0             |             | Current Versio      |
| 13 Sweden             | V 1.1         | V 1.1             |             | Current Versio      |
| 14 Belgium            | V 1.1         | V 1.1             |             | Current Versio      |
| 15 Holland            | V 1.3         | V 1.3             |             | Current Versio      |
|                       | N/C           |                   | -           |                     |
| 2 5 5 What is         | F6            | FT                |             |                     |

• PC System обзор

- 1 Выберите пункт меню <PC System обзор>.
- $\Rightarrow$  Показывается обзор всех данных PC.

| LOGO                       | System overview                                                 |
|----------------------------|-----------------------------------------------------------------|
| Program                    | : EUROSYSTEM V 7.00.012                                         |
| KE-Visual                  | : V4.00.010 (32-Bit)                                            |
| KEV-Standardtexts          | : V1.09.000                                                     |
| Operating System           | : Microsoft Windows XP Professional (5.01.2600, Service Pack 2) |
| Printer                    | : \\MAHA\HPLJ8100-VDOK at \\MAHA\HPLJ8100-VDOK                  |
| Video information          | : Intel(R) 82865G Graphics Controller                           |
|                            | 1280x1024; Truecolour 32 bit                                    |
| Physical memory            | : 503 Mbyte                                                     |
| Free memory                | : 723 Mbyte                                                     |
| Largest memory block       | : 114 Mbyte                                                     |
| System Resources           | : 23%                                                           |
| User-Resources             | : 23%                                                           |
| Number of serial ports     | :1                                                              |
| Number of printer ports    | :1                                                              |
| Processor                  | : Pentium 4 (CPUID = 0x0f34, 2992 MHz)                          |
| User-Name                  | : AWohl                                                         |
| Computer-Name              | : MAHAN08EDRF9VHO                                               |
| 0.1                        |                                                                 |
| Order no                   |                                                                 |
| Customer                   |                                                                 |
| F2 F3 F4 Bench-<br>mark F5 |                                                                 |

## Редактировать протокол

- Выберите пункт меню <Редактирование протокола>.
- 2 Из экрана можно снова выйти с <ESC> без изменения существующих настроек

| ie | LORO Se           | lect proto        | col-files, t | hen <reti< th=""><th>um&gt;/<f5></f5></th><th></th></reti<> | um>/ <f5></f5>   |                  |
|----|-------------------|-------------------|--------------|-------------------------------------------------------------|------------------|------------------|
|    | APPEND.LOG file E | S_OUT.LOG fileLC  |              | TABASE.LOG file                                             |                  | DRKSTAT.LOG file |
| к. |                   | ISTALL.LOG file S |              |                                                             | ASSWORD.LOG file |                  |
|    |                   |                   |              |                                                             |                  |                  |
| 1  |                   |                   |              |                                                             |                  |                  |
|    |                   | FS                |              | PT PC                                                       |                  |                  |
| I. | Ш.                | Lſ                |              |                                                             |                  |                  |

# LON Bus System

- 1 Выберите пункт меню <LON Bus System>.
- ⇒ Первый цикл запрашивает версии отдельных устройств. Третья колонка показывает номер версии один за другим.

Следующие циклы запрашивают готовность компонентов. В первой колонке готовность показывается в виде "yes" или "no" одна за другой. 

 Wait, inquiry running...

 Condition:
 Tester (Hardw.)Version
 Node-No.

 no
 MGT5-Gastester
 V: ?,??,??
 40

Запрос повторяется циклически.

2 Используйте < Esc> для отмены запроса и возврата в меню диагностики.

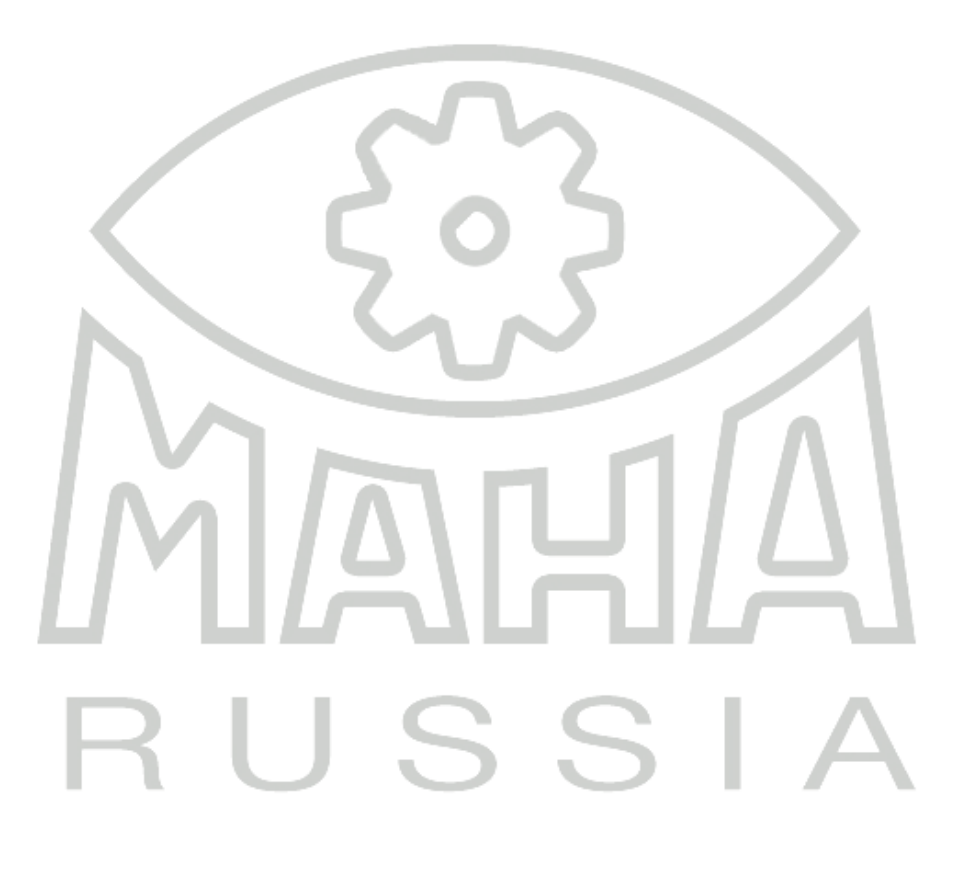

# • SQL Database

- 1 Выберите пункт меню <SQL Database>.
- ⇒ Появляется информационное окно дляг SQL database.
- 2 Подтвердите с <OK>.
- 3 Из окна можно выйти, нажав <ESC>.

| LOGO | Diagnostic-Menu                                                                                                    |  |
|------|----------------------------------------------------------------------------------------------------|--|
|      |                                                                                                    |  |
|      | SQL Database Information                                                                                                    |  |
|      | SQL Data source: MAHA_EUROSYSTEM_LOCAL<br>SQL Server name: (local)<br>SQL driver type: SQL Server<br>SQL user (User): MAHA_USER<br>SQL error status: OK - no error recognized |  |
|      | OK                                                                                                    |  |
|      |                                                                                                    |  |
| 00   |                                                                                                    |  |

# • Пульт ДУ / Педаметр

- Выберите пункт меню <Пульт ДУ / Педаметр>.
- Здесь могут быть проверены пульт ДУ и педаметр.

| _      | Elukosyszty v T20002: O MARA Maschanskos Bildermang Sndith Co. KS |
|--------|-------------------------------------------------------------------|
|        | Test remote control + Pedal force                                 |
| $\sim$ | number protocol of remote control receiver:                       |
| 1      | Number of sequential pressed keys:                                |
| Ľ      | Keyboard value :                                                  |
| 4      | Pedal force value radio [ <mark></mark>                           |
| Γ      | Pedal force value IRE [N                                          |
|        |                                                                   |
|        | SIA                                                               |

# • Весы

- 1 Выберите пункт меню <Весы>.
- 2 Можно проверить весы контрольным грузом.

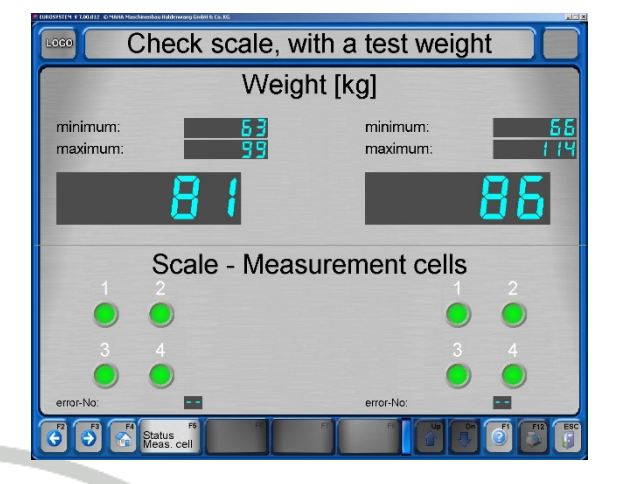

- Проверка импульсов оборотов
- 1 Выберите пункт меню <Проверить импульсы оборотов>.
- Здесь можно проверить частоту вращения сигнальных роликов тормозного стенда.

|   | RUNDSYSTEM & TABLARD. HWWA Muschinenbas Haldenwang Grabit & Co. KG            |                                                       |
|---|-------------------------------------------------------------------------------|-------------------------------------------------------|
|   | Drehzahl überprüfen,                                                          | Ende = <esc> 🙈</esc>                                  |
|   | Drehen Sie an den D                                                           | rehzahl-Gebern                                        |
|   | links/rechts um die Dr                                                        | ehzahl zu prüfen                                      |
|   | oder Bremsenprüfstand<br>Antriebe mit der Fernbedie<br>um den prozentualen Sc | befahren, dann<br>nung einschalten<br>hlupf zu prüfen |
|   | Drehzahl li                                                                   | Drehzahl re                                           |
|   | 0                                                                             |                                                       |
| _ | Schlupf in [%] (bei lauf                                                      | enden Motoren)                                        |
|   | Schlupf links                                                                 | Schlupf rechts                                        |
|   | 0                                                                             | 3                                                     |
|   | P P C Leerlauf-<br>Drehzahi                                                   |                                                       |
| ( |                                                                               |                                                       |

Безопасность смотровой канавы

- 84
- 1 Выберите пункт меню <Безопасность смотровой канавы>.
- Нажатием <F7> БЕЗОПАСНОСТЬ СМОТРОВОЙ КАНАВЫ можно проверить ее активацию.

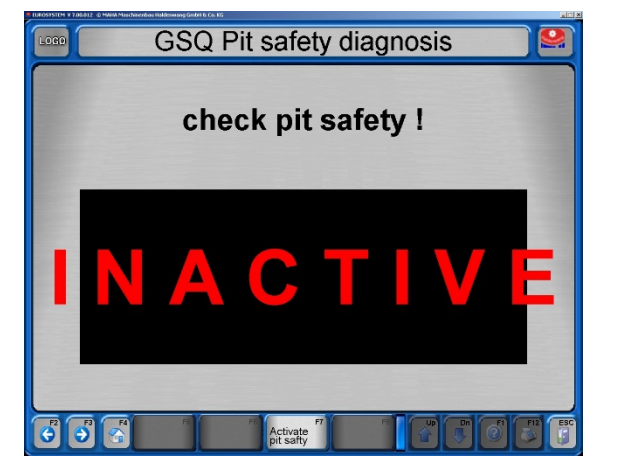

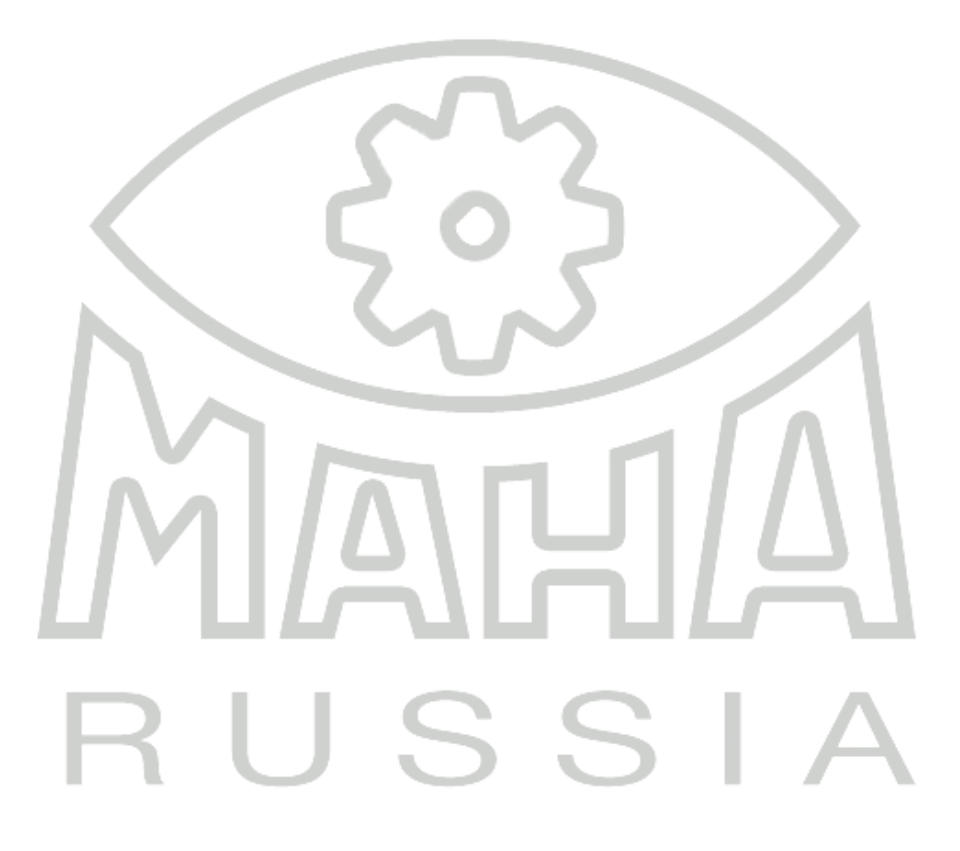

# • Калибровка

- 1 Выберите пункт меню <Калибровка>.
- 2 Выберите устройство для калибровки.

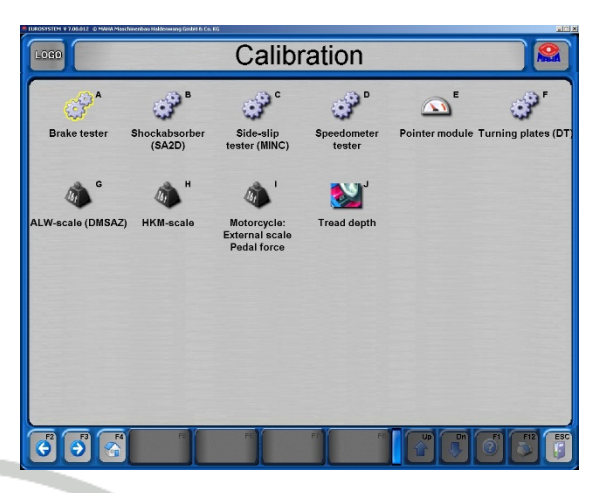

 $\Rightarrow$  Пример: калибровка тормозного стенда.

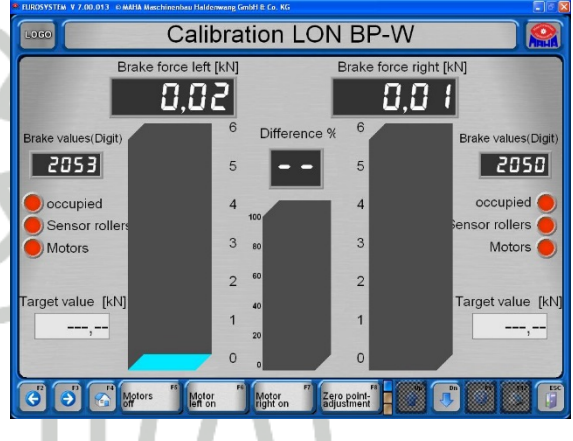

# • Стрелочный указатель

- 1 Выберите пункт меню <Указатель>.
- 2 Здесь можно проверить механическую систему и hardware (доступ только с сервисным ключом).

| Check mechanic + Hardware |         |
|---------------------------|---------|
|                           |         |
|                           |         |
| 1 💿 move pointer to 0 kN  |         |
| 2 🕰 move pointer to 1 kN  |         |
| 3 Commove pointer to 3 kN |         |
| 4 🔊 move pointer to 6 kN  |         |
| 5 🔊 move pointer to 15 kN |         |
| 6 🔊 move pointer to 30 kN |         |
|                           |         |
|                           |         |
|                           | F12 ESC |

# 4.11 Дополнительные тесты

# • Поиск шумов

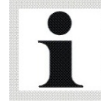

Опция поиска шумов активируется программно.

#### Выбор поиска шумов

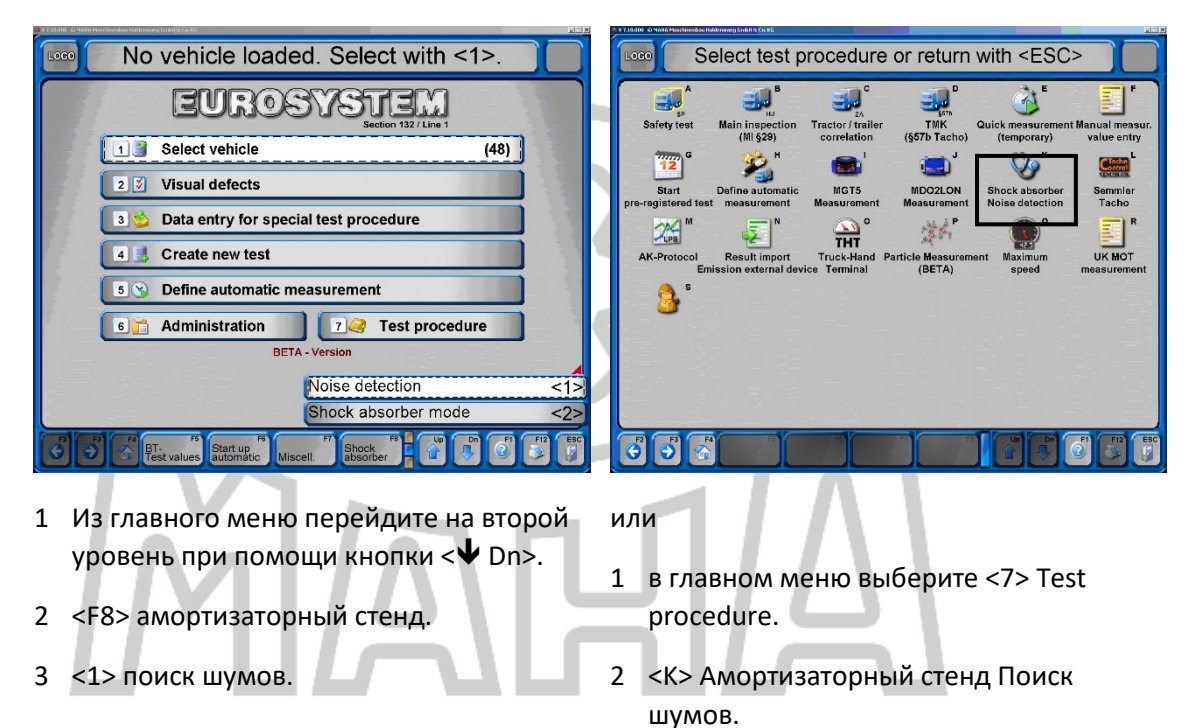

#### Запуск моторов

- Нажмите <F6> или <F7> для запуска левого или правого мотора соответственно.
- Нажмите <F5> для выключения обоих моторов.

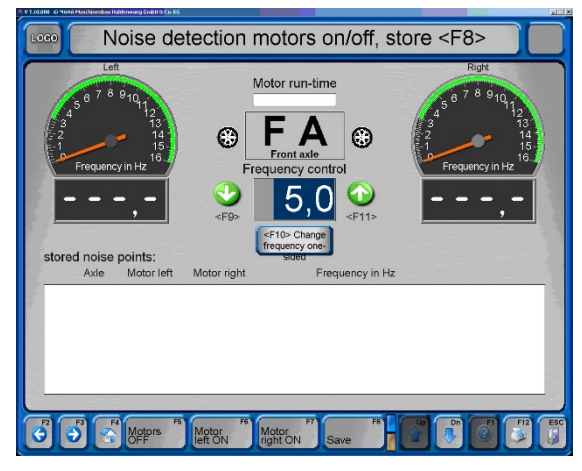

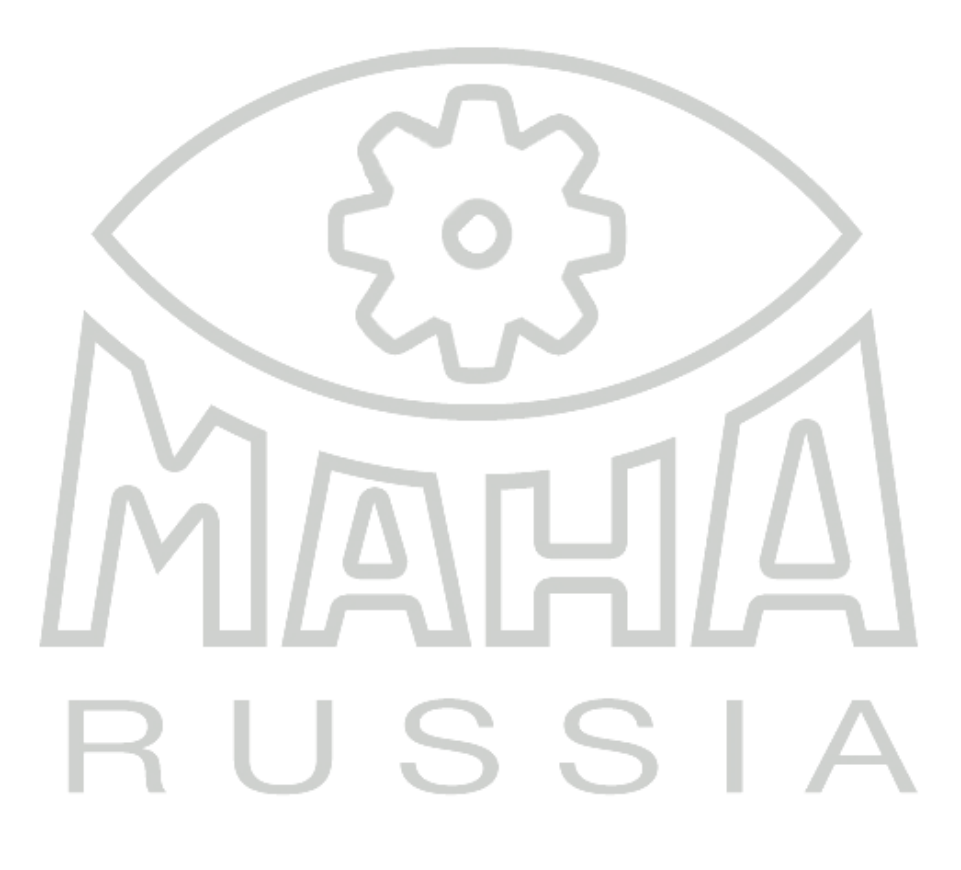

#### Изменение частоты

- Нажмите <F9> или <F11> для снижения или увеличения частоты колебаний площадок стенда.
- Нажмите <F10>, чтобы определить, что будет изменяться одна сторона.

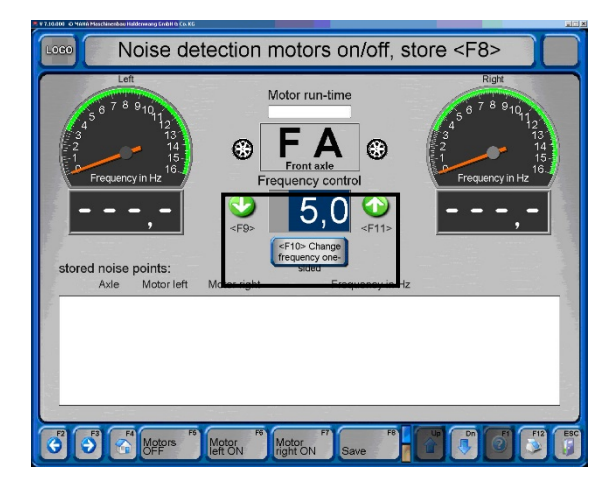

#### Сохранение точек шума

- После изменения частоты точка шума может быть сохранена при помощи <F8>.
- → На дисплее появится список сохраненных точек шума.

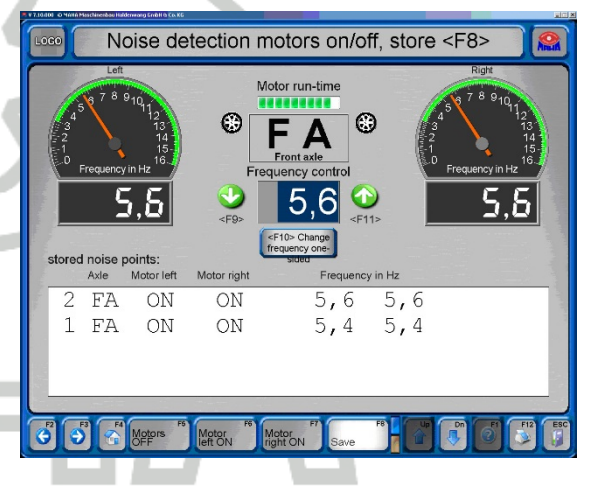

# Автоматическое выключение

- По истечении предустановленного времени стенд отключится автоматически для предотвращения перегрева моторов.
- → Для подтверждения появится этот экран.

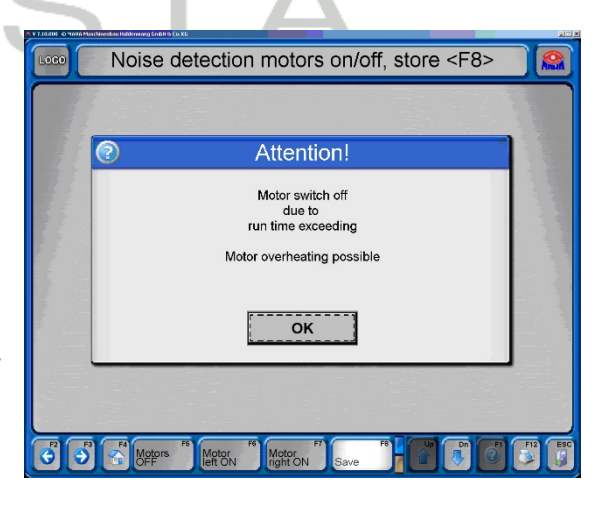

## • Режим взвешивания

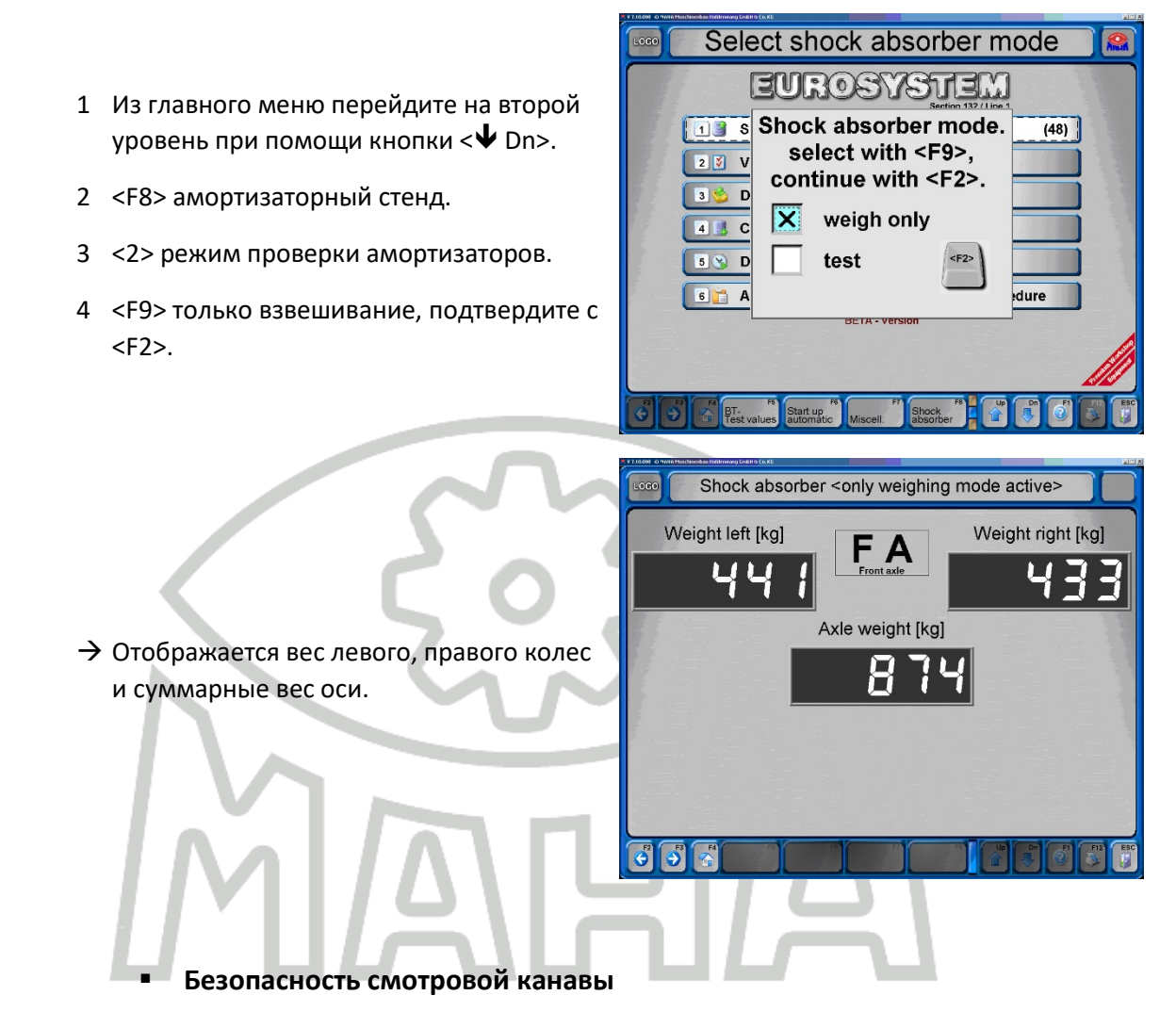

Если тормозной стенд находится в работе, то вся смотровая канава или область вокруг тормозного стенда (в зависимости от вида системы) защищена. Если в этот момент в области, находящейся под контролем, будет зарегистрировано какое-либо движение или объект, стенд отключится системой безопасности.

Если система включится, когда стенд работает, то ее необходимо будет разблокировать после удаления причины срабатывания. Для этого используйте кнопку на коммуникационном пульте.

# • Симулятор нагрузки

Симулятор нагрузки активируется после заезда на тормозной стенд 1 Заезжайте на стенд. На экране будут показаны вес и усилие прокручивания незаторможенных колес, затем экран переключится в режим измерения. 2 Активируйте режим симулятора нагрузки при помощи <F6>. Приводы тормозного стенда отключатся, экран перейдет в режим отображения веса. 3 Притяните КТС, или а) при помощи пульта управления симулятором в канве или b) если приобретена опция «управление симулятором нагрузки с пульта ДУ», нажмите на пульте ДУ кнопку 'Up' или 'Down' при удерживаемой кнопке 'Shift' до достижения заданной нагрузки. (Для симулятора нагрузки есть отдельная инструкция по эксплуатации.) Подтвердите при помощи < Esc> для отключения симулятора нагрузки. Экран 4 показания веса закроется. Появляется это сообщение: <<После возврата моторы будут включены снова>>. 5 Нажмите кнопку <Return>. Моторы включатся снова. Появится экран проверки тормозов, можно начать проверку.

# RUSSIA

## MLS

- ⇒ При появлении экрана проверки тормозов:
- 1 Откройте экран симулятора нагрузки при помощи <F6>.
- 2 Установите стропы на КТС.
- 3 Введите нужную нагрузку. Программа не примет любые вводы, большие чем максимальная окончательная нагрузка, которая была предустановлена ключом на гидроагрегате.

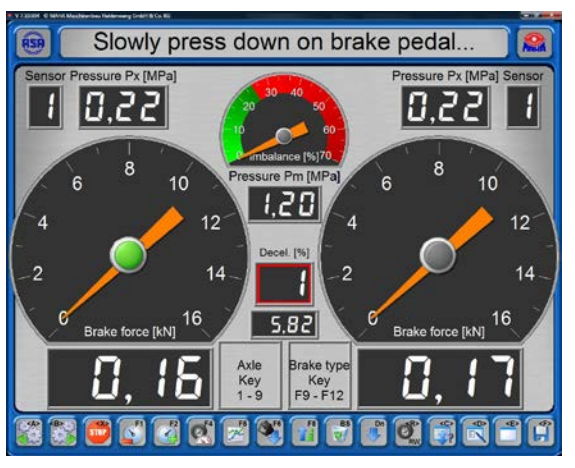

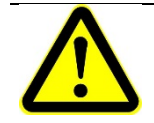

При симулировании нагрузки 12 / 14 / 20 т убедитесь, что между цилиндрами и автомобилем осталось минимум 1 м дистанции!

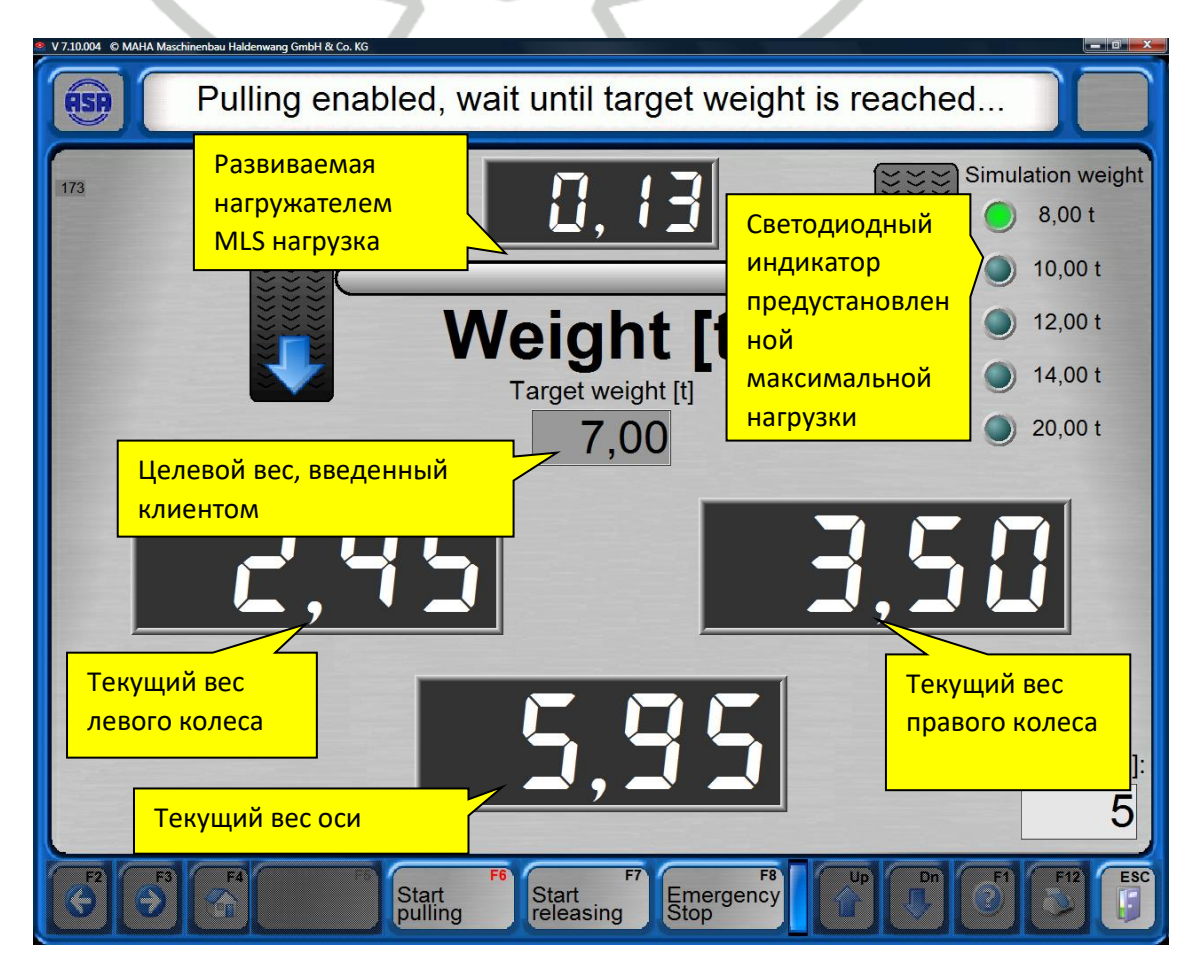

Начните нагрузку при помощи <F6>.

5

6

При достижении заданной нагрузки нажмите <Esc> для возврата в экран проверки тормозов.

При входе подтвердите с <Enter>.

- 7 Проведите тормозное испытание.
- 8 По завершению тормозного теста снова откройте экран симулятора нагрузки при помощи <F6>.
- 9 Отпустите стропы при помощи <F7>.
- ⇒ Время освобождения отображается в правой нижней части экрана. Время можно задать в списке переменных.
- 10 Снимите стропы с КТС. Если стропы все еще под нагрузкой и их невозможно снять, повторите процедуру освобождения при помощи <F7>.
- 11 Нажмите <Esc> для возврата в экран проверки тормозов.
- 12 При входе подтвердите нажатием <Enter>.
- ⇒ Моторы включатся автоматически.
- Смените ось или выезжайте со стенда.

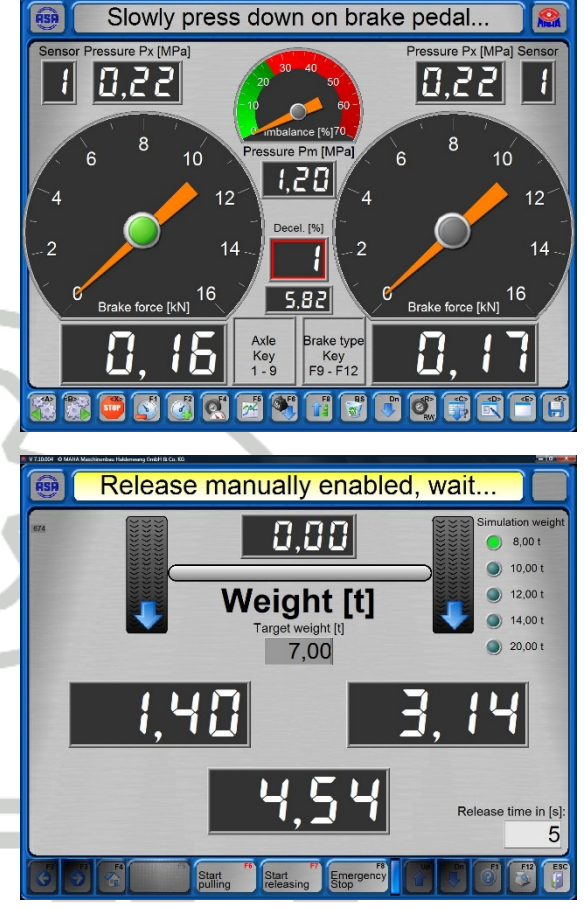

13

#### Please select, then <Return> No vehicle loaded. Select with <1>. <1> Sever tractor-trailer EUROSYSTEM <2> Correct measurement 1 Select vehicle (19) Visual defects 2 🔰 <4> CAR-Measurement range Data entry for special test procedure 3 <5> TRK-Measurement range 4 📑 Create new test Release load simulator (MLS) 5 📎 Define automatic measurement 7 🦂 Test procedure Administration 6 30 BT-Test

# Невозможно отсоединить симулятор нагрузки?

- 1 Перейдите в главном меню во второй уровень при помощи <**↓** Dn>.
- 3 <Отпустить симулятор нагрузки (MLS)>.

2 <Приложения.>.

#### Подъемный роликовый агрегат

- 1 Включите тормозной стенд.
- 2 Заедьте на тормозной стенд нужной осью
- 3 Поднимите или опустите роликовый агрегат при помощи кнопок пульта ДУ:

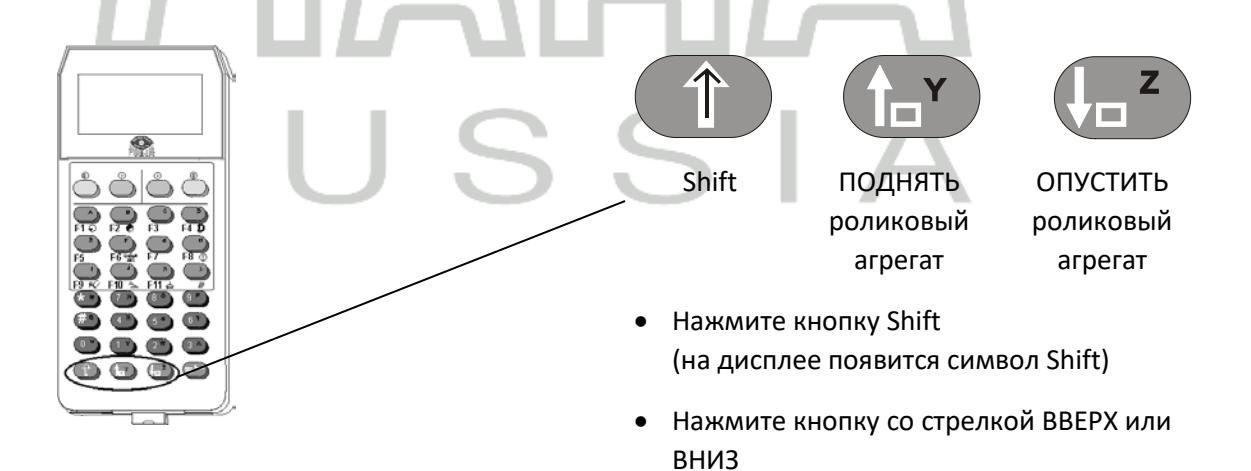

#### 4 Проведите тормозной тест.

i

Подъем роликового агрегата прекращается при отпускании кнопки со стрелкой. Нет автоматического ограничительного стопора.

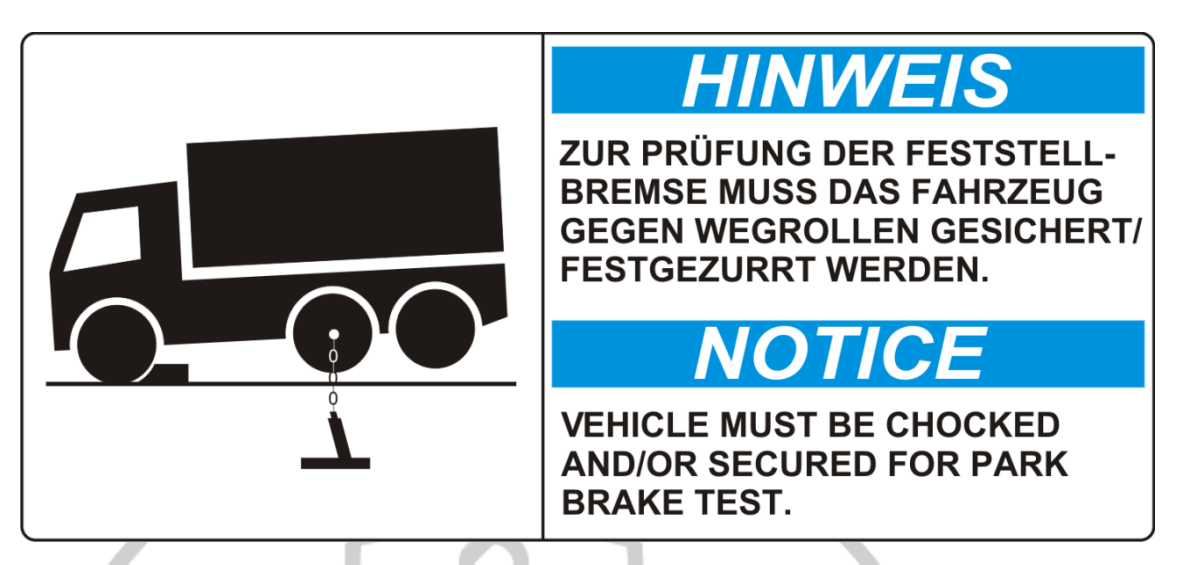

Разместите колодки под колесами автомобиля и/или закрепите автомобиль при проверке стояночной тормозной системы.

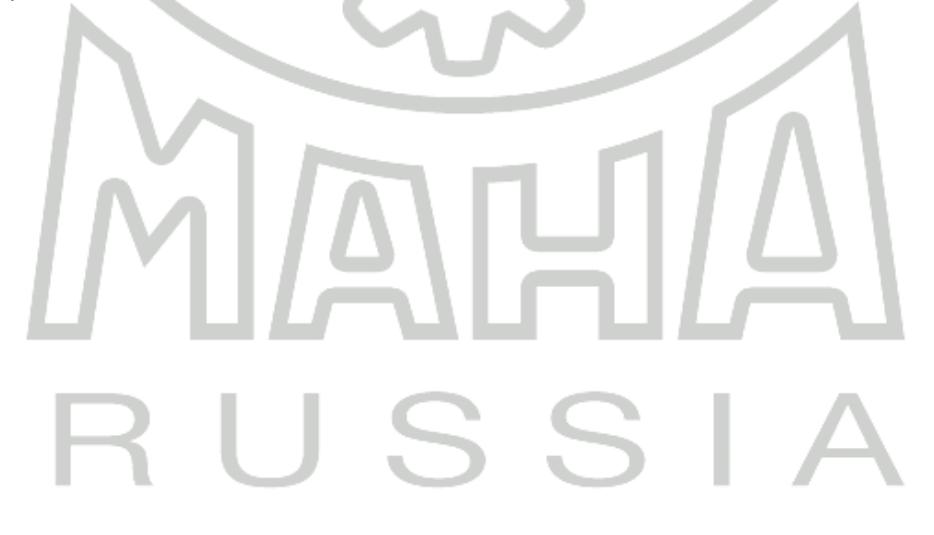

# 4WD / ASR / ASD Test

Тормозные стенды диагностических линий могут быть оборудованы опционально для проверки полноприводных автомобилей. Используйте эти опции для проверки КТС с жестким неотключаемым и Виско – полным приводом, а также для проверки ASR (Системы противоскольжения(Anti-Slip-Regulation)) и ASD (Автоматически блокируемых дифференциалов (Automatic locking differential)).

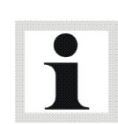

Имейте ввиду, пожалуйста, что для проведения 4WD теста нужно иметь пульт ДУ и педаметр!

Программно 4WD устанавливается сертифицированными специалистами МАХА (спрашивайте действующий сертификат!).

- Затем появляется главное меню с управляющими кнопками "4WD" добавочным активным символом 4WD режима.
- Нажмите <F5> 4WD режим для переключения между разными состояниями.

| EUROSYSTEM<br>Section CAR (K0) 440             |
|------------------------------------------------|
| 2 Visual defect                                |
| Measurements     Complete measurement and save |
| Since intermediately and change section        |
| 6                                              |
|                                                |

# Различные режимы индицируются следующими символами:

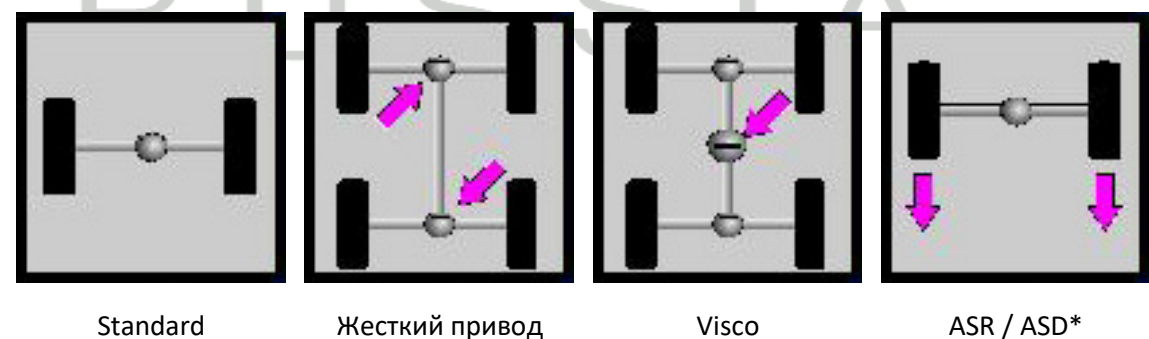

\*Данные режим поддерживается не всеми версиями программного обеспечения EUROSYSTEM. (только до версии 7.50.044). Проконсультируйтесь у поставщика оборудования о возможности использования данного режима.

#### 4WD тормозной тест

При тестировании 4WD автомобилей нужно делать различие между "жестким" или "Visco" 4WD управлением. Также и "Visco" 4WD управление подразделяется на жесткое и мягкое.

Перед проведением тормозного теста подсоедините кабель педаметра к пульту ДУ а сам педаметр прикреплен к обуви диагноста или педали тормоза.

При диагностировании полноприводных автомобилей с жестким неотключаемым приводом или жесткой Вискомуфтой на боковину колес должны быть наклеены светоотражающие полоски в зоне нахождения сигналов от световых барьеров.

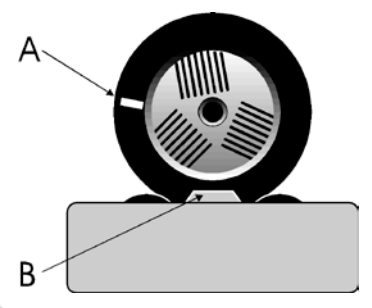

В этом случае встроенные световые барьеры будут точно измерять один оборот колеса.

А = светоотражающая полоска

**В** = световой барьер

Система управления моторами записывает точную частоту вращения роликов, вращающихся в прямом направлении, и передает ее на ролики, вращающиеся в обратном направлении. Таким образом, предотвращается передача, как усилия, так и крутящего момента на вторую ось КТС.

Тормоза колес проверяются по отдельности:

- 1. Передняя ось, левое колесо
- 2. Передняя ось, правое колесо
- 3. Задняя ось, левое колесо
- 4. Задняя ось, правое колесо

## Процедура проверки

1 Активируйте режим 4WD Выберите нужный режим 4WD с <F5>.

## 2 Подготовка тормозного испытания

- Заезжайте передней осью на тормозной стенд.
   Оба сигнальных ролика стенда должны быть нажаты.
- **b.** Отпустите тормоз.
- выжмите сцепление или установите КПП на нейтраль.
   Установите селектор АКПП в нейтральное положение (N).

# 3 Тест эффективности тормоза, левая сторона

**a.** Запустите левую половину тормозного стенда при помощи кнопки Motor-On пульта ДУ.

⇒ Левая половина стенда запустится в прямом направлении, правая половина – в обратном.

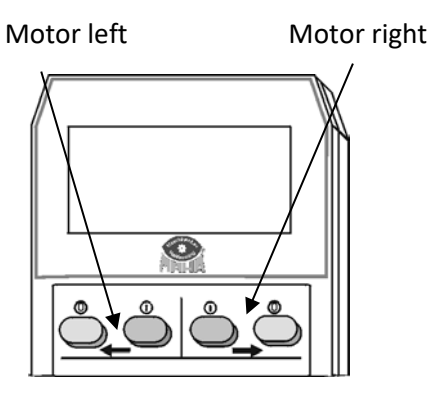

@ = Motor off ① = Motor on

b. Тест овальности (по желанию) см. раздел "Тест овальности".

с. Медленно нажимайте педаль тормоза до достижения приблизительно 90% максимальных тормозных сил. Не тормозите до срабатывания отключения из-за достижения порога скольжения!

Отпустите педаль тормоза.

→ Ролики остановятся\*.

\* Режим, обеспечивающий данный порядок работы, необходимо включить в ПО EUROSYSTEM. Обратитесь к поставщику оборудования для разъяснения.

# d.

→ Измеренная тормозная сила показывается на левой шкале.

→ Показания тормозной силы справа равны 0.

## 4 Тест эффективности тормоза, правая сторона

а. Запустите правую половину тормозного стенда при помощи кнопки Motor-On пульта ДУ.

⇒ Правая половина стенда запустится в прямом направлении, левая половина – в обратном.

b. Медленно нажимайте педаль тормоза до достижения приблизительно 90% максимальных тормозных сил. Не тормозите до срабатывания отключения из-за достижения порога скольжения!

Отпустите педаль тормоза.

→ Ролики остановятся\*.

\* Режим, обеспечивающий данный порядок работы, необходимо включить в ПО EUROSYSTEM. Обратитесь к поставщику оборудования для разъяснения.

# c.

- → Измеренная тормозная сила показывается на правой шкале.
- → Измеренная ранее тормозная сила показывается на левой шкале.

# 5 Сохранение измеренных величин

Для сохранения результатов КТС должно быть на тормозном стенде. Если при проведении теста КТС было сдвинуто со стенда, то его заново надо завести на стенд для того, чтобы сохранить результаты измерения.

Кнопка сохранения пульта ДУ IFB3:

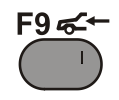

# 6 Выезд с тормозного стенда

- а. Дождитесь остановки роликов.
- **b.** Медленно выезжайте с роликового агрегата.

# **7 Возврат в стандартный режим** Выберите стандартный режим с <F9>.

# MAHA RUSSIA

# Проверка ASR / ASD

#### Внимание!

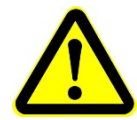

Данные режим поддерживается не всеми версиями программного обеспечения EUROSYSTEM. (только до версии 7.50.044)

Проконсультируйтесь у поставщика оборудования о возможности использования данного режима.

Проверка ASR или ASD симулирует ситуацию «захвата» колеса и скольжения колеса. Например, одно колесо оси КТС на сухой поверхности, а другое – на льду.

При проверке один роликовый агрегат заблокирован (сухая поверхность), другая — свободно вращается (лед). Если при проверке ASR (или ASD) функционирует, то можно выехать со стенда.

#### Процедура измерения

1 Активируйте режим ASR/ASD при помощи <F5>.

# 2 Подготовка измерения

- а. Заезжайте на стенд ведущей осью.
   Оба сигнальных ролика стенда должны быть нажаты.
- выжмите сцепление или установите КПП на нейтраль.
   Установите селектор АКПП в нейтральное положение (N).

## 3 Функциональный тест, левая сторона

- а. Выберите левую сторону роликового агрегата кнопкой МОТОР-ВКЛ на пульте ДУ.
- ⇒ Выбранная сторона (левая) будет заблокирована.
- **b.** Включите передачу и медленно выезжайте со стенда.
- ⇒ Если ASR (или ASD) работают правильно, то можно выехать со стенда.

⇒ Блокирование роликов отключается, как только сигнальные ролики стенда буду отжаты.

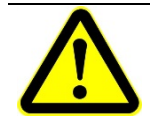

Риск повреждения приводов роликов!

Если система ASR (или ASD) неисправна, то свободно вращающаяся половина роликового агрегата разгоняется. Не разгоняйтесь выше 11 км/ч!

# 4 Функциональный тест, правая сторона

- а. Верните КТС на стенд.
- **b.** Выжмите сцепление или установите КПП на нейтраль. Установите селектор АКПП в нейтральное положение (N).
- 5 Возврат в стандартный режим Выберите стандартный режим с <F9>.

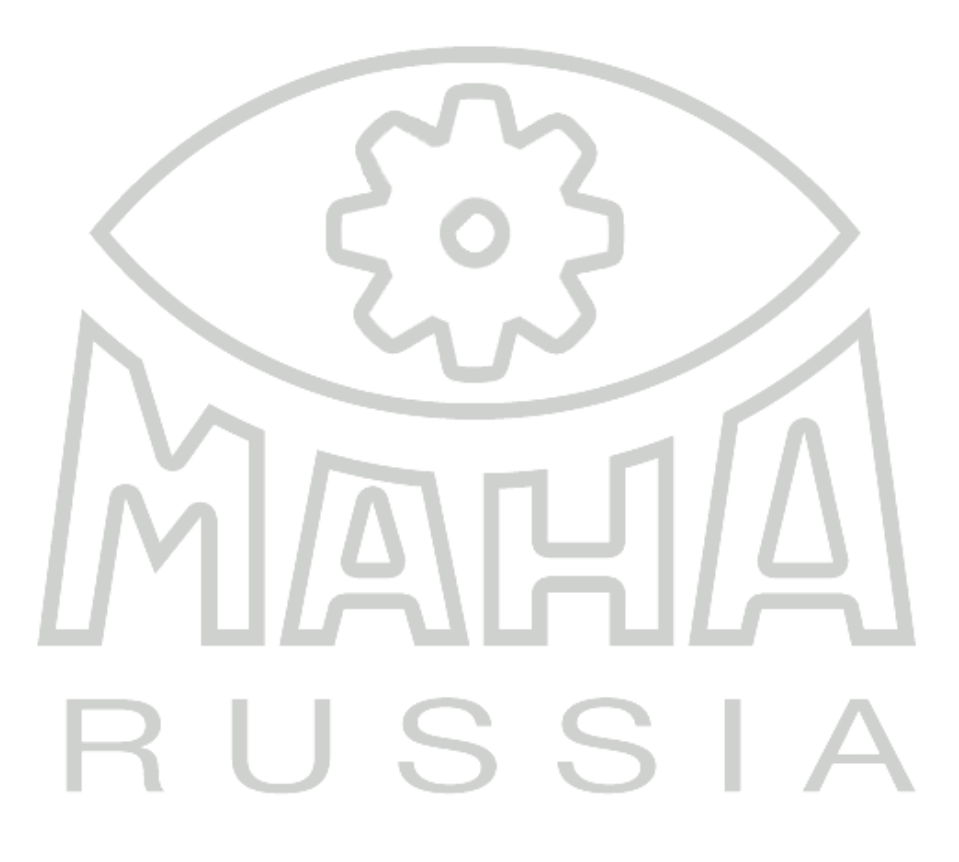

# 4.12 Установка одиночного рабочего места или сетевого режима работы

EUROSYSTEM предназначена как для одиночного, так и для сетевого режимов работы. Требуются следующие установки:

- 1 В главном меню перейдите на третий уровень.
- 2 Нажмите кнопку <F5> Система.
- $\Rightarrow$  Откроется всплывающее меню.
- 3 Выберите пункт меню<2> Установки.
- 4 Выберите пункт меню<В>База данных.

| LOGO                 | Se              | elect se                                     | ttings                                 |                   |                                    |
|----------------------|-----------------|----------------------------------------------|----------------------------------------|-------------------|------------------------------------|
| Variables            | Database        | Directories                                  | Limit values<br>Veh PopUp              | TCP/IP<br>Pass on | Section, lanes<br>external devices |
| EG-Brake corridor pr | 12 <sup>H</sup> | 9<br>Passwords                               | company info                           | language          | Graphic/Optic                      |
| Devices limit values | Dirint menu     | ON <sup>0</sup><br>Softdips<br>miscellaneous | ON<br>Softdips<br>display<br>print out | Browser           | BT calibration<br>target values    |
| Semmler<br>Tacho     | Webcam          |                                              |                                        |                   |                                    |
|                      | FS              | FE                                           | PT PB                                  |                   | 0                                  |

## Режим одиночного поста

В стандартной поставке EUROSYSTEM установлена для работы в режиме одиночного поста.

- Убедитесь что сделана отметка <База данных активны>.
- ⇒ Зеленые огни
  - ODBC установлено
  - Server установлен и активен
  - активные базы данных должны иметь светящуюся отметку.
- 2 Выйдите из меню установки с < Esc>.

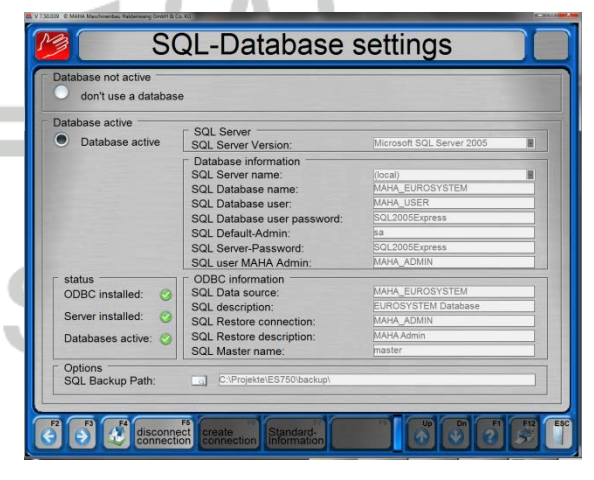

# • Сетевая работа

- 1 На сервер установите только базы данных SQL. Процедура:
  - Вставьте установочный CD.
  - Отмените автоустановку.
  - откройте директорию MSDE в

| MSDE                                                                                                    |       | and the second second second                                                                                                    |                                                           |                                                                                                    |                                                                                                    |   | _1Q 2       |
|----------------------------------------------------------------------------------------------------|-------|----------------------------------------------------------------------------------------------------|-----------------------------------------------------------|----------------------------------------------------------------------------------------------------|----------------------------------------------------------------------------------------------------|---|-------------|
| Datei Bearbeiten Ansicht (                                                                                                    | avore | en Egtras <u>?</u>                                                                                                    |                                                           |                                                                                                    |                                                                                                    |   | 12          |
| 3 2 + () + State                                                                                                    | Øs    | schen 🜔 Ordner 🚺                                                                                                    | * ×                                                       | · · ·                                                                                                    |                                                                                                    |   |             |
|                                                                                                    | ×     |                                                                                                    |                                                           |                                                                                                    |                                                                                                    | - | Wechseln zu |
| Ordher                                                                                                    | ×     | Name -                                                                                                    | Große                                                     | Typ                                                                                                    | Geändert am                                                                                                    | 1 |             |
| B Costop     B Costop     B Costop     B Costop Datainn     S Costop Datainn     S Costop Datainn     Advan     Advan     Advan     Advan     Advan     Advan     Advan     Advan     B Costop Datainn     Advan     S Costop Datainn     Advan     S Costop Datainn     Advan     S Costop Datainn     S Costop Datainnn     S Costop Datainn     S Costop Datainn | •     | Mi<br>Setup<br>Took-Doku<br>Jestup I.m<br>Setup I.m<br>Sobup.ee<br>Sobuch<br>Sobuch<br>Sobuch<br>Satur, Jostance, bat<br>Satur, Jostance, bat | 2 10<br>10<br>229 00<br>29 00<br>100<br>100<br>100<br>100 | Dateiordner<br>Dateiordner<br>Setup-Informationen<br>Konfigurationseinstellungen<br>Ameendung<br>RLL-Datei<br>Programsbältisthek<br>Stopelverarbeitungsdater<br>Konfigurationseinstellungen<br>Skapelverarbeitungsdatei | 28.10.2009 14-01<br>20.10.2009 14-01<br>20.10.2009 14-01<br>04.04.2003 20.54<br>27.05.2008 09-50<br>30.04.2003 20.00<br>06.05.2001 22-09<br>06.05.2001 22-09<br>06.05.2001 22-09<br>05.11.2007 14:50<br>05.11.2009 10:21<br>27.15.2008 09:19 |   |             |

Проводнике.

• Запустите файл "Start.bat"

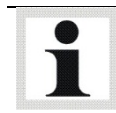

Следующие установки сделайте на всех рабочих компьютерах, но не на сервере.

- 2 Установите ПО EUROSYSTEM с базами данных SQL на все рабочие компьютеры.
- 3 Перезапустите все рабочие компьютеры.
- 4 Откройте диалоговое окно двойным кликом на иконке SQL.
- 5 удалите отметку контрольного окна.

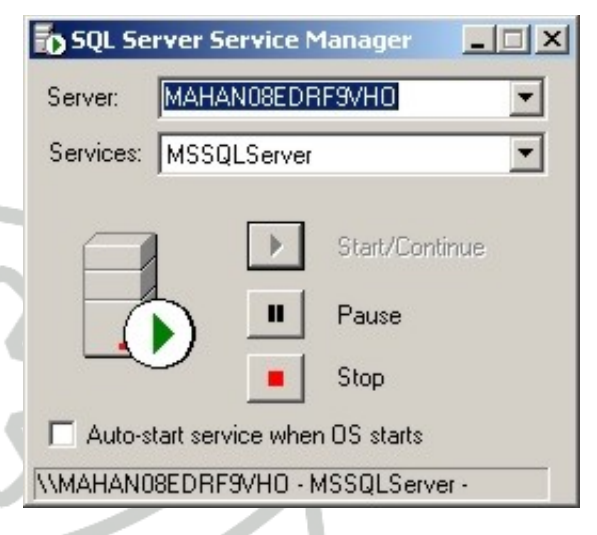

- 6 Запустите EUROSYSTEM на всех рабочих компьютерах и выберите установки баз данных.
- 7 Сделайте отметку <Установлено в сети>
- ⇒ Зеленые огни
  - SQL ODBC установлено
  - SQL Server установлен и активен
  - SQL базы данных активны под отметкой должны светиться.

|                                | installed on this PC            | installed in network           |  |  |
|--------------------------------|---------------------------------|--------------------------------|--|--|
|                                | SQL ODBC installed:             | SQL ODBC installed:            |  |  |
|                                | SQL Server installed and action | SQL Server installed and activ |  |  |
|                                | SQL Database active:            | SQL Database active:           |  |  |
| Data SQL-Server.               |                                 |                                |  |  |
| SQL Server name:               |                                 | SQL01                          |  |  |
| SQL Database name:             | MARA_EOROSISIEM                 | MARA_EOROSISIEM                |  |  |
| SQL Database user:             | MAHA_USER                       | MAHA_USER                      |  |  |
| SQL Database user password:    |                                 |                                |  |  |
| SQL Default-Admin:             | Sa                              | sa                             |  |  |
| SQL Server-Password.           | MAHA ADMIN                      | MAHA ADMIN                     |  |  |
| Data ODBC connection:          | MARA_ADMIN                      | mond_romin                     |  |  |
| SOL Data course:               | MAHA EUROSYSTEM LOCAL           | MANA EUROSYSTEM NETWO          |  |  |
| SQL Data source.               | Eurosystem Database             | Furosystem Database            |  |  |
| SQL description.               | MAHA ADMIN LOCAL                | MAHA ADMIN NETWORK             |  |  |
| SQL Restore description:       | MAHA Admin                      | MAHA Admin                     |  |  |
| SOL Master name:               | master                          | master                         |  |  |
| SOL driver type:               | SOI Server                      | SOI Server                     |  |  |
| SOI Backup Path: (from SOI -Pi | C:\Backun\                      | C'IBACKUP                      |  |  |
| SOL Backup Path manned         |                                 | C'hackun)                      |  |  |

- 8 Ответьте на запрос с <F3>
- ⇒ Если не появилось сообщения об ошибке, доступ к базам данных на сервере был успешно установлен.

| LOGO                                                                            |                                    | SQL-Database settings                                                                 |     |     |
|---------------------------------------------------------------------------------|------------------------------------|---------------------------------------------------------------------------------------|-----|-----|
| ſ                                                                               | ins                                | r installed on this PC ristalled in network -                                         | X   |     |
| Da<br>SC                                                                        | ESC                                | Abort = Program end                                                                   | •   |     |
| 50<br>50<br>50<br>50<br>50<br>50<br>50<br>50<br>50<br>50<br>50<br>50<br>50<br>5 | <b>F2</b>                          | create only ODBC connection                                                           |     |     |
| 50<br>50<br>50<br>50<br>50<br>50<br>50                                          | <b>F3</b>                          | install SQL Server connection and<br>ODBC connection<br>SQL-Server must be available! |     | 4   |
|                                                                                 | F <sup>3</sup> C <sup>4</sup> Save | rs ODBC rs nstall ODBC SOL-Server                                                     | F12 | ESC |

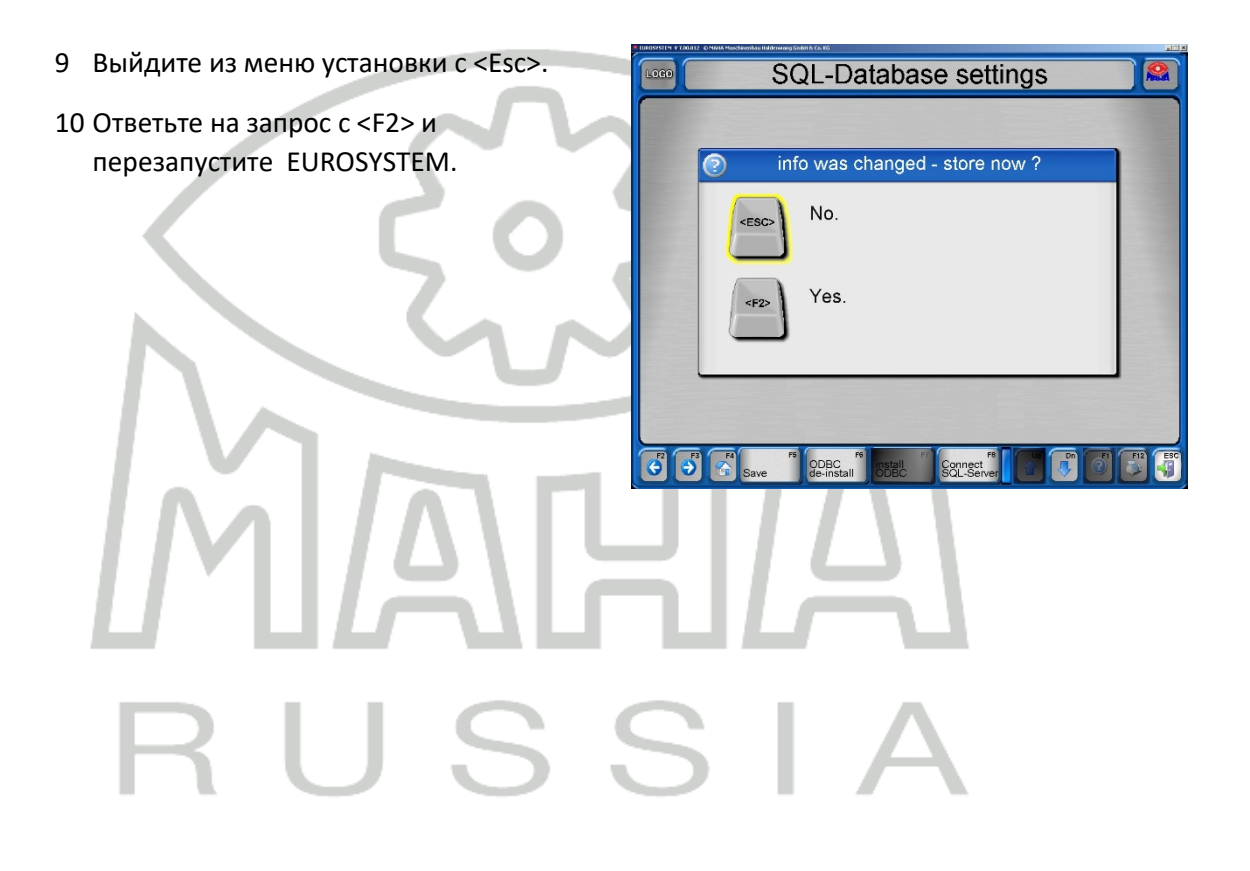

# 5 Техническое обслуживание

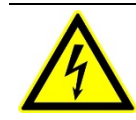

Опасно! Опасность поражения электрическим током! Перед проведением любого технического обслуживания выключите главный включатель и заблокируйте его от несанкционированного включения.

# 5.1 Ежегодная инспекция

٠

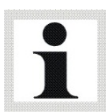

Предписанный производителем интервал составляет **12 (двенадцать) месяцев**. Этот интервал обслуживания соответствует нормальным условиям применения в сервисе. Если оборудование используется более часто или в отличных рабочих условиях (например, на улице, в помещениях с повышенной влажностью), интервал обслуживания должен быть соответствующим образом снижен.

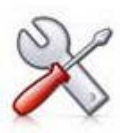

 Работы по техническому обслуживанию могут проводиться только обученным сертифицированным персоналом, прошедшим обучение на фирме-изготовителе или на базе ООО «МАХА Руссиа» - официального представительства фирмы МАХА на территории РФ. Обязательно требуйте соответствующий сертификат от персонала, прибывшего на ТО оборудования.

• В случае нарушения вышеизложенного гарантия производителя прекращается.

# 5.2 Инструкция по уходу

- Периодически очищайте оборудование и обрабатывайте защитными средствами.
- Для предотвращения коррозии немедленно закрашивайте царапины, сколы и прочие повреждения краски.
- Применение едких чистящих веществ или очистителей высокого давления или паровых очистителей высокого давления может привести к повреждению оборудования.

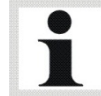

Регулярный уход и обслуживание является ключевым звеном системы обеспечения функционирования и долгого срока службы оборудования!

# 5.3 Обслуживание цепных приводов: очистка, натяжение, смазка

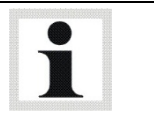

Интервал обслуживания: ежемесячно

Перед проведением любого технического обслуживания выключите главный включатель и заблокируйте его от несанкционированного включения.

Снимите закрывающие крышки с роликового агрегата, установите крышки обратно перед запуском стенда в эксплуатацию.

#### Очистка цепей

Цепи обычно могут быть очищены с помощью ветоши или щетки, стойкие загрязнения можно удалить с помощью нефтяного растворителя или бензина. Не используйте солевые растворы или кислоты! После очистки обезжиривающими средствами сразу же смажьте цепи заново (смотри раздел "Смазка цепей").

#### Натяжение цепей

Проверьте натяжение цепей: цепь должна перемещаться от руки приблизительно на 5 мм вверх и вниз обе стороны Если натяжение цепи не соответствует требованию, сделайте следующее:

- Ослабьте крепежные болты (В).
- Отрегулируйте натяжение вращением регулировочного винта (С) до нормального натяжения цепи.
- Затяните крепежные болты (см. таблицу для выяснения моментов затяжки).
- Снова проверьте натяжение цепей.

| Модель<br>тормозного<br>стенда | Резьба | Класс | Момент<br>затяжки | Положение          | Требуется для<br>натяжения цепи? |
|--------------------------------|--------|-------|-------------------|--------------------|----------------------------------|
| MBT                            | M10    | 8.8   | 50 Nm             | Ведомый<br>ролик   | да                               |
| 1xxx/2xxx/3xxx                 | M16    | 8.8   | 120 Nm            | Приводной<br>ролик | да                               |
| MBT 4xxx                       | M18    | 8.8   | 350 Nm            | Ведомый<br>ролик   | да                               |
|                                | M20    | 8.8   | 350 Nm            | Приводной<br>ролик | Только для RS1                   |

| MBT 5xxx      | M16 | 8.8 | 220 Nm | Ведомый<br>ролик                | Нет                     |
|---------------|-----|-----|--------|---------------------------------|-------------------------|
|               | M18 | 8.8 | 350 Nm | Приводной<br>ролик              | да                      |
| MBT 6xxx/7xxx | M18 | 8.8 | 350 Nm | Ведомый<br>ролик                | да                      |
|               | M20 | 8.8 | 350 Nm | Приводной<br>ролик              | Только для RS1 +<br>RS3 |
| MBT 7xxx      | M18 | 8.8 | 500 Nm | Ведомый<br>приподнятыйр<br>олик | да                      |
|               | M27 | 8.8 | 500 Nm | Приводной<br>ролик 3:4          | нет                     |

#### Смазка цепей

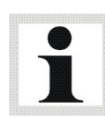

Срок службы цепей напрямую зависит от правильной смазки. Износ цепей может быть уменьшен до минимума при условии, что на цепи постоянно поддерживается смазочная пленка.

Рекомендуемая смазка: LongLub смазка (МАНА part # 35 1020)

• Смажьте цепь по всей ее длине, проворачивая ролик тормозного стенда рукой в перчатке. Важно: смазка должна попасть на оси цепей!

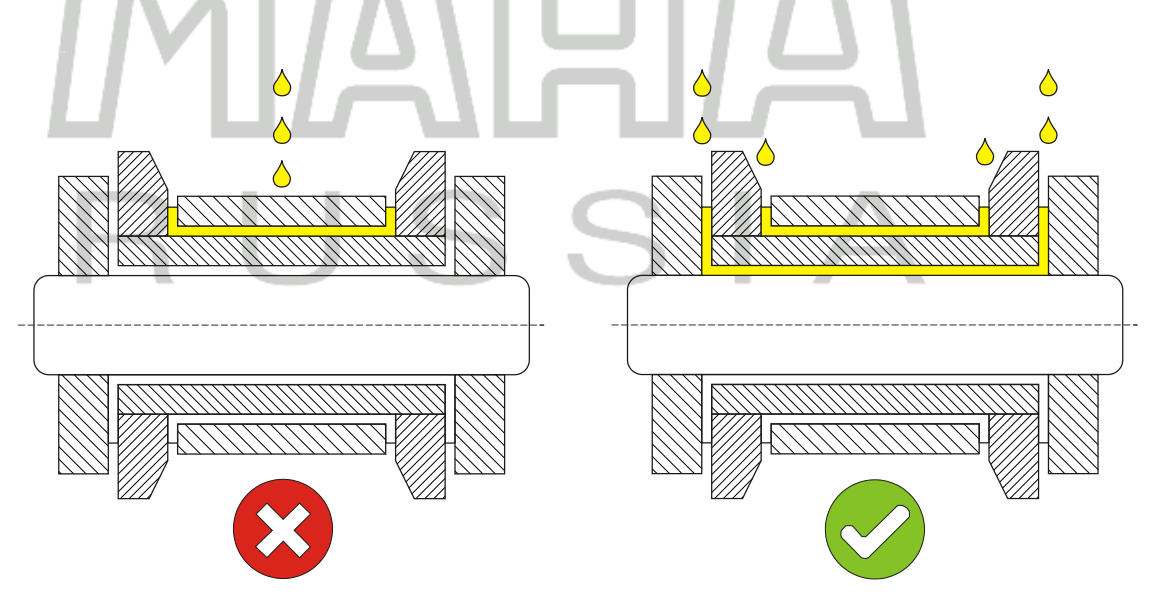

# IW 2 / MBT 2x00

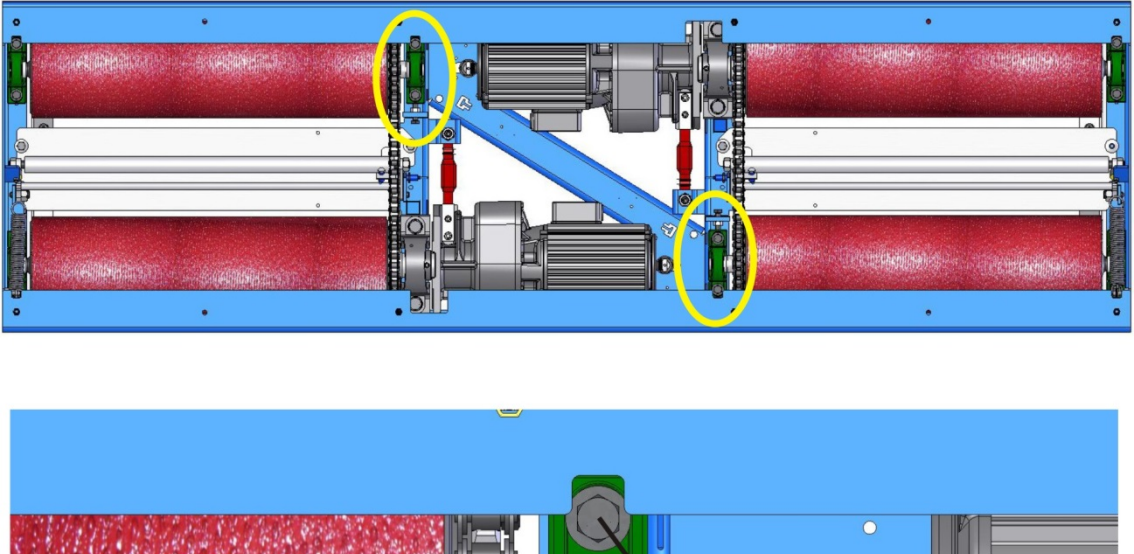

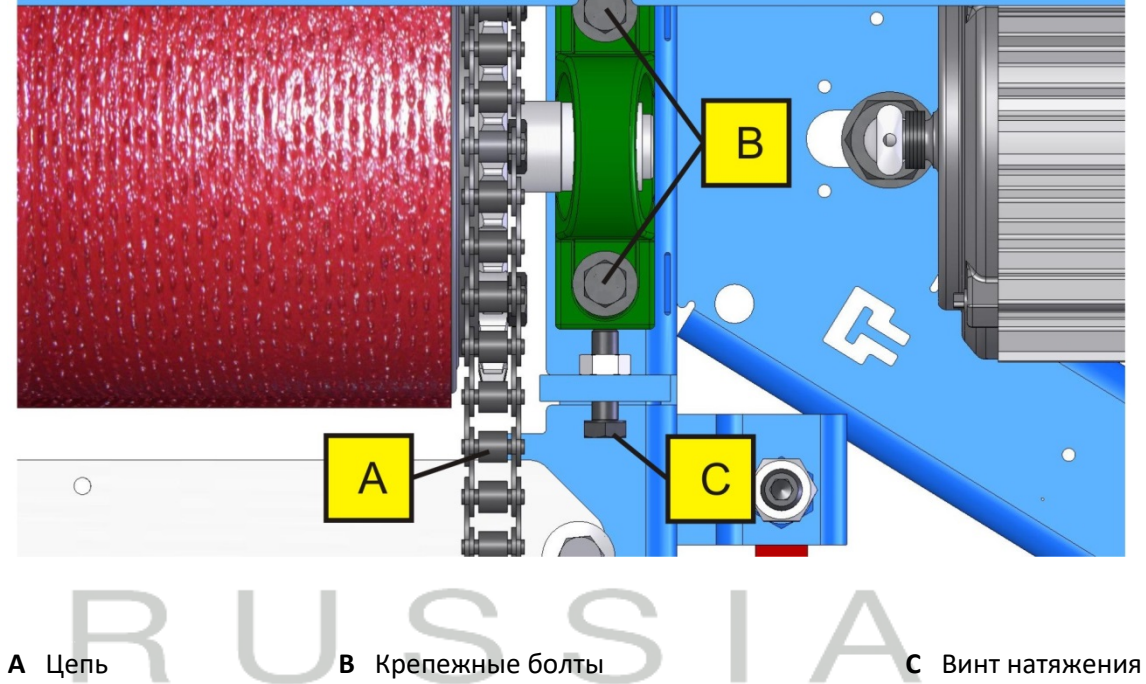

# IW 4/7 / MBT 4x00/7x00

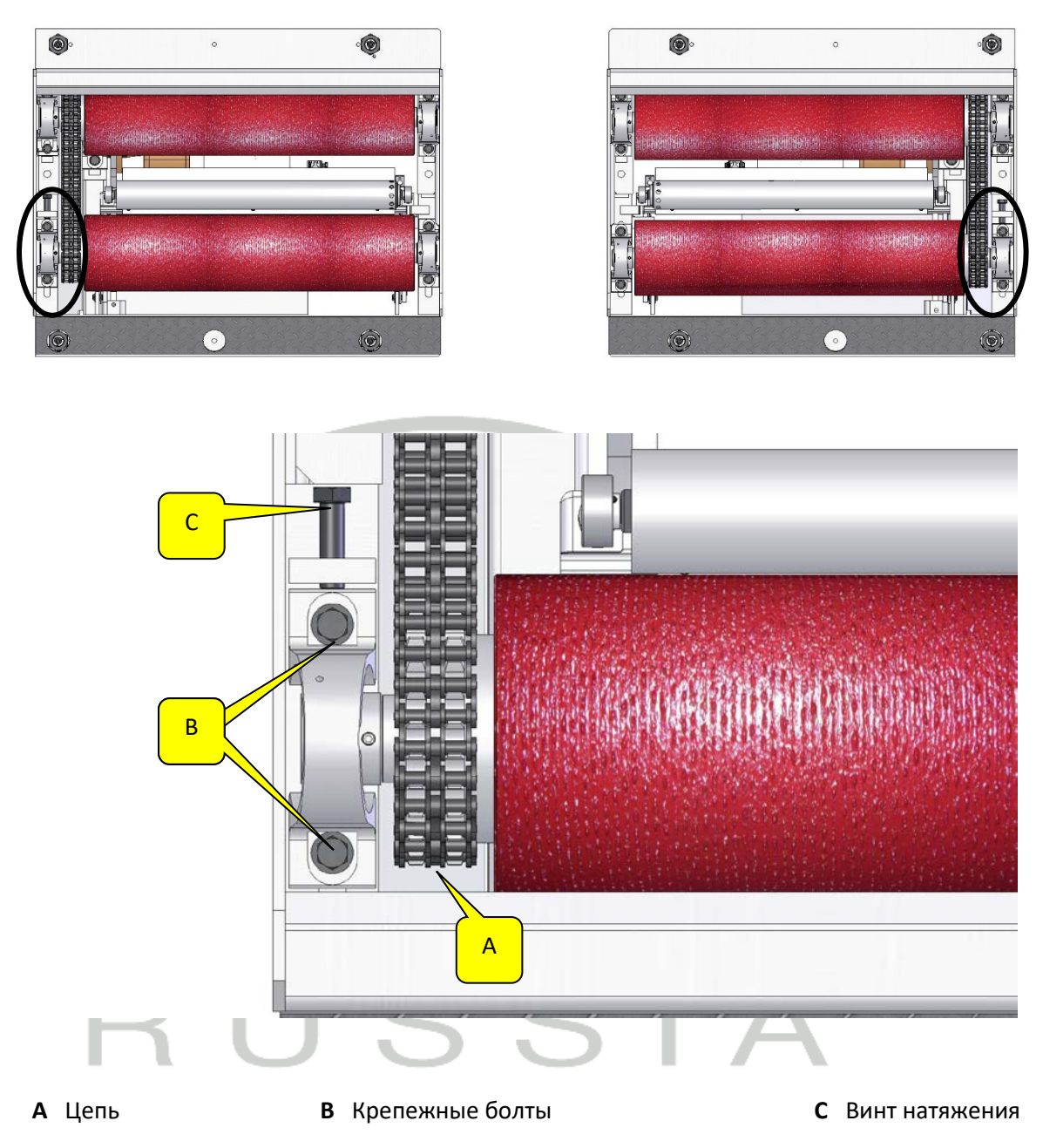
#### IW 10 / MBT 1000

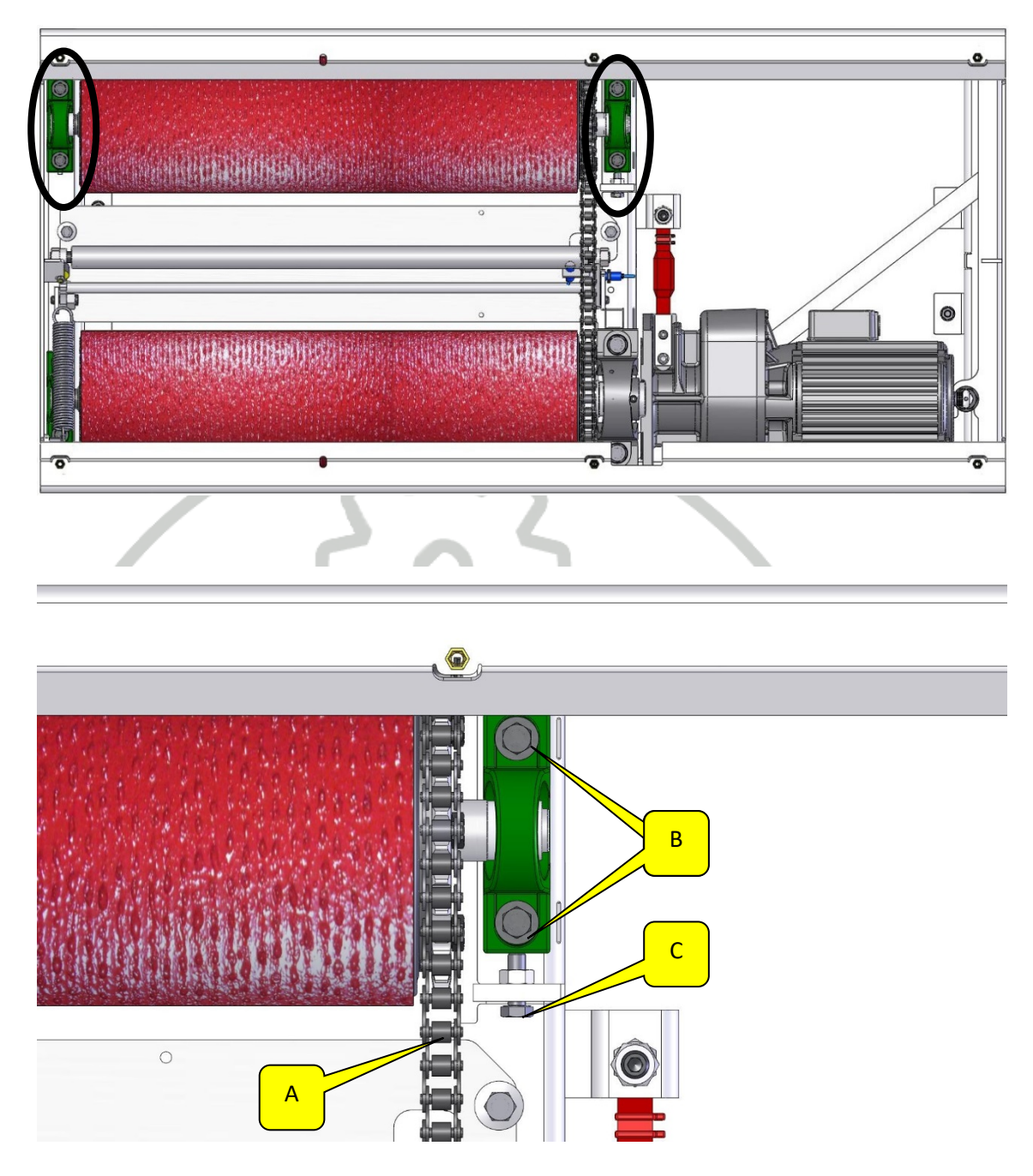

А Цепь

В Крепежные болты

С Винт натяжения

#### • Смазка кронштейнов контрольных роликов

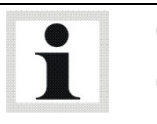

X

Интервал обслуживания: 200 часов / 12 месяцев

Смазывайте кронштейны контрольных роликов каждые 200 (двести) рабочих часов или ежегодно.

- 1 Снимите защитные крышки с роликового агрегата.
  - 2 Смажьте точки смазки (D) аэрозольной смазкой. Подвигайте роликом вверх и вниз. Убедитесь, что смазана вся необходимая поверхность.
  - 3 Установите обратно крышки роликового агрегата.

#### IW 2 / MBT 2x00

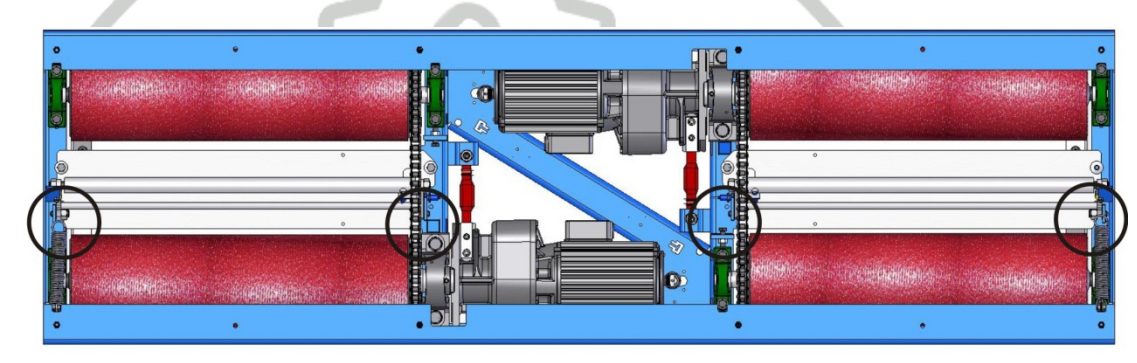

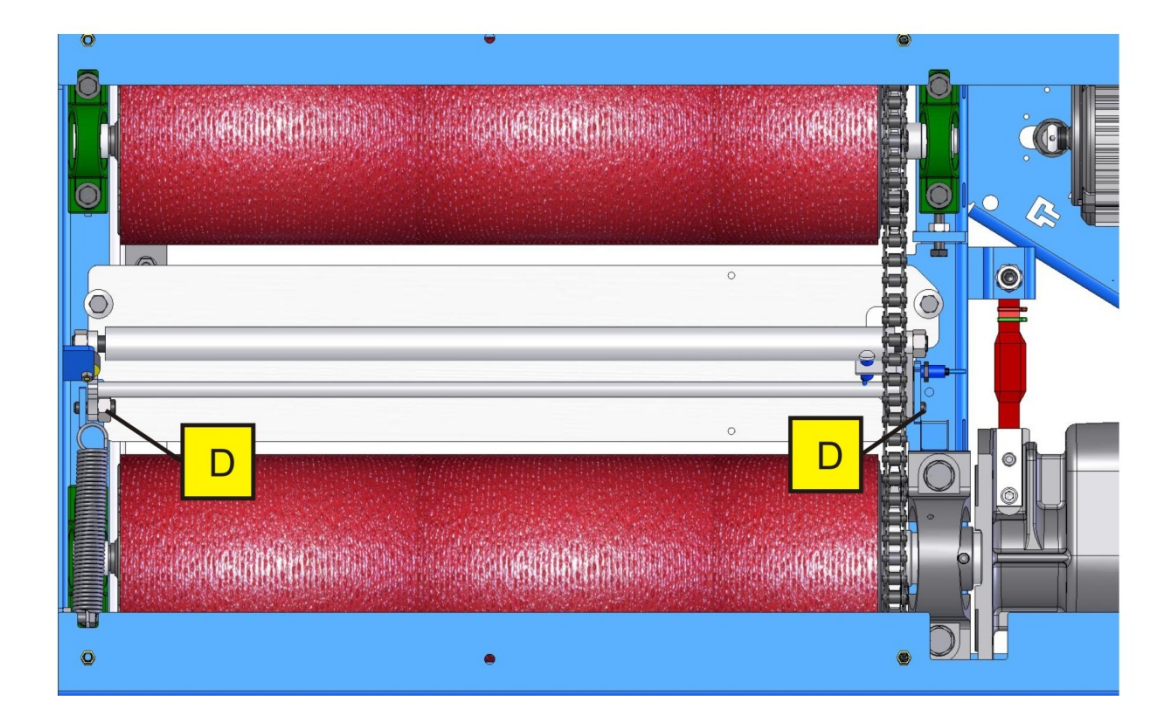

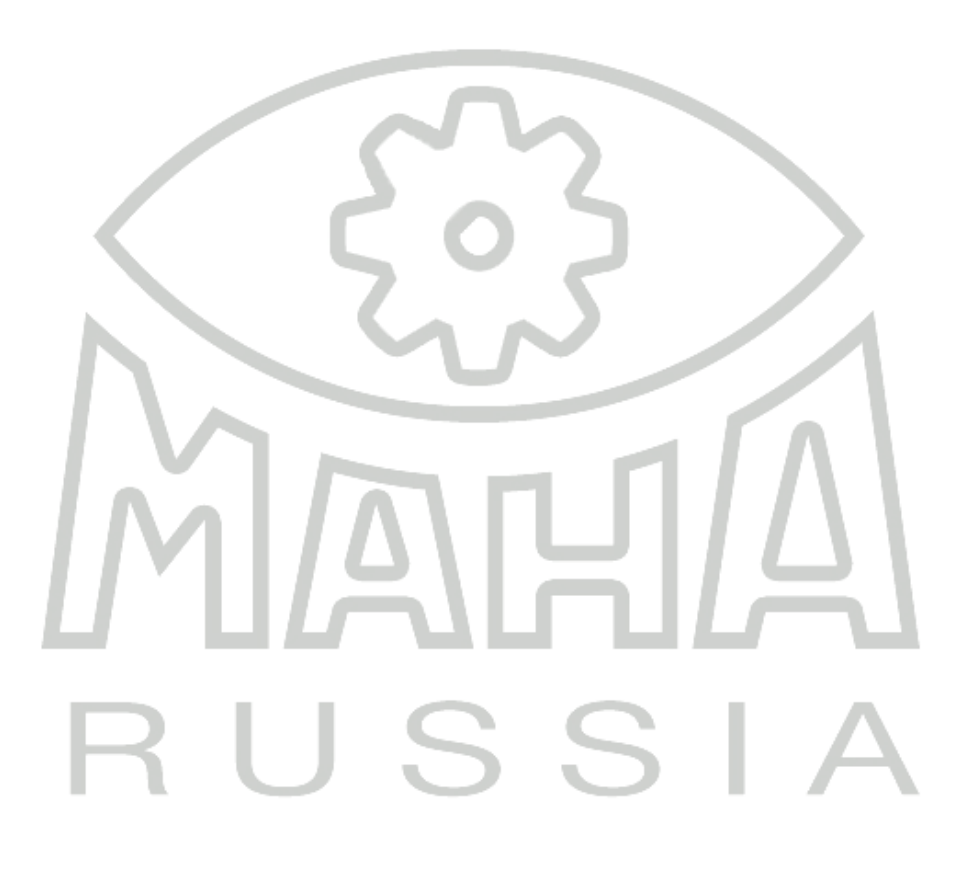

### IW 4/7 / MBT 4x00/7x00

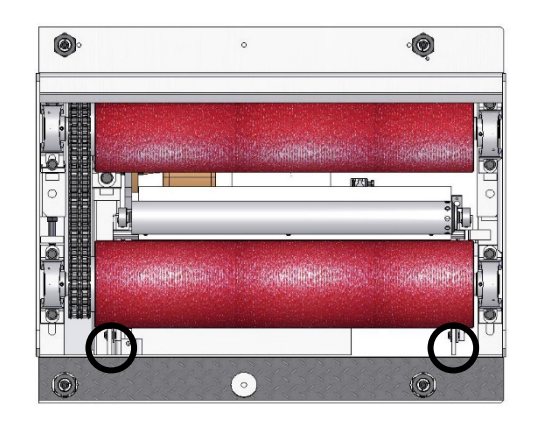

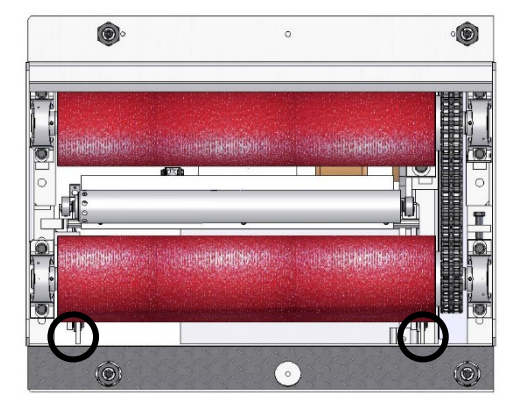

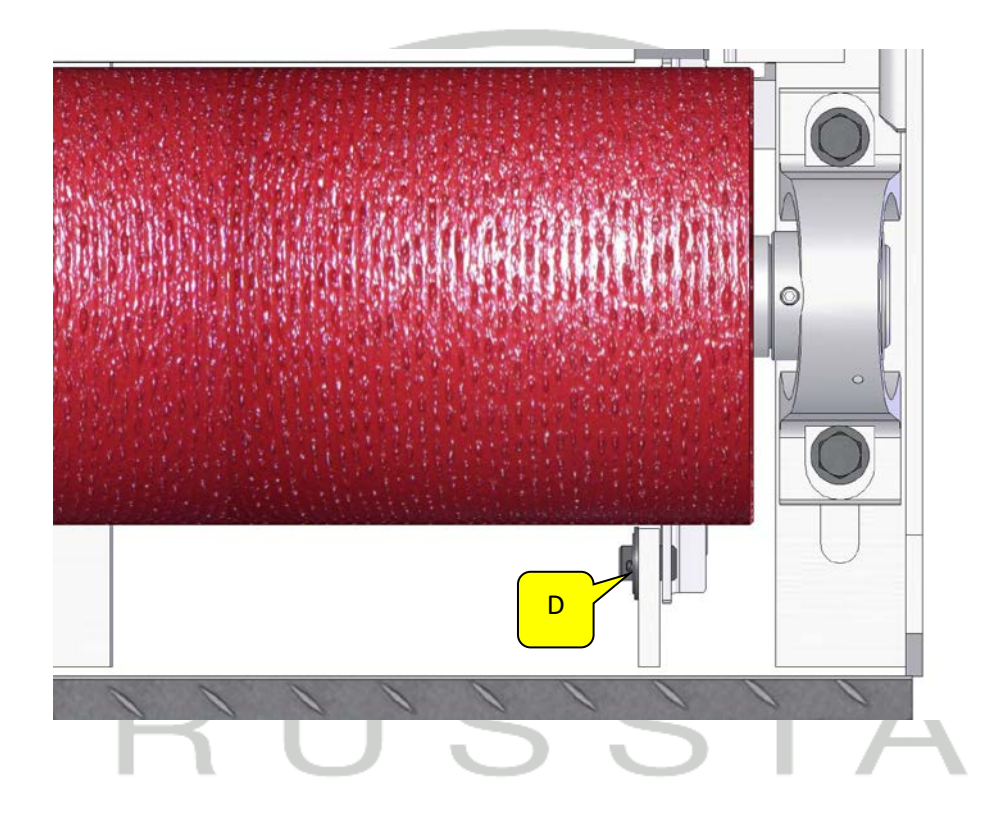

#### IW 10 / MBT 1000

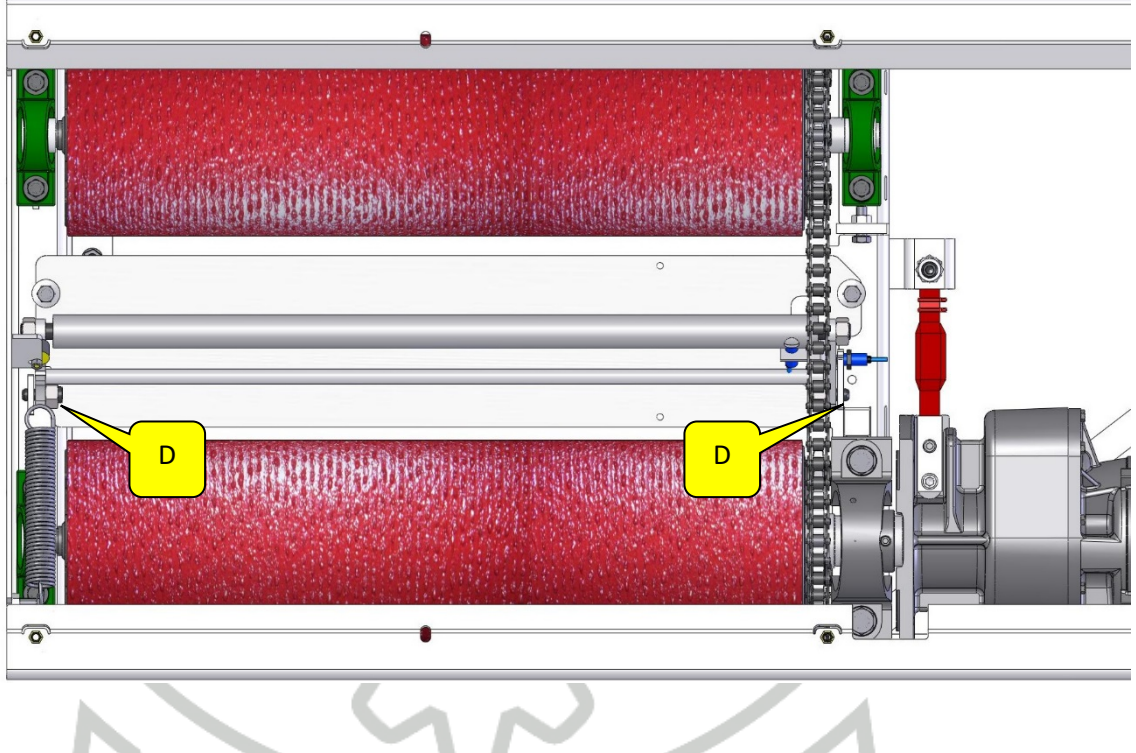

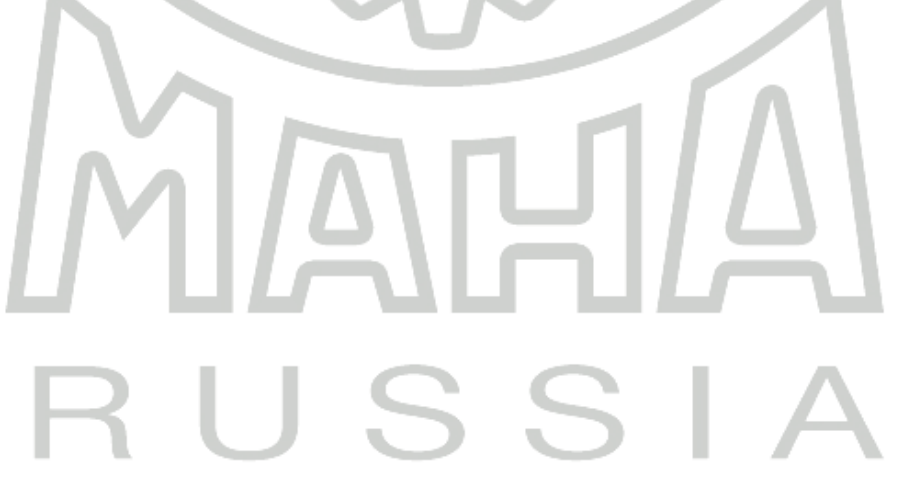

## 5.4 Классы ошибок

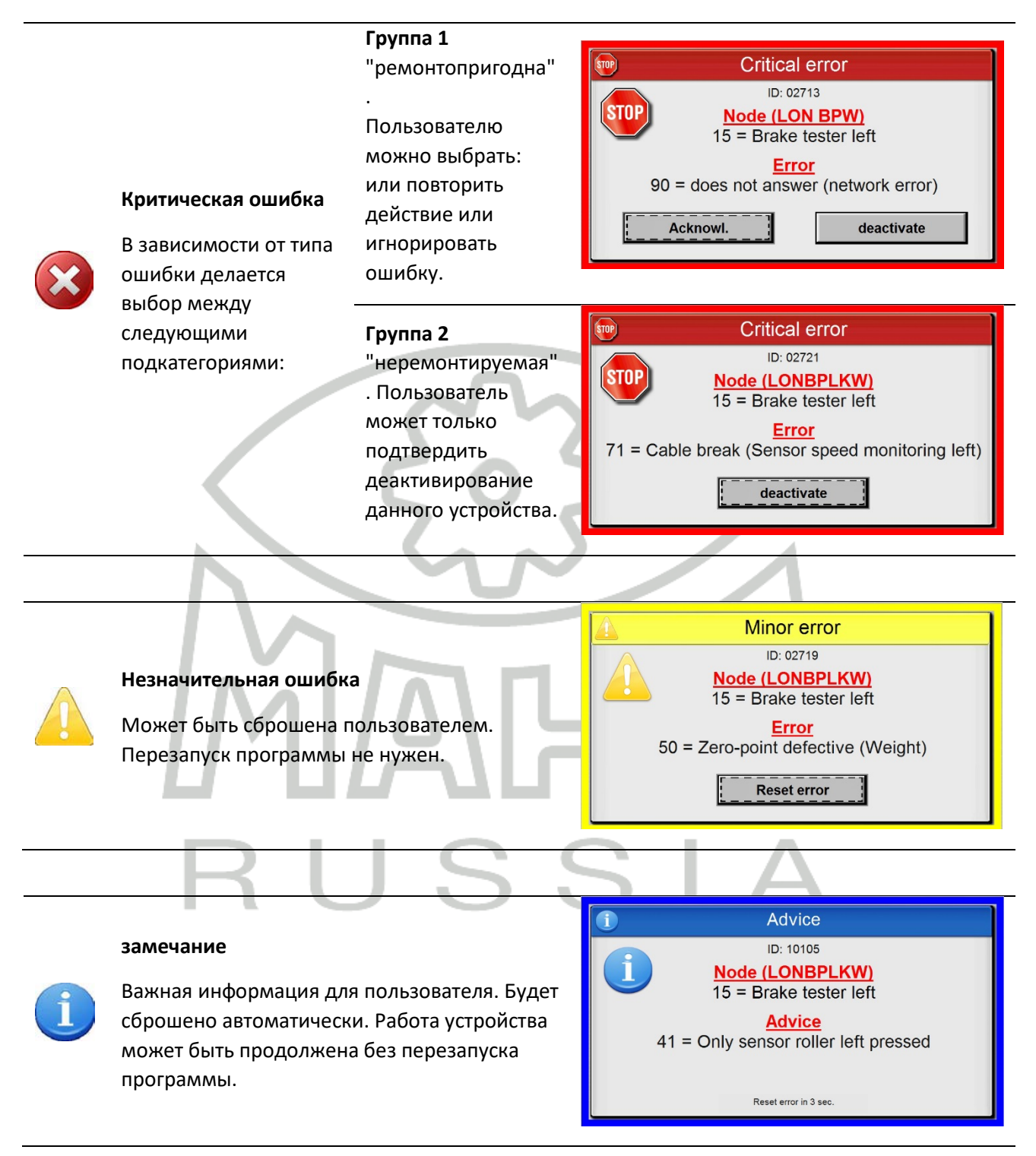

#### 5.5 Список ошибок

#### ID 03 – "LON OR 8 (1)" $\rightarrow$ Relay Card 1

| Ошибк<br>а | Вид | Описание                    |
|------------|-----|-----------------------------|
| 90         | ×   | No Response (Network Error) |
| 91         | ×   | No Response (Timeout)       |

#### ID 04 – "LON IN 8 (1)" $\rightarrow$ Input Card 1

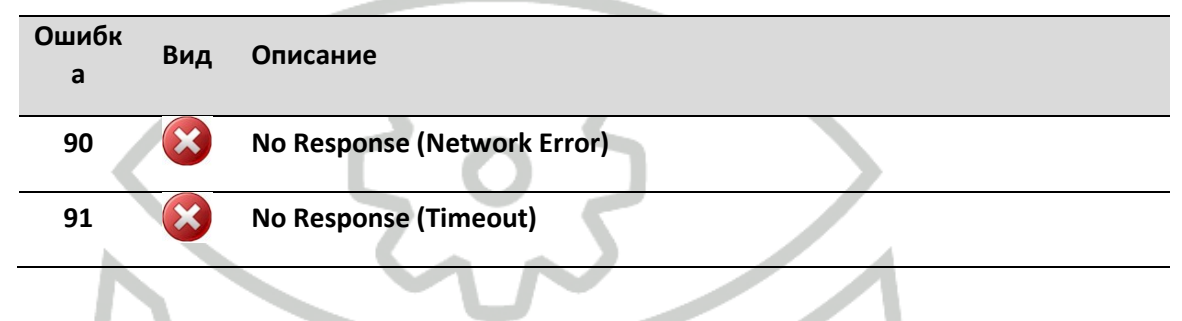

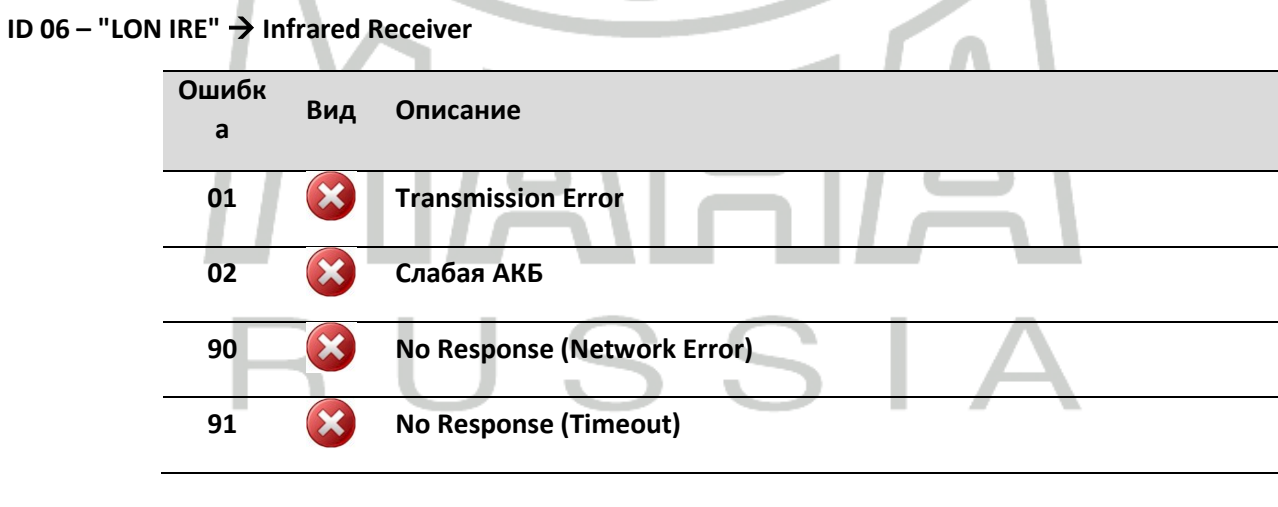

#### ID 08 – "LON BP" → Brake Tester CAR

| Ошибк<br>а | Вид | Описание                  |
|------------|-----|---------------------------|
| 01         |     | Нажат только левый ролик  |
| 02         |     | Нажат только правый ролик |
| 03         | ×   | Уже занят сбросом         |

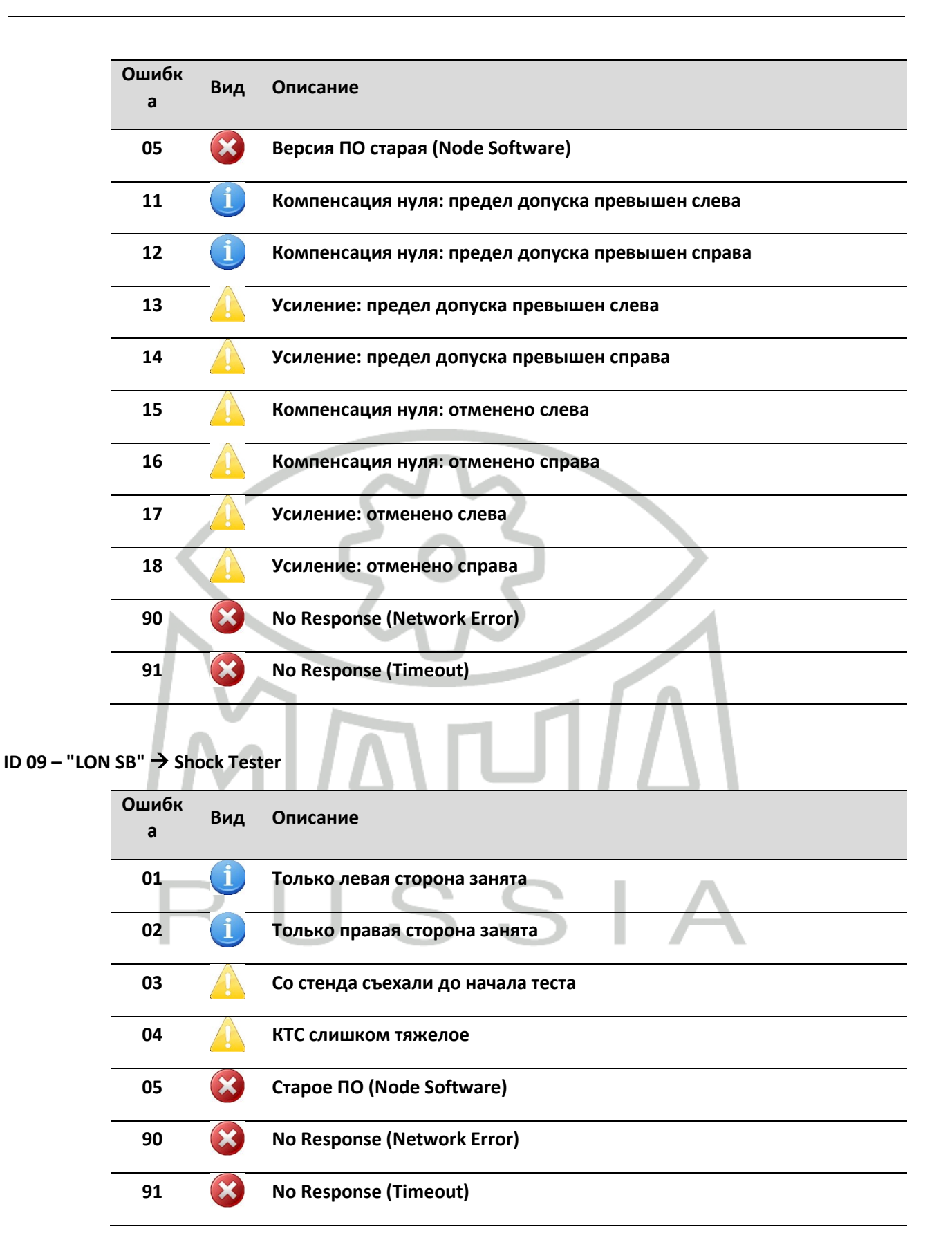

ID 10 – "LON RA" → Side-Slip Tester MINC

| Ошибк<br>а | Вид | Описание                    |
|------------|-----|-----------------------------|
| 90         | ×   | No Response (Network Error) |
| 91         | ×   | No Response (Timeout)       |

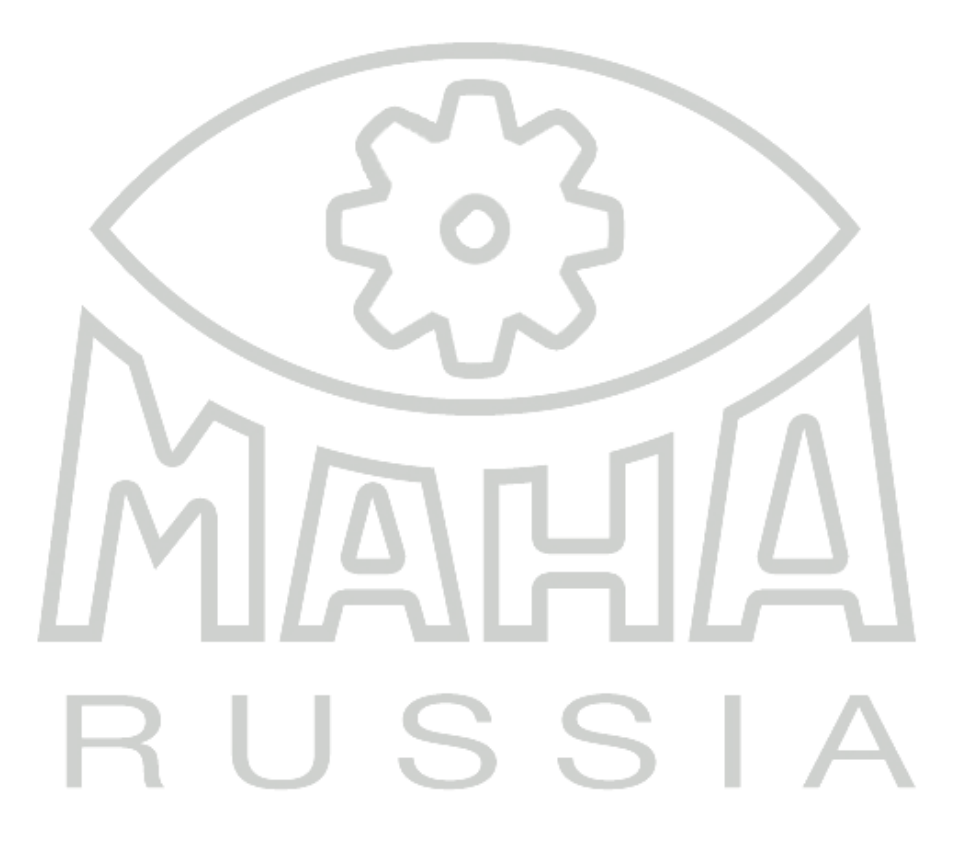

#### ID 11 – "LON TP" → Speedometer Tester

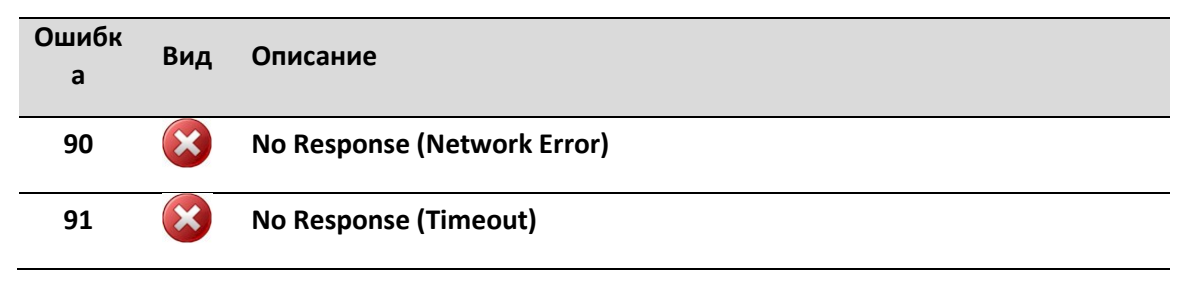

ID 15 (le) und ID 16 (ri) – "LONBPW", "LONBPLKW" → BT w. Weigh. Mach.

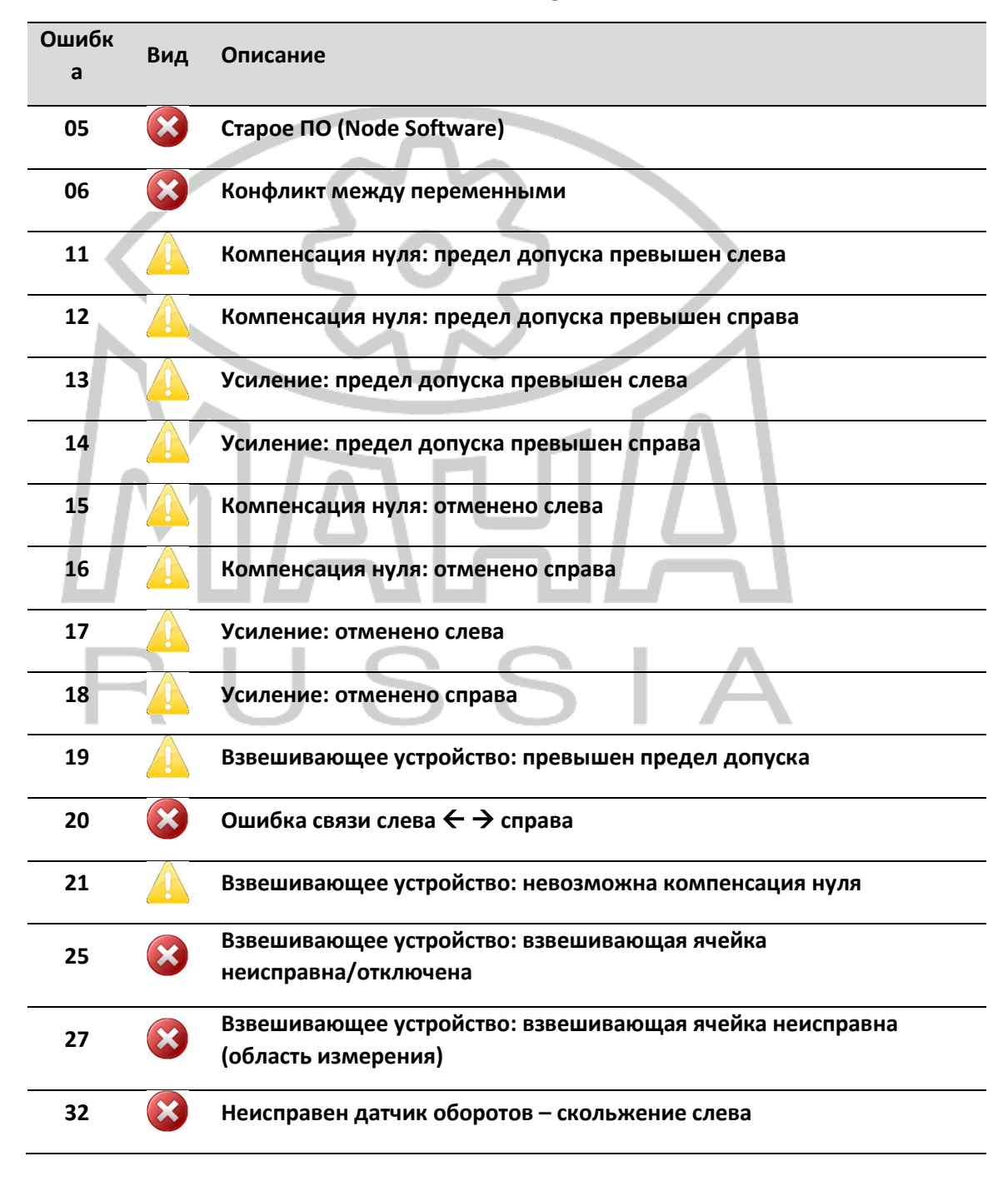

| Ошибк<br>а        | Вид            | Описание                                                        |
|-------------------|----------------|-----------------------------------------------------------------|
| 33                | ×              | Неисправен датчик оборотов – скольжение с обеих сторон          |
| 34                | ×              | Неисправен датчик оборотов – скольжение справа                  |
| 40                |                | Тормозная сила: ошибка компенсации нуля                         |
| <b>41</b><br>(01) | ĺ              | Нажат только левый ролик                                        |
| <b>42</b><br>(02) | ĺ              | Нажат только правый ролик                                       |
| 43                | ×              | MOREG: общая ошибка                                             |
| 50                |                | Взвешивающее устройство: ошибка компенсации нуля                |
| 51                | ×              | Занято при сбросе                                               |
| 61                | $\bigotimes$   | АВАРИЙНАЯ ОСТАНОВКА (переполнение памяти) слева                 |
| 62                | $\bigotimes$   | АВАРИЙНАЯ ОСТАНОВКА (превышение максимальной тормозной<br>силы) |
| 65                | 1              | Start-up Monitoring                                             |
| 71                |                | Повреждение кабеля Namur 1 (скольжение левого колеса)           |
| 72                | $(\mathbf{x})$ | Повреждение кабеля Namur 2 (скольжение левого мотора)           |
| 73                | $\mathbf{x}$   | Повреждение кабеля Namur 3 (левая сторона занята)               |
| 74                | $\mathbf{x}$   | Повреждение кабеля Namur 4 (скольжение правого колеса)          |
| 75                | ×              | Повреждение кабеля Namur 5 (скольжение правого мотора)          |
| 76                | ×              | Повреждение кабеля Namur 6 (правая сторона занята)              |
| 81                | ×              | Повреждение кабеля (тормозная сила слева тензобалка)            |
| 82                | ×              | Повреждение кабеля (тормозная сила справа тензобалка)           |
| 83                | ×              | Повреждение кабеля (взвешивающая система слева тензобалка)      |
| 84                | ×              | Повреждение кабеля (взвешивающая система справа тензобалка)     |
| 90                | ×              | No Response (Network Error)                                     |

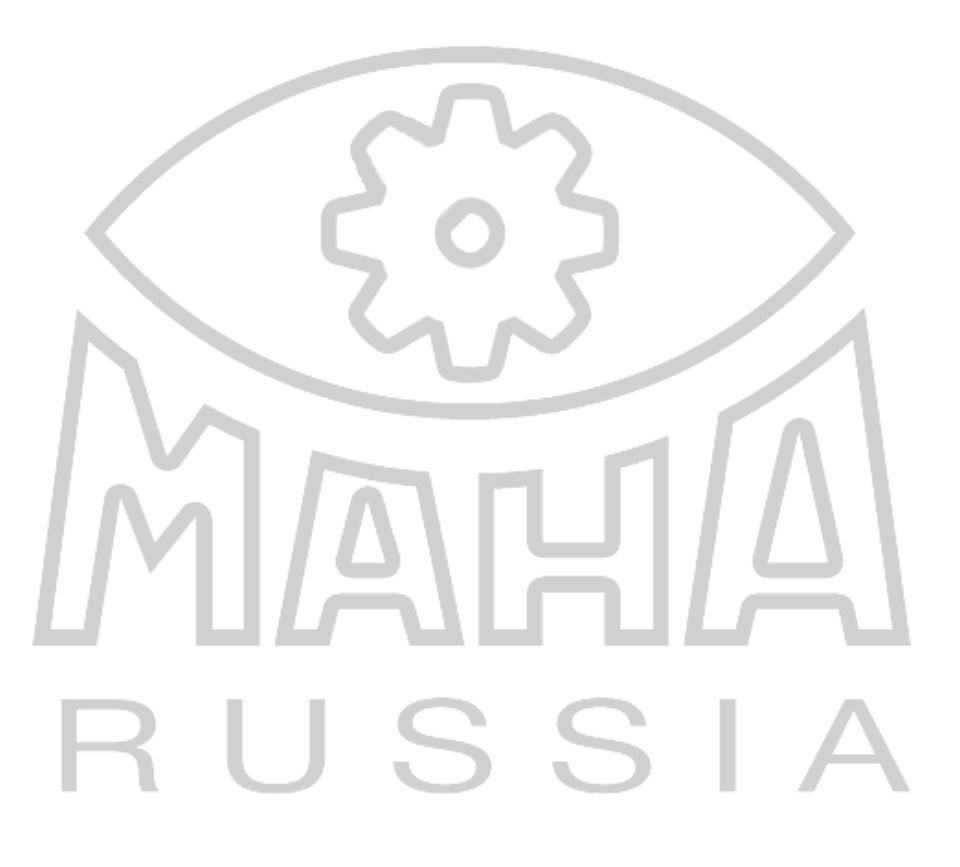

#### ID 17 – "LON IN 8 (2)" → Input Card 2 (w/o LON Release)

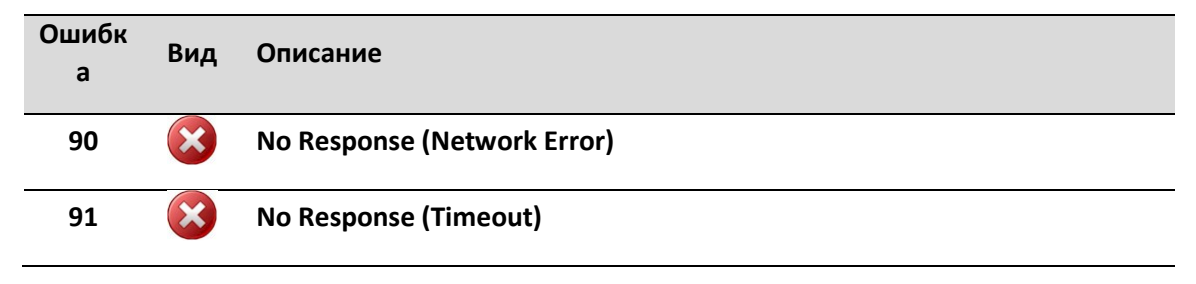

#### ID 18 – "LON IN 8 (3)" → Input Card 3 (w/o LON Release)

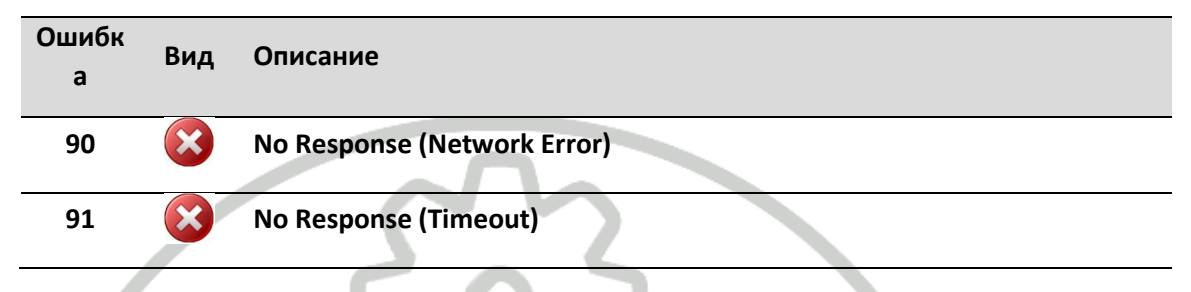

#### ID 21 – "LON RS232 (1)" → RS232 Module 1

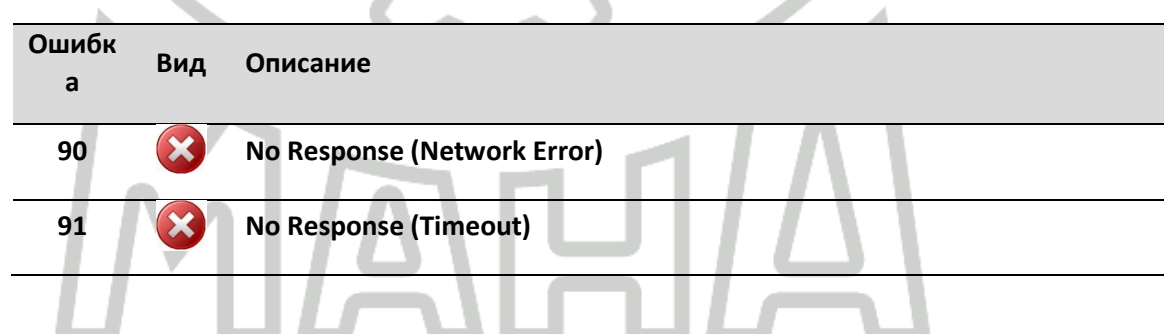

#### ID 23 – "LON RS232 (2)" → RS232 Module 2

| Ошибк<br>а | Вид | Описание                    |
|------------|-----|-----------------------------|
| 90         | ×   | No Response (Network Error) |
| 91         | ×   | No Response (Timeout)       |

#### ID 24 – "LON RS232 (3)" $\rightarrow$ RS232 Module 3

| Ошибк<br>а | Вид | Описание                    |
|------------|-----|-----------------------------|
| 90         | ×   | No Response (Network Error) |
| 91         | ×   | No Response (Timeout)       |

#### ID 25 – "LON DT" → Turntables (w/o LON Release)

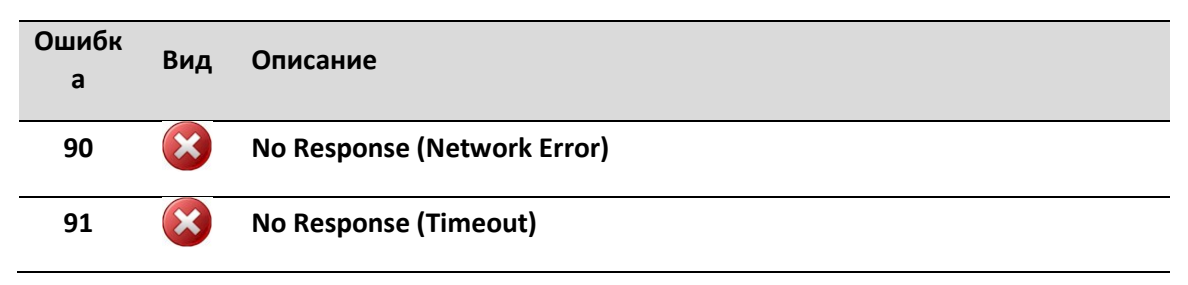

#### ID 27 – "LON OR (2)" → Relay Card 2 (w/o LON Release)

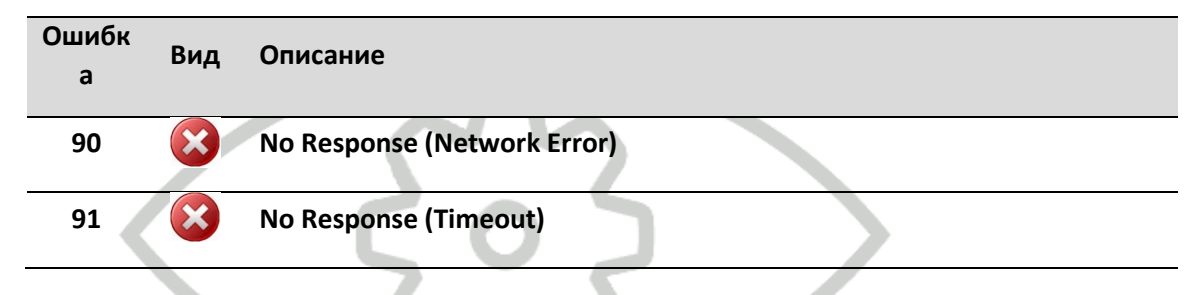

### ID 28 – "LON OR (3)" → Relay Card 3 (w/o LON Release)

| Ошибк<br>а | Вид          | Описание                    |
|------------|--------------|-----------------------------|
| 90         |              | No Response (Network Error) |
| 91         | $\bigotimes$ | No Response (Timeout)       |

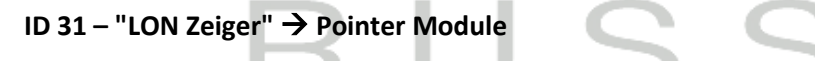

| Ошибк<br>а | Вид | Описание                    |
|------------|-----|-----------------------------|
| 05         | ×   | Старое ПО (Node Software)   |
| 06         | ×   | Конфликт между переменными  |
| 90         | ×   | No Response (Network Error) |
| 91         | ×   | No Response (Timeout)       |

ID 32 – "LON UHF" → Radio Module

| Ошибк<br>а | Вид | Описание                    |
|------------|-----|-----------------------------|
| 90         | ×   | No Response (Network Error) |
| 91         | ×   | No Response (Timeout)       |

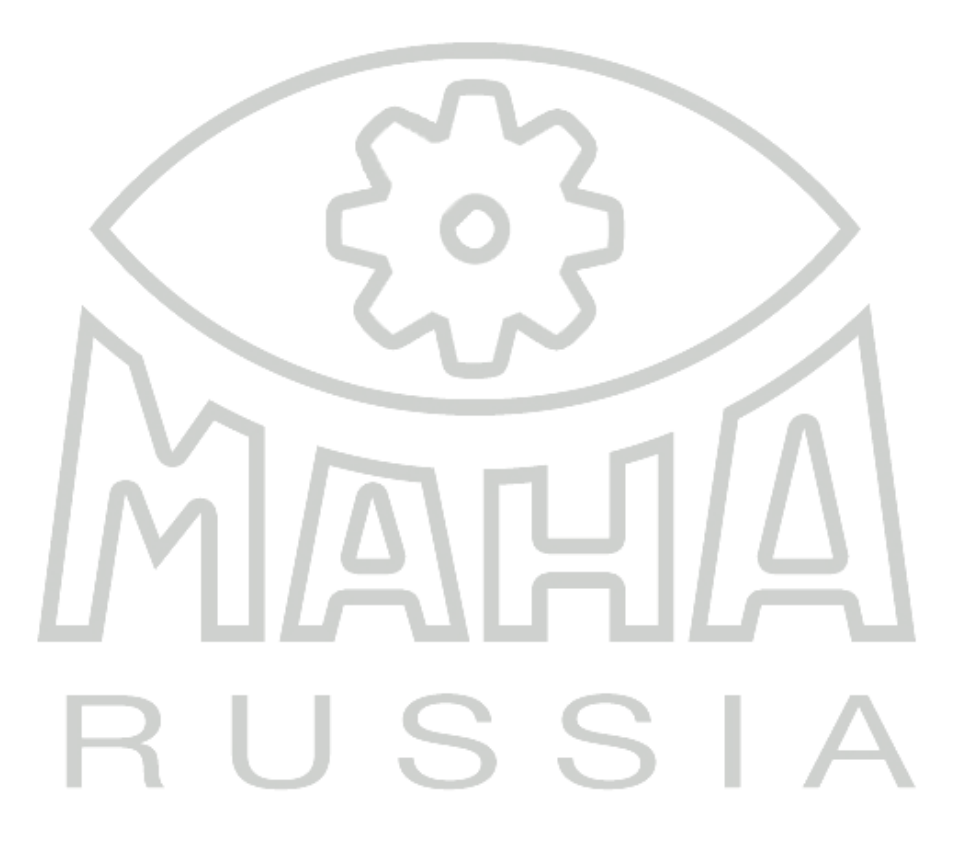

#### ID 45 – "MOREG LON" → 4WD Control

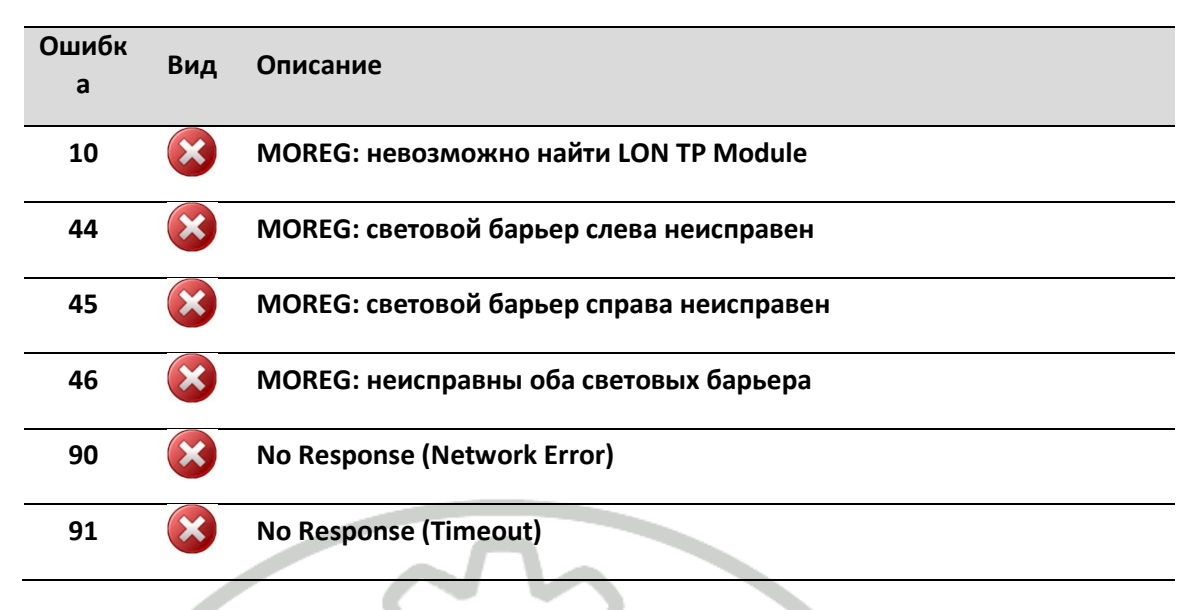

# ID 53 – "PROFIL" $\rightarrow$ Tread Depth

|              | Ошибк<br>а | Вид          | Описание                    |
|--------------|------------|--------------|-----------------------------|
|              | 90         | $\bigotimes$ | No Response (Network Error) |
|              | 91         |              | No Response (Timeout)       |
| ID 56 - "LON | SMC (1)" - | Stepn        | ing Motor Controller 1      |
|              | ••••• (=)  | , crebb      |                             |
|              | Ошибк<br>а | Вид          | Описание                    |

| а  |   |                             |
|----|---|-----------------------------|
| 90 |   | No Response (Network Error) |
| 91 | × | No Response (Timeout)       |

#### ID 60 – "LON SMC (2)" $\rightarrow$ Stepping Motor Controller 2

| Ошибк<br>а | Вид | Описание                    |
|------------|-----|-----------------------------|
| 90         | ×   | No Response (Network Error) |
| 91         | ×   | No Response (Timeout)       |

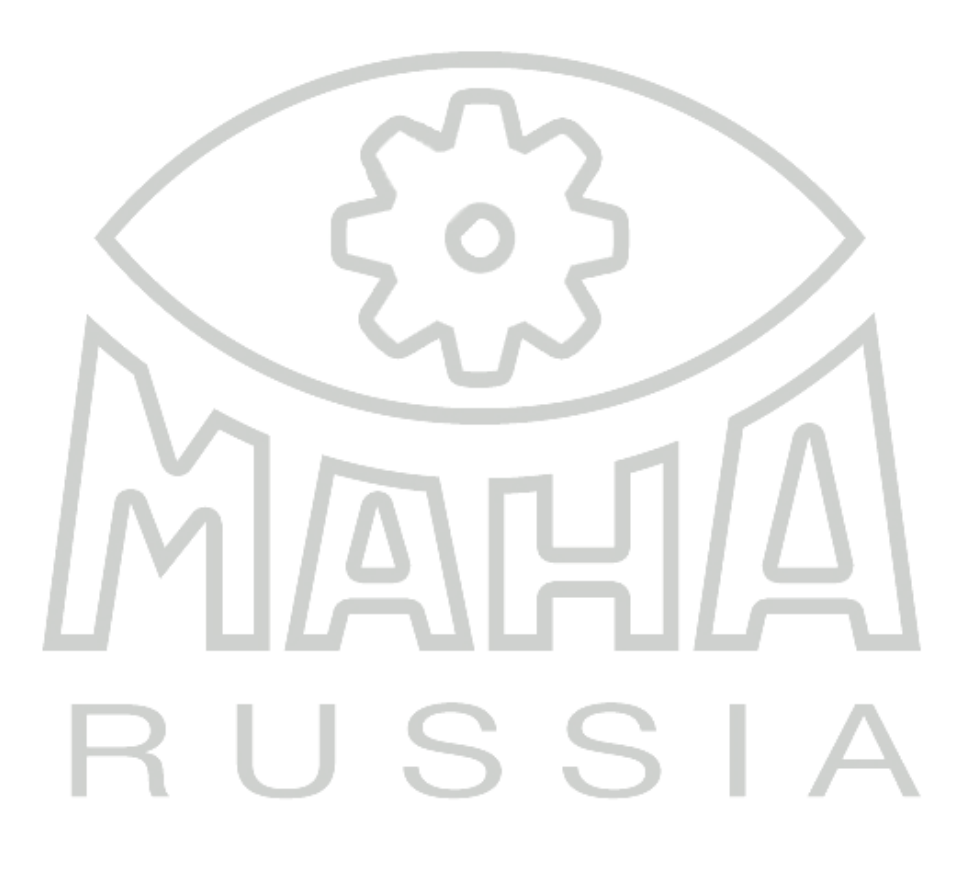

#### ID 61 – "LON SMC (3)" → Stepping Motor Controller 3

| Ошибк<br>а | Вид | Описание                    |
|------------|-----|-----------------------------|
| 90         | ×   | No Response (Network Error) |
| 91         | ×   | No Response (Timeout)       |

#### ID 62 – "LON MLS" → Load Simulator

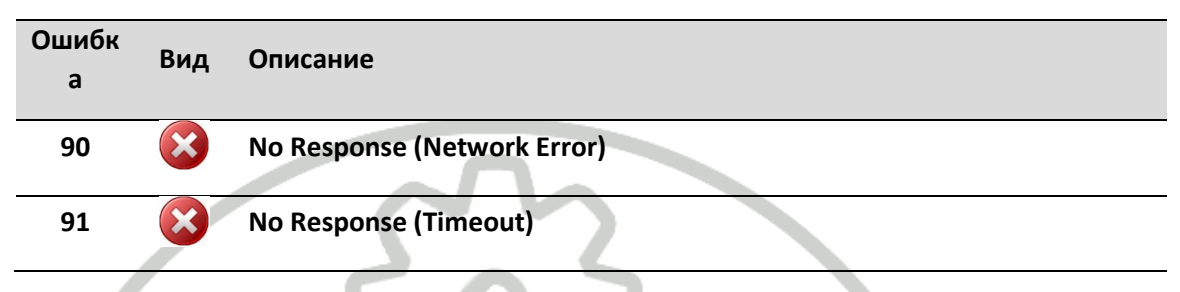

4

#### ID 99 – "Allgemein" → General EUROSYSTEM Error Messages

| Ошибк<br>а | Вид          | Описание                             |
|------------|--------------|--------------------------------------|
| 101        | $\mathbf{x}$ | Определение госномера                |
| 104        |              | LITE 3: Timeout                      |
| 110        |              | GIEGLAN: Directory Error             |
| 111        | $\mathbf{x}$ | ES_IN (Import): Directory Error      |
| 112        |              | ES_OUT (Export): Directory Error     |
| 113        | ×            | MCTC Directory Error                 |
| 115        | ×            | Invalid Operating System             |
| 116        | ×            | Недостаточно памяти                  |
| 117        | ×            | Insufficient CPU                     |
| 118        | ×            | Insufficient Colour Depth (< 32 Bit) |
| 120        | ×            | Motor Overload Switch Triggered      |

## 6 Запасные части

В целях обеспечения безопасности и правильного функционирования оборудования разрешается применять только оригинальные запасные части, поставляемые производителем оборудования.

# 7 Перечень критических отказов, возможные ошибочные действия персонала, которые приводят к инциденту или аварии

Критические отказы Оборудования могут быть вызваны только несоответствующими данному РЭ действиями персонала, а также несоответствия требованиям правил эксплуатации КТС.

Общие указания

При работе на Оборудовании могут возникнуть следующие экстремальные ситуации:

- опасность пожара (при несоблюдении правил пожарной безопасности);
- попадание посторонних предметов на в роликовые агрегаты;
- самопроизвольное перемещение КТС.

7.1 Действия при опасности пожара

При возникновении опасности пожара при включенной сети следует обесточить Оборудование, выключив главный выключатель на пульте управления Оборудованием.

После этого выполнять указания инструкции о действиях на пожаре.

7.2 Действия при попадании посторонних предметов

При попадании посторонних предметов на в роликовые агрегаты необходимо

отключить мотор - редукторы одним из следующих способов:

– при работающей программе – нажать кнопки «Стоп» на ПДУ или кнопку

аварийной остановки на пульте управления;

– отключить питание Оборудования выключив главный выключатель на пульте управления
Оборудованием.

Освободить Оборудование от посторонних предметов, проверить работоспособность Оборудование пробным включением.

7.3 Действия для защиты от самопроизвольного перемещения КТС

К самопроизвольному перемещению КТС на Оборудовании может привести неправильная установка оси КТС на роликовые агрегаты (несимметричный въезд, въезд только одним колесом).

ЗАПРЕЩАЕТСЯ ОСТАВЛЯТЬ КТС НА РОЛИКОВЫХ АГРЕГАТАХ, ОСОБЕННО

ВЕДУЩЕЙ ОСЬЮ, С ВКЛЮЧЕННОЙ ПЕРЕДАЧЕЙ И ВКЛЮЧЕННЫМ ЗАЖИГАНИ-

ЕМ (У ДИЗЕЛЕЙ ТАКЖЕ), Т.К. ПРИ ВРАЩЕНИИ РОЛИКОВ ДВИГАТЕЛЬ ПРОВЕ-

РЯЕМОГО АВТОМОБИЛЯ МОЖЕТ ЗАПУСТИТЬСЯ И КТС ПОЕДЕТ НЕУПРАВЛЯЕ-

МЫМ.

При возникновении аварийных ситуаций необходимо отключить Оборудование как указано в разделе 4.

# 8 Меры по предотвращению использования после достижения назначенного срока службы

Поскольку у Оборудования неограниченный назначенный срок службы, меры по предотвращению использования по истечению такого срока, не требуются.

## 9 Утилизация

Если Вы собираетесь утилизировать Оборудование, пожалуйста, свяжитесь с вашим региональным дилером МАХА.

### 10 Сведения о декларировании и сертификации оборудования

Актуальные сертификат и/или декларацию о соответствии на Оболрудование вы всегда можете скачать здесь https://www.maha.ru/informatsi/sertifikatsiya.php

#### 11 Демонтаж

Списание и демонтаж оборудования могут быть сделаны только специально обученным и допущенным персоналом от фирмы МАХА, Германия, или ее официального представителя на территории РФ – ООО МАХА Руссиа.

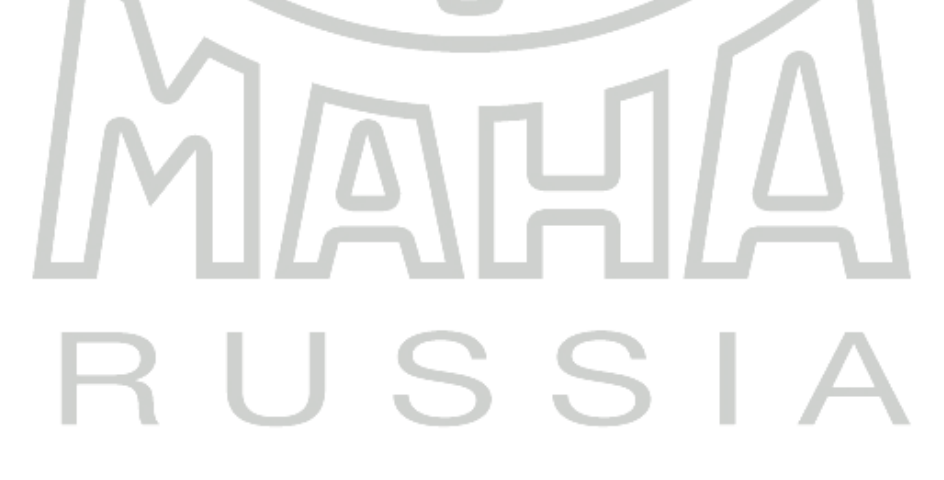

# 12 Содержание Декларации соответствия производителя

#### Компания MAHA Maschinenbau Haldenwang GmbH & Co. KG

настоящим заявляет как изготовитель и под свою собственную ответственность гарантирует, что ниженазванные продукты отвечают требованиям безопасности и охраны здоровья, и на стадии проектирования и при производстве, требуемым в соответствии с директивами ЕС.

Эта декларация становится недействительной, если в продукт внесены изменения, которые не были обсуждены и одобрены вышеназванной компанией заранее.

| Модель:     | MBT 1000 EUROSYSTEM / MBT 2250 EUROSYSTEM<br>MBT 2450 EUROSYSTEM 4WD / MBT 3250 EUROSYSTEM<br>MBT 3450 EUROSYSTEM 4WD / MBT 4250 EUROSYSTEM<br>MBT 4450 EUROSYSTEM 4WD / MBT 5250 EUROSYSTEM<br>MBT 6250 EUROSYSTEM / MBT 7250 EUROSYSTEM<br>MBT 7450 EUROSYSTEM 4WD                                                                                                    |
|-------------|----------------------------------------------------------------------------------------------------|
| Назначение: | Диагностическая линия, состоящая из:<br>силового роликового тормозного стенда:<br>MBT 1000 EUROSYSTEM:<br>(optional) Motorcycle Holding Device<br>Rated Axle Load 2000 kg<br>Motor Power 2x3 kW<br>MBT 2250 EUROSYSTEM / MBT 2450 EUROSYSTEM 4WD<br>MBT 3250 EUROSYSTEM / MBT 3450 EUROSYSTEM 4WD:<br>Rated Axle Load 3500 kg (optional 4000, 5000 or 8000 kg)<br>Motor Power 2x3 kW (4 or 5,5 kW optional)<br>MBT 4250 EUROSYSTEM / MBT 4450 EUROSYSTEM 4WD<br>MBT 5250 EUROSYSTEM / MBT 6250 EUROSYSTEM 4WD<br>MBT 5250 EUROSYSTEM / MBT 6250 EUROSYSTEM 4WD<br>MBT 7250 EUROSYSTEM / MBT 6250 EUROSYSTEM:<br>Rated Axle Load 13 000 kg (optional 15 000 or 18 000 kg)<br>Motor Power 2x7,5 kW, 2x9 kW, 2x11 kW, 2x15 kW<br>MBT 7250 EUROSYSTEM / MBT 7450 EUROSYSTEM 4WD:<br>Rated Axle Load 18 000 kg (optional 20 000 kg)<br>Motor Power 2x9 kW, 2x11 kW, 2x16 kW<br>Side-Slip Tester MINC EURO / MINC II EURO:<br>Rated Axle Load 3000 / 5000 kg<br>Shock Tester SA2 EURO или MSD 3000:<br>Rated Axle Load 1100 kg (optional 2000 kg) or 2200 kg |
| Директивы:  | 2006/42/EC; 2014/30/EU                                                                                                    |
| Стандарты:  | DIN EN ISO 12100:2010; DIN EN ISO 13850, DIN EN ISO 13857<br>DIN EN 349; DIN EN 60204-1; DIN EN 61000-6-3,<br>DIN EN 61000-6-2                                                                                                    |

# 13 Положение о гарантии

Фирма МАХА, Германия, предоставляет гарантию при условии, что оборудование отремонтировано и/или установлено уполномоченным специалистом (представителем).

Гарантийное обслуживание и обеспечение гарантийными запасными частями производится силами организации, продавшей оборудование МАХА конечному потребителю, если прочее не оговорено в Договоре поставки оборудования.

Гарантийные обязательства имеют силу в случае:

-оборудование поставлено уполномоченным представителем МАХА, установлено и введено в эксплуатацию уполномоченными специалистами МАХА (или ее представителей). В данном случае уполномоченный специалист МАХА (или ее представителей) делает соответствующую запись в Паспорте оборудования.

-оборудование поставлено уполномоченным представителем МАХА, но установлено и введено в эксплуатацию специалистом заказчика. В этом случае специалист, производивший установку оборудования, и представитель заказчика обязаны заполнить второй экземпляр Паспорта оборудования. Один экземпляр после заполнения должен быть переслан в техотдел представительства МАХА в России или ее дилера.

Повреждения оборудования, вызванные:

- заменой деталей оборудования на неоригинальные
- вследствие небрежного обращения с оборудованием
- несоблюдением указаний данного Руководства по эксплуатации

#### НЕ ПОКРЫВАЮТСЯ ГАРАНТИЕЙ!

Настоящая гарантия не действительна в случаях, когда неисправности вызваны:

- неправильным использованием, износом, ремонтом и наладкой, если они произведены несертифицированным специалистом МАХА.

- установкой, адаптацией, модификацией или эксплуатацией оборудования с нарушением технических условий и требований безопасности.

Настоящая гарантия не распространяется на периодическое обслуживание, ремонт или замену частей в связи с их нормальным износом.

Настоящая гарантия не распространяется на оборудование с измененным, удаленным, стертым и т.п. серийным номером.

Действие настоящей гарантии не распространяется на детали, обладающие ограниченным сроком использования.

# 14 Информация о компании

© MAHA Maschinenbau Haldenwang GmbH & Co. KG

На основании ISO 16016 мы заявляем:

Все права зарезервированы. Любое копирование этого документа, частичное или полное, позволяется только с предварительного согласия МАНА GmbH & Co. КG или его российского представителя.

Содержание этого издания было проверено с особой тщательностью. Тем не менее, ошибки не могут быть исключены полностью. Пожалуйста, сообщайте МАНА или его российскому представителю обо всех обнаруженных ошибках.

Эти инструкции предназначены для пользователей, имеющих опыт в работе с автомобильными подъемниками.

Оставляем право на внесение изменений технического и содержательного характера без уведомления

Документ

Документ No.: Дата ввода: BAE10101-ru 09-04-2020

| - произ        | водитель                        |   |
|----------------|---------------------------------|---|
| MAHA Maschin   | enbau Haldenwang GmbH & Co. KG. |   |
| Hoyen 20       |                                 |   |
| D-87490 Halder | nwang/Allgäu                    |   |
| Telephone:     | 08374 / 585-0                   |   |
| Telefax:       | 08374/ 585-499                  |   |
| Internet:      | http://www.maha.de              |   |
| e-mail:        | maha@maha.de                    |   |
|                |                                 |   |
| - ПРЕДС        | ТАВИТЕЛЬСТВО В РОССИИ           | _ |
| 000 «I         | MAXA Pyccua»                    |   |
| C C            | анкт-Петербург                  |   |
|                |                                 |   |
| Internet:      | http://www.maha.ru              |   |
| e-mail:        | <u>info@maha.ru</u>             |   |
| тел:           | ел: (812)346-56-76              |   |
| факс:          | (812)346-56-75                  |   |

# 15 Журнал технических обслуживаний (ТО)

| Дата<br>проведения | Специалист,<br>проводивший работы<br>(Ф.И.О.) | Отметка о выполнении<br>(подпись специалиста) | Примечания |
|--------------------|-----------------------------------------------|-----------------------------------------------|------------|
|                    |                                               |                                               |            |
|                    |                                               |                                               |            |
|                    |                                               |                                               |            |
|                    |                                               |                                               |            |
|                    |                                               |                                               |            |
|                    |                                               | $\sim$                                        |            |
|                    |                                               | 6                                             |            |
|                    |                                               |                                               |            |
|                    |                                               |                                               |            |
|                    |                                               |                                               | $\land$    |
|                    |                                               |                                               |            |
|                    | AN IA                                         |                                               |            |
| - /                | 1112                                          | N B / S                                       |            |
| -                  |                                               |                                               |            |
|                    | BII                                           | 2 2 1                                         | Δ          |
|                    |                                               |                                               |            |
|                    |                                               |                                               |            |
|                    |                                               |                                               |            |
|                    |                                               |                                               |            |
|                    |                                               |                                               |            |
|                    |                                               |                                               |            |
|                    |                                               |                                               |            |
|                    |                                               |                                               |            |

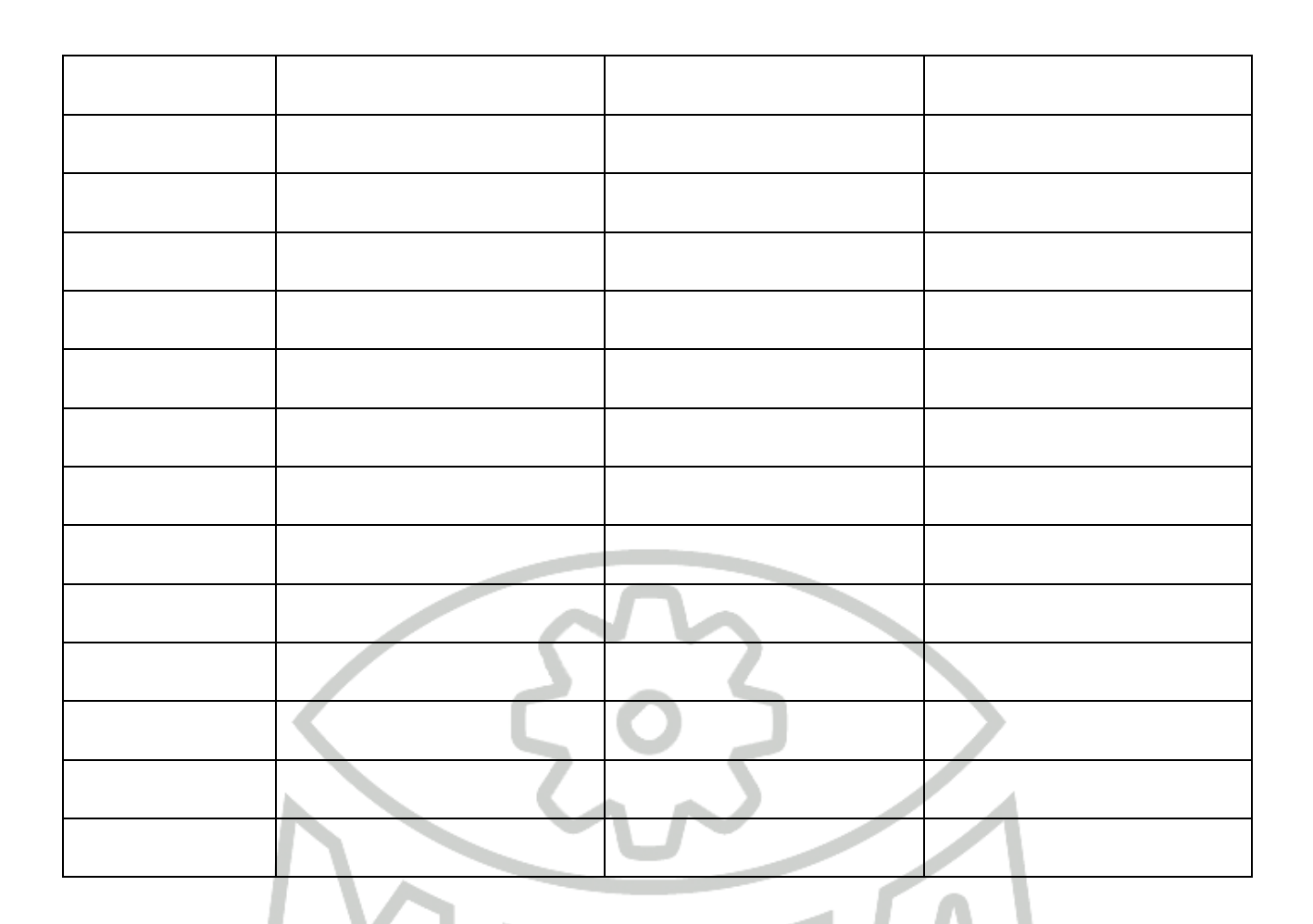

# Обращения по гарантии

| Дата | Обнаруженные дефекты | Причины<br>возникновения | Отметка об устранении |
|------|----------------------|--------------------------|-----------------------|
|      |                      |                          |                       |
|      |                      | 0                        |                       |
|      | nU                   | C C                      |                       |

# 16 Паспорт оборудования

разработан в соответствии с ГОСТ 2.601-2013

| Модель, наименование, модификация |         |
|-----------------------------------|---------|
| силового роликового тормозного    |         |
| стенда серии МВТ                  |         |
| Наличие опций                     |         |
| Серийный (заводской) номер        |         |
| Дата изготовления стенда          |         |
| Декларация о соответствии или     |         |
| Сертификат тр тс                  |         |
| Номер в Госреестре СИ*,**         | 5       |
| Модель, наименование, модификация |         |
| оборудования ***                  |         |
| Наличие опций                     | ~~ / ~  |
| Серийный (заводской) номер        |         |
| Дата изготовления стенда          |         |
| Декларация о соответствии или     |         |
| Сертификат ТР ТС*                 |         |
| Номер в Госреестре СИ*,**         |         |
| Модель, наименование, модификация |         |
| оборудования ***                  | $\circ$ |
| Наличие опций                     | SSA     |
|                                   | ) )     |
| Серииныи (заводской) номер        |         |
| Дата изготовления стенда          |         |
| Декларация о соответствии или     |         |
| Сертификат ТР ТС*                 |         |
| Номер в Госреестре СИ*,**         |         |
| Модель, наименование, модификация |         |
| оборудования ***                  |         |
| Наличие опций                     |         |
| Серийный (заводской) номер        |         |

| Дата изготовления стенда            |         |
|-------------------------------------|---------|
| Декларация о соответствии или       |         |
| Сертификат ТР ТС*                   |         |
|                                     |         |
| номер в госреестре Ситура           |         |
| Поставщик, номер договора поставки, |         |
| дата продажи                        |         |
| Организация, осуществившая          |         |
| монтаж/ввод в эксплуатацию          |         |
| Дата ввода в эксплуатацию           |         |
| Специалист, осуществивший           |         |
| монтаж/ввод в эксплуатацию (Ф.И.О., |         |
| подпись)                            | $\sim$  |
| Владелец оборудования               |         |
| (руководитель, адрес организации)   | $\circ$ |
| С инструкцией по эксплуатации       |         |
| ознакомлен (подпись)                |         |

\* Впишите номер/дату регистрации действующей на дату выпуска Оборудования документа (Декларация о соответствии, Сертификат ТР ТС (Сертификат Соответствия, номер в Госреестре СИ – указан в Сертификате об утверждении Типа СИ)

\*\* Метрологические характеристики средства измерения указаны в Описании типа СИ (приложение к Сертификату СИ)

\*\*\* Заполняется при наличии в комплекте поставки по договору оборудования из описанного в разделе 2.7 P3 BAE10101-RU

1. Гарантия изготовителя

Изготовитель гарантирует работоспособность Оборудования при соблюдении потребителем предписанных данным РЭ условий эксплуатации, транспортирования и хранения. Гарантийный срок эксплуатации, в зависимости от сроков хранения у потребителя, оговаривается при заключении договора поставки.

Дата продажи или отгрузки определяется по товарно-транспортной накладной. Гарантийный срок эксплуатации продлевается в соответствии с условиями договора поставки.

- 2. Сведения об основных технических характеристиках (свойствах) Оборудования приведены в разделе 2.7 РЭ ВАЕ10101-RU
- 3. Утилизация Оборудования. Обратитесь к разделу 9 РЭ BAE10101-RU